PNC Progressive Network Consult Co.,Ltd.

# GOVERNMENT MANUAL คู<sup>้</sup>นือโปรแกรนงานปกครอง/รูคบัฅร

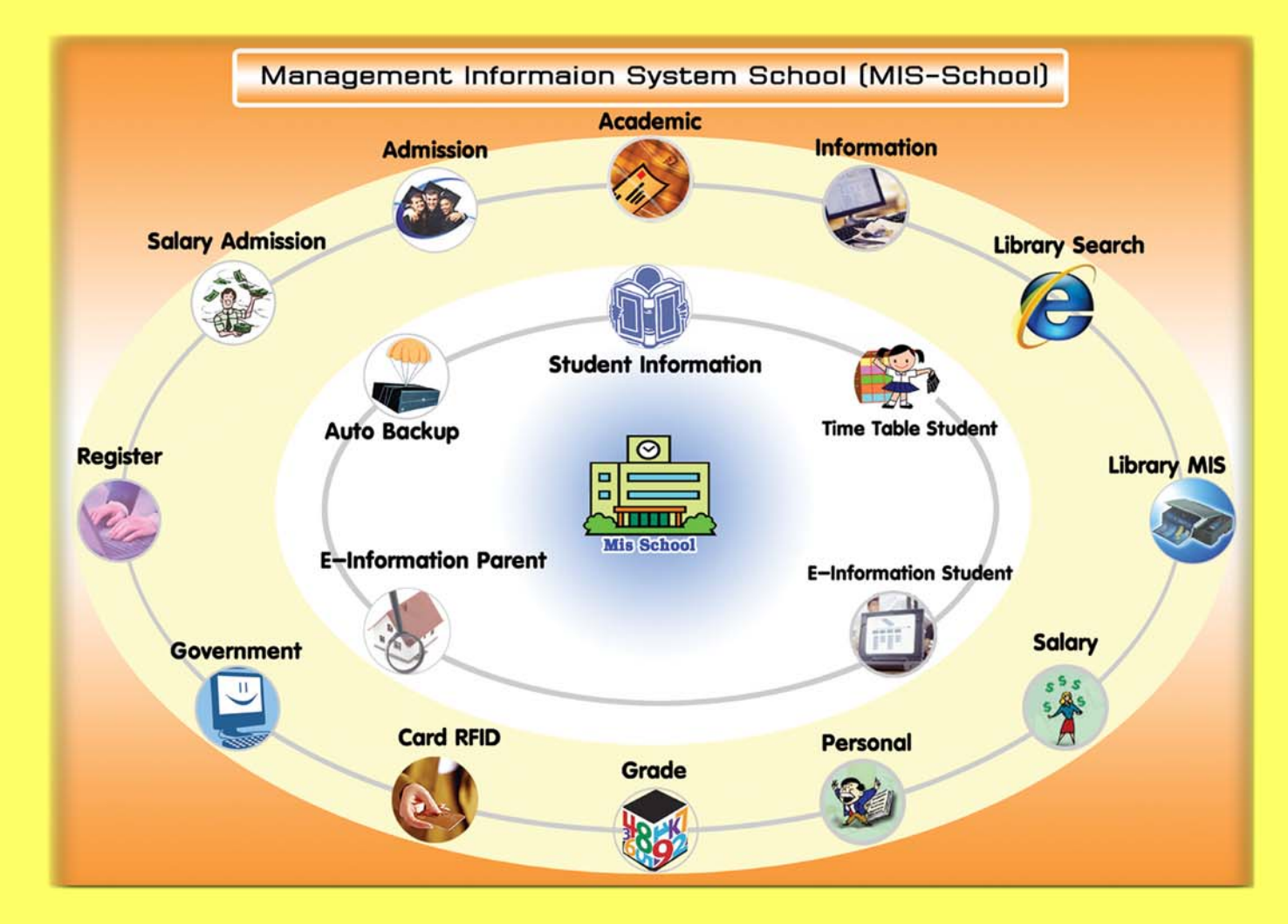

255/16 Pratoolod Rd. T.Naimvang A.Mvang Nakorn Si Thammarat 80000 Tel008-1911-6206, 08-3522-2255 Fax: 0-7532-0338 Email: chvantt@gmail.com, chvan\_t@hotmail.com

### Management Information System School (Mis-Government Manual) คู่มือขั้นตอนการปฏิบัติงานระบบสารสนเทศบริหารจัดการโรงเรียน (Mis-School Manual Process)

ในการปฏิบัติงานด้านระบบสารสนเทศบริหารจัดการโรงเรียน จำเป็นต้องมีผู้ดูแลระบบ และเข้าใจขั้นตอน การปฏิบัติงานในแต่ละส่วน ว่าส่วนใดมีลำดับขั้นการทำงานก่อน ส่วนใดมีลำดับขั้นทำงานหลังจากอะไร ผลของ การทำงานผิดขั้นตอน<u>อาจทำให้ได้ข้อมูลที่ผิดพลาด และโปรแกรมอาจหยุดการทำงาน</u>เนื่องจากได้ข้อมูลที่ไม่ ต่อเนื่องตามลำดับขั้นการทำงานได้ ระบบสารสนเทศเพื่อการบริหารจัดการโรงเรียนอาชีวศึกษานี้ (Mis-School) เป็นการเขียนโปรแกรมตามโครงสร้างของโรงเรียนอาชีวศึกษาเอกชน และเขียนโปรแกรมตามความต้องการ สารสนเทศของผู้บริหารที่ใช้งานอยู่จริง เพื่อนำไปใช้พัฒนาโรงเรียนฯ ให้เกิดประสิทธิภาพ และประสิทธิผล ซึ่ง ผ่านการเขียนและใช้งาน การแก้ไขตามการทำงานจริง มามากกว่า 8 ปี

ทั้งนี้ คู่มือขั้นตอนการปฏิบัติงานนี้ จัดทำเพื่อให้ทราบถึงกระบวนการลำคับขั้นตอนการทำงานก่อน-หลัง ของงานแต่ละส่วน และการใช้โปรแกรมแต่ละส่วนให้มีความถูกต้อง ไม่ข้ามขั้นตอนการปฏิบัติงานตามที่ควรจะ เป็น ตามกระบวนการที่เกิดขึ้นจากการทำงานจริง เนื่องจากเป็นเวอร์ชั่นแรก หากมีข้อผิดพลาดประการใด ทีมงาน บริษัทฯ ยินดีน้อมรับข้อแนะนำกำติชม สามารถส่งมาได้ที่ <u>mis@mis-school.com</u> ขอขอบคุณท่านที่ใช้ โปรแกรม Mis-School นี้เป็นอย่างสูงเนื่องจากท่านและโรงเรียนฯของท่านได้แสดงถึงเจตจำนงความตั้งใจในการ พัฒนาการเรียน-การสอนแล้ว

> ทีมงานบริษัทฯ ผู้จัดทำ 16 พ.ค. 2551

1

(Manual Update 25-April-09)

### สารบัญ

| 5                                                                    |       |
|----------------------------------------------------------------------|-------|
| เรื่อง                                                               | หน้า  |
| ผังระบบงานปกครอง-รูคบัตร (Government System Flow)                    | 4     |
| คำอธิบายภาพรวมหลักการทำงานของระบบงานปกครอง-รูดบัตร                   | 5     |
| การตั้งค่าระบบงานปกครอง-รูดบัตร                                      | 6     |
| การกำหนดเส้นทางภาพพื้นหลัง และ โลโก้ของโรงเรียน                      | 7     |
| บันทึกข้อมูลพื้นฐานตามสถานะต่างๆ ของโรงเรียน                         | 8     |
| การกำหนดข้อมูลการลงเวลากลับของนักเรียน                               | 9     |
| การกำหนดประเภทการออกนอก โรงเรียนของนักเรียน                          | 10    |
| การกำหนดรายการหักคะแนนความประพฤติ                                    | 11    |
| การกำหนดรายการให้คะแนนธนาการกวามดี                                   | 12    |
| การจัดกลุ่มการให้เวลาเรียนโดยอัตโนมัติแก่ นร.ฝึกงาน/นศ.วิชาทหาร      | 13-14 |
| การบันทึกข้อมูลพื้นฐานวันหยุคเรียนของโรงเรียน                        | 15    |
| การรับข้อมูลจากเครื่องอ่านบัตร RFID                                  | 16    |
| การให้เวลาเรียนมา หรือกลับด้วยมือ Manual                             | 17    |
| การบันทึกข้อมูลการประมวลผลการลงเวลามาเรียนประจำวัน                   | 18-21 |
| การบันทึกข้อมูลการประมวลผลการลงเวลากลับประจำวัน                      | 22    |
| แบบบันทึกการเข้าเรียนรายคาบเรียนประจำวัน                             | 23    |
| แบบบันทึกการตัดคะแนนความประพฤติของนักเรียน/นักศึกษา                  | 24-25 |
| การบันทึกให้คะแนนธนาคารความคีแก่นักเรียน/นักศึกษา                    | 26-27 |
| แบบบันทึกการลากิจ, ลาป่วย การเข้านอนห้องพยาบาลของนักเรียน/นักศึกษา   | 28-31 |
| การออกรายงาน รายชื่อนักเรียน/นักศึกษาในแต่ละห้องของครูที่ปรึกษา      | 34    |
| แบบรายงานการมาเรียน ไป-กลับของ ของนักเรียน/นักศึกษา                  | 37-38 |
| รายงานการเข้าชั้นเรียนรายคาบเรียน                                    | 39    |
| แบบตรวจสอบสถิติการออกเอกสารรายงานแจ้งผู้ปกครอง                       | 42    |
| สถิติรายงานการมาเรียนแบบรายวัน ทุกห้องเรียน                          | 45    |
| สถิติรายงานการมาเรียนแบบรายเคือน ของนักเรียน/นักศึกษา ประจำห้องเรียน | 47    |
| สถิติรายงานการมาสาย ขาคเรียน กลับก่อน รายสาขาและภาพรวมรายเคือน       | 50    |
| ตรวจสอบข้อมูลการขาดเรียนของนักเรียน/นักศึกษา                         | 51-54 |
| พิมพ์จดหมายแจ้งผู้ปกครองเรื่องการขาดเรียนของนักเรียน/นักศึกษา        | 55    |
| บันทึกข่าวประกาศประชาสัมพันธ์ ให้นักเรียน/นักศึกษา ได้รับทราบ        | 56    |

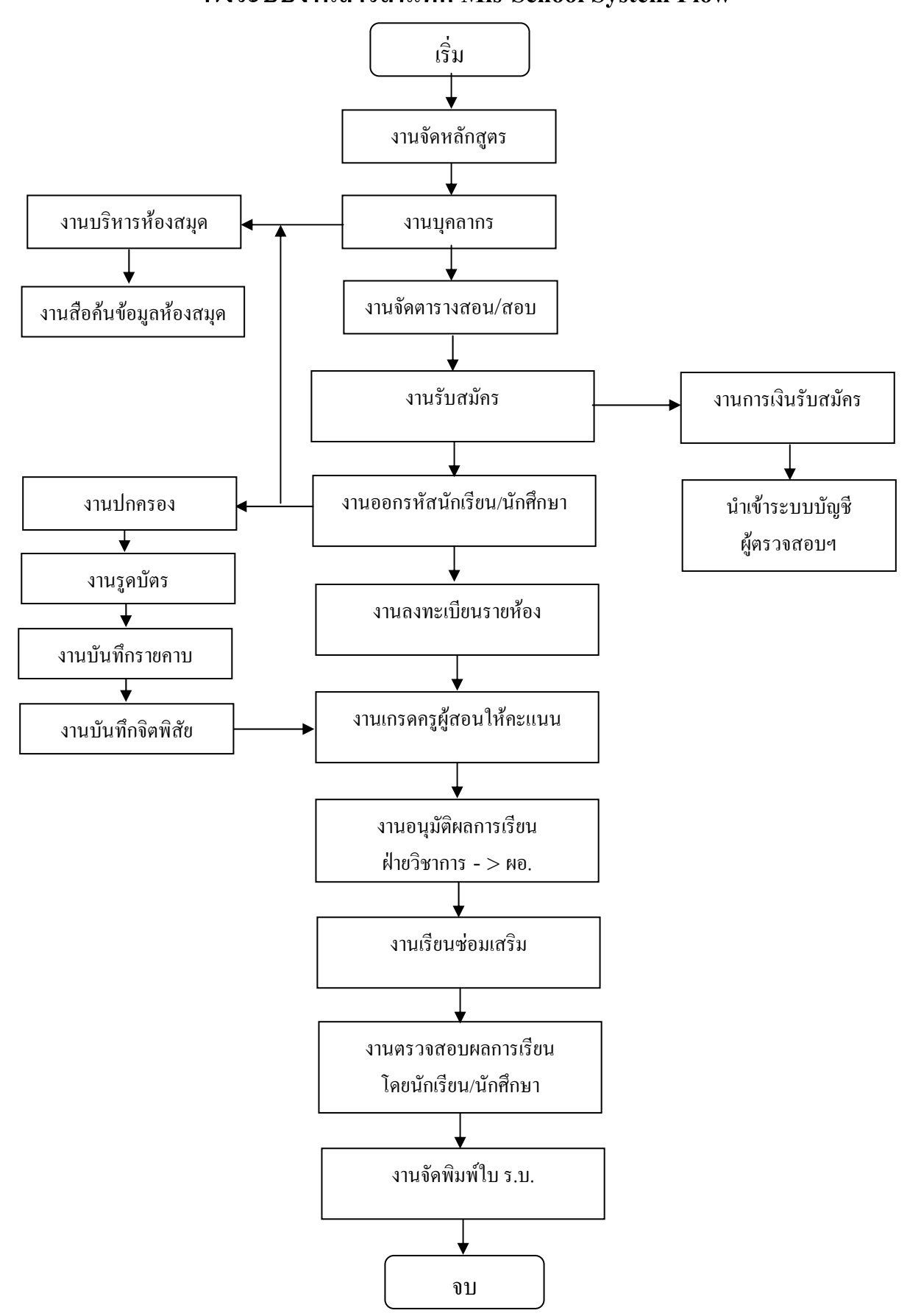

### ผังระบบงานสารสนเทศ Mis-School System Flow

Management Information System School (Mis-Government Manual)

ผังโปรแกรมระบบงานปกครอง-รูดบัตร ( Government System Flow )

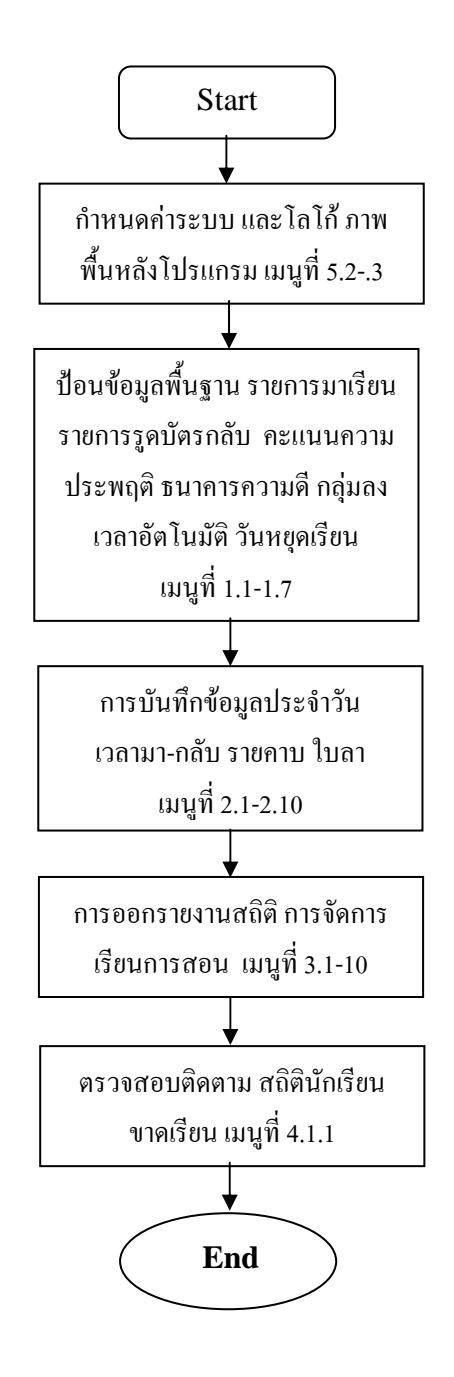

### Management Information System School (Mis-Government Manual) <u>คำอธิบายหลักการทำงานของระบบ MIS-SCHOOL</u>

#### <u>โปรแกรมระบบงานปกครอง-รูดบัตร (GOVERNMENT)</u>

ระบบงานปกครอง-รูดบัตร เป็นงานบริหารจัดการดูแลความประพฤติ ของนักเรียน/นักศึกษา ตรวจสอบพัฒนา ระเบียบวินัย การหักคะแนน สถิติการมาเรียน การขาดเรียน การมาสาย การติดต่อแจ้งผู้ปกครอง เป็นข้อมูล สารสนเทศในการสนับสนุนการบริหารจัดการสารสนเทศ ซึ่งสามารถตอบผู้บริหารหรือผู้เกี่ยวข้องได้อย่างทันที เช่น วันนี้ 8:00น. มีนักเรียน/นักศึกษา มาเรียนกี่คน คิดเป็นกี่ % สายกี่คน กี่% เป็นใครบ้าง สาขาอะไรบ้าง นักเรียน/ นักศึกษาที่ขาดเรียนกี่คน กิ่% เป็นใครบ้าง สาขาอะไร เป็นประโยชน์ต่อผู้บริหารงานปกครอง และการพัฒนา โรงเรียนในการประกันกุณภาพการศึกษาอย่างยั่งยืน โดยมีรายการเมนู และขั้นตอนรายละเอียดการทำงานดังนี้

- แฟ้มข้อมูล, รายการมา, รายการกลับ, ประเภทการออกนอกโรงเรียน, กลุ่มการหักคะแนนความประพฤติ, บันทึกกลุ่มการลงเวลา, บันทึกวันหยุดเรียน
- บันทึกประจำวัน, รับข้อมูลจากเครื่องอ่านบัตรคลื่นวิทยุ RFID, บันทึกการลงเวลาเข้า-ออก, ประมวลผล ข้อมูล-ลงเวลามา, เวลากลับ, แบบบันทึกการเข้าชั้นเรียน(รายคาบ), แบบบันทึกการตัดคะแนนความ ประพฤติ, แบบบันทึกใบลา, แบบบันทึกนร.นอนห้องพยาบาล, แบบบันทึกการออกนอก โรงเรียน/ไม่เข้า เรียน
- 3. รายงาน, รายชื่ออาจารย์ที่ปรึกษา, ใบเช็กรายชื่อ นร./นศ. เข้าแถว-บันทึกรายกาบเรียน, แบบบันทึกการมา เรียน, รายงานการมาเรียน(มา-กลับ), รายงานการเข้าชั้นเรียนรายกาบ, รายงานตามสถานะมา/กลับ, เอกสาร ถึงผู้ปกกรอง, รายงาน นร./นศ.ที่ไม่ได้เข้าแถวตอนเช้า, สถิติ, รายงานการมาเรียนแบบรายวัน, แบบราย เดือน, การเข้าเรียนรายบุกกล, การมาสาย, ออกเอกสารนร.ขาดการติดต่อ (15วัน), รายงานการออกนอก บริเวณโรงเรียน
- ออกเอกสาร, จดหมายแจ้งนร./นศ.ขาดเรียน, ตรวจสอบข้อมูลการขาดเรียน, พิมพ์ จม.แจ้งผู้ปกครอง นร./ นศ. ที่ขาดเรียน
- 5. **เครื่องมือ**, บันทึกข่าวประกาศ, ตั้งค่าระบบ

หมายเหตุ: ควรทำการตั้งค่าระบบงานปกครอง-รูดบัตร เป็นอันดับแรกและมีความสำคัญต่อระบบมาก อ่าน รายละเอียดคู่มือขั้นตอนการปฏิบัติงานการตั้งก่าได้ที่หน้า 49 เมนูโปรแกรมที่ 5.2

|                                | ตั้งค่าระบบงานปกครอง                                    |
|--------------------------------|---------------------------------------------------------|
| ปีการศึกษา                     | 2 🔽 2551 💌                                              |
| วันที่เปิดภาคเรียน             | 27 ตุลาคม 2551 F4                                       |
| วันที่ปัดภาคเรียน              | 28 กุมภาพันธ์ 2552 🙀                                    |
| ชื่อฝ่าย/งาน                   | งานส่งเสริมและพัฒนานักเรียน นักศึกษา                    |
| ชื่อหัวหน้าฝ่าย                | นางขวัญเรือน คงชนะ                                      |
| ด้ำแหน่งฝ่าย                   | รองผู้อำนวยการฝ่ายกิจการนักเรียน นักศึกษา               |
| เบอร์โทรฝ่าย                   | 074-246227,074-357547 ท่อ 35, 38                        |
| <mark>ตำแหน่งที่เก็บรูป</mark> | นักเรียน นักศึกษา \\sqldata\PicStd\$                    |
| ตำแหน่                         | งที่เก็บรูปอาจารย์ /\/Sqldata\PicTeacher\$              |
| ให้ อ.ที่ปรึกษาด่              | โตคะแนนความประพฤติ ให้ อ.ที่ปรึกษาเพิ่มคะแนนความประพฤติ |
| 💿 อนุญาต                       | 🔿 ไม่อนุญาท 💿 อนุญาท 🔿 ไม่อนุญาท                        |
|                                | ตกลง ยกเลิก                                             |

| เมนที่ 5.3 การตั้งค่าระบบงานปกครอง-รดบัตร                                                                                                    |           |     | 9                   |             |                |           |
|----------------------------------------------------------------------------------------------------|-----------|-----|---------------------|-------------|----------------|-----------|
| เมนท์ 5.3 การตั้งคำระบบงานปกครอง-รดบัตร                                                                                                    | a         |     | é I                 |             | 1              | 9         |
| $\lambda (\mathbf{r} + \mathbf{r} + \mathbf{r}) = \lambda (\mathbf{r} + \mathbf{r}) + \lambda (\mathbf{r} + \mathbf{r}) + \lambda ($ | 1919190   | 52  | การตั้งค่าระ        | 91919191919 | โคครล ๆ_ร      | ເດາໂຕຮ    |
|                                                                                                    | 60N K6 11 | 3.3 | 11 1 3 41 1 1 1 2 2 | זאועעע      | JIIPI J U N- 3 | ן ואם ואי |

### <u>คำอธิบาย ขั้นตอนการทำงาน</u>

เป็นขั้นตอนที่สำคัญที่ควรทำเป็นอันดับแรกของการใช้งานโปรแกรมงานปกครอง เป็นการตั้งค่าในการ ทำงานทั้งระบบของงานปกครอง ว่าอยู่ในปีการศึกษาใด วันที่เปิดภาคเรียนเป็นวันที่เท่าไร วันที่ปัดภาคเรียน เพื่อ ประมวลผลการเรียนเป็นวันที่เท่าไร ชื่อฝ่าย/งาน เป็นอย่างไร ชื่อหัวหน้าฝ่าย ที่จะถูกระบุในรายงานทุกฉบับ ตำแหน่งฝ่าย ตำแหน่งที่เก็บรูปนักเรียน/นักศึกษา ที่จะโชว์ให้เห็นรูป เพื่อระบุให้ชัดเจนว่าใช่ เบอร์โทรของฝ่าย เมื่อตั้งค่าระบบตามระเบียบโครงสร้าง และปฏิทินการปฏิบัติงานของโรงเรียนเป็นที่เรียบร้อยแล้ว ให้ทำการบันทึก โดยคลิ๊กที่ปุ่ม "ตกลง" เป็นอันเสร็จสิ้นการตั้งค่าระบบงานปกครอง

<mark>หมายเหตุ:</mark> รายการอนุญาต หรือไม่อนุญาต ให้ครูที่ปรึกษาหักคะแนนความประพฤติ และให้คะแนนธนาคารความ ดี เป็นการแบ่งเบาภาระงานปกครองพัฒนาความประพฤตินักเรียน เนื่องจากครูที่ปรึกษาใกล้ชิดนักเรียนมากกว่าฝ่าย ปกครองฯ Update เพิ่มเติมเมื่อ 25-เม.ย.-52

### เมนูที่ 5.2 การกำหนดเส้นทางที่อยู่ของภาพพื้นหลัง และโลโก้ของโรงเรียน

|          | [ โหลดข้อมูลพื้นหลังและโลโก ]                                                  |       |
|----------|--------------------------------------------------------------------------------|-------|
| [ ตำแหง  | น่งไฟล์ข้อมูลที่เก็บรูป โลโก และ พื้นหลัง ]                                    |       |
| \\sqlda  | ata3\Misschool\MisSchool\BG                                                    |       |
| หมายเหตุ | ชื่อไฟล์พื้นหลังระบุชื่อดังนี้ Bk.JPG<br>ชื่อไฟล์ โลโก ระบุชื่อดังนี้ Logo.JPG |       |
|          | ขนาดภาพ โลโก จะต้องมีขนาด 100 x 100 Pixel 🥠 ดึงข้อมูล                          | 🔟 ปิด |

### <u>คำอธิบาย ขั้นตอนการทำงาน</u>

กำหนดตั้งค่าระบบในการโหลดภาพพื้นหลังของตัวโปรแกรม และโลโก้ ของโรงเรียน เพื่อประโยชน์ใน การพิมพ์ออกเอกสารรายงานต่างๆ จะมีภาพโลโก้ ติดอยู่ในหัวรายงานต่างๆ

|       |                         |          | บ้                    | <i>่นทึกข้อมูลร</i> | ายการมา               |          |                 |            |
|-------|-------------------------|----------|-----------------------|---------------------|-----------------------|----------|-----------------|------------|
| รพิ   | ัสสถานะ 🛛 🧃             | ถานะ     |                       |                     | สถานะ(                | ຍ່ອ)     |                 |            |
| วลากา | รมาเรียน                |          | 🝷 ชื่อกลุ่มที่ใช้ออ   | กรายงาน             | -                     | 📃 นับการ | มาเรียน         |            |
|       | คะแนนความประ            | ะพฤฑิ    |                       |                     |                       |          |                 |            |
|       | 📃 หักคะแนนค             | วามประพฤ | พิ หักตั้งแต่ครั้งที่ | 0                   | จำนวนคะแนน 0.0        | ]        |                 |            |
| รหัส  | สถานะการลงเวลามา        | ฑัวย่อ   | เวลามาเรียน           | นับวันมาเ           | รัยน กลุ่มออกรายงาน   | หักจะแนน | ตั้งแต่ครั้งที่ | จำนวนคะแนน |
| 1     | มาเรียน                 | มา       | เรียนเต็มวัน          | ~                   | มา                    |          | 1               | 0.0        |
| 2     | สายแถว                  | สไ       | เรียนเต็มวัน          | •                   | สาย                   |          | 1               | 3.0        |
| 3     | สายคาบ                  | ส2       | เรียนเต็มวัน          | ~                   | สาย                   |          | 1               | 5.0        |
| 4     | ลาป่วย                  | ป        | ไม่ได้มาเรียน         |                     | ลาป่วย                |          | 1               | 0.0        |
| 5     | ลากิจ                   | a        | ไม่ได้มาเรียน         |                     | ลากิจ                 |          | 1               | 0.0        |
| 6     | เข้าร่วมกิจกรรมโรงเรียน | กก       | เรียนเต็มวัน          | •                   | มา                    |          | 1               | 0.0        |
| 7     | ลาครึ่งวันเช้า          | ลช       | เรียนครึ่งวัน         | ✓                   | ลากิจครึ่งวัน         |          | 1               | 0.0        |
| 8     | ลาครึ่งวันบ่าย          | ລນ       | เรียนครึ่งวัน         | •                   | ลากิจครึ่งวัน         |          | 1               | 0.0        |
| 9     | บาดเรียน                | ข        | ไม่ได้มาเรียน         |                     | บาด                   |          | 1               | 7.0        |
| 10    | ลืมบัตร                 | ລນ       | เรียนเต็มวัน          |                     | มา                    |          | 1               | 5.0        |
| 11    | ไม่มีบัตร               | บ        | เรียนเต็มวัน          | ~                   | มา                    |          | 1               | 5.0        |
| 12    | บัตรหาย                 | บ3       | เรียนเต็มวัน          |                     | มา                    |          | 1               | 5.0        |
| 13    | บัตรเสีย                | บ4       | เรียนเต็มวัน          | ~                   | มา                    |          | 2               | 5.0        |
| 14    | อบรม                    | อไ       | เรียนเต็มวัน          |                     | มา                    |          | 1               | 0.0        |
| 15    | ฝึกงาน                  | ela      | เรียนเต็มวัน          | ~                   | มา                    |          | 1               | 0.0        |
| 16    | นศ.วิชาทหาร             | ทห       | เรียนเต็มวัน          | •                   | มา                    |          | 1               | 0.0        |
|       | 4                       |          | N 19 2 -              |                     | and the second second | 5.4      | -               | 7.0        |

### เมนูที่ 1.1 การบันทึกข้อมูลพื้นฐาน สถานะรายการมาเรียน, ของนักเรียน/นักศึกษา

#### <u>คำอธิบาย ขั้นตอนการทำงาน</u>

เป็นการบันทึกข้อมูลขั้นพื้นฐานแรกเริ่มของงานปกครอง-รูดบัตร เช่น การมาเรียน (ใช้กรณีที่ต้องการ บันทึกปรับค่าให้เวลาเรียนกรณี นร./นศ. ลืมบัตรไม่ได้รูดเวลาเข้าเรียน หรือกรณีอื่นๆ ทึ่งานปกครองเห็นสมควรให้ เวลาเรียน) การมาสายไม่ได้เข้าแถวกิจกรรมหน้าเสาธง หรือสายคาบเรียน การลาป่วย ลากิจ การลาครึ่งวันเช้า แต่มา เรียนบ่าย หรือการลาเรียนในตอนบ่ายแต่ช่วงเช้ามาเรียน การลืมบัตรมาโรงเรียนฯ หรือบัตรหาย บัตรเสีย การให้ เวลาเรียนกรณี นร./นศ.ไปฝึกงาน ทั้งนี้ขึ้นอยู่กับคุลพินิจของฝ่ายปกครอง เห็นสมควรว่าจะให้เวลาเรียนหรือไม่ เป็นการยืดหยุ่นของโปรแกรมที่จัดทำ เพื่อฝ่ายปกครองได้ตัดสินใจในหลายกรณี หลายปัจจัยที่เกิดขึ้นจริงในการ ปฏิบัติงาน

<u>เพิ่มเติมอัพเดท:</u> ให้สังเกตุช่องการหักคะแนน เป็นการหักคะแนนอัตโนมัติ จากการรูดบัตรมาเรียนของนักเรียน เช่นสายแถว (ไม่ได้ทำกิจกรรมหน้าเสาธง หลัง 8.00น.) โดนหัก 3 คะแนน สายคาบเรียน(มาหลังการเข้าเรียนคาบ แรก 8.30น.) โดนหัก 5 ไม่รูดหรือไม่มาโดน 7 กะแนนเป็นต้น

<u>หมายเหตุ</u>: รายการที่เกี่ยวข้องกับการหักคะแนนอัตโนมัติ ให้ดูที่เมนู 2.3 บันทึกประจำวัน / ประมวลผลข้อมูล-ลง เวลามาเรียน

|           | บันท์                 | ใกสถานะการลงเวลากลับ |                       |                  |
|-----------|-----------------------|----------------------|-----------------------|------------------|
| รหัสสถานะ | สถานะ                 |                      |                       | ปิดใช้งาน        |
|           | ดะแนนความประพฤติ      |                      |                       |                  |
|           | 📃 หักคะแนนความประพฤทิ | หักตั้งแต่ครั้งที่ 0 | จำนวนตะแนน            | 0.0              |
| รหัส สถาน | ะการลงเวลากลับ        | หักจะแนน หัก         | ทั้งแต่ครั้งที่ คะแนา | เปิดใช้งาน       |
| -1 ยังไม่ | ได้ประมวลผล           |                      | 1 0.0                 | ) 🗹              |
| 0 ไม่ได้  | ้มาเรียน              |                      | 1 0.0                 | ) 🗹              |
| 1 เลิกเรี | ยนปกติ                |                      | 1 0.0                 | ) 🗹              |
| 2 กลับก่  | อน                    |                      | 1 3.0                 | ) 🗹              |
| 3 ไม่ได้  | ้ลงเวลากลับ           |                      | 1 5.0                 | ) 🗹              |
| 4 ไฟดับ   | J                     |                      | 1 0.0                 | ) 🗹              |
| 5 กิจกร   | รมนอกสถานที่          |                      | 1 0.0                 | ) 🗹              |
| 6 ขออนุ   | ผญาตกลับก่อนเวลา      |                      | 1 0.0                 | ) 🗹              |
| 7 นักศึก  | เษาวิชาทหาร           |                      | 1 0.0                 | ) 🗹              |
| 99 ข้อมูล | เมืดพลาด              |                      | 1 0.0                 | ) 🗹              |
|           |                       |                      |                       |                  |
|           |                       | เพื่                 | ม                     | n <b>()</b> P 88 |

เมนูที่ 1.2 การบันทึกข้อมูลพื้นฐาน สถานะการลงเวลากลับ ของนักเรียน/นักศึกษา

### <u>คำอธิบาย ขั้นตอนการทำงาน</u>

เป็นการบันทึกข้อมูลพื้นฐาน รายการกลับ ของนักเรียน/นักศึกษา ที่ประกอบไปด้วยหลายปัจจัย เพื่อใช้ให้ เวลากลับ หลากหลายกรณีเช่น ไฟดับ นร./นศ. ไม่ได้รูดบัตรกลับ หรือกรณีปล่อย นร./นศ. ให้กลับบ้านก่อนเวลา เลิกเรียนปกติ เป็นต้น

<u>เพิ่มเติมอัพเดท:</u> ให้สังเกตุช่องการหักคะแนน เป็นการหักคะแนนอัตโนมัติ เช่น มีการรูดบัตรกลับก่อนเวลาเลิก เรียน ถือว่าเป็นการขาคระเบียบวินัย โคนหักคะแนนความประพฤติ 3 คะแนน และหรือไม่ยอมลงเวลากลับ โคนหัก คะแนน 5 คะแนน เป็นค้น ซึ่งขึ้นอยู่กับระเบียบกฎเกณฑ์กติกา ของแต่ละโรงเรียน ซึ่งสามารถที่จะปรับตั้งได้ตาม ความเห็นที่เหมาะสมของแต่ละโรงเรียน

| ถานะ | การเข้าเรียน                     | 📃 เปิด            | ไข้งาน     |
|------|----------------------------------|-------------------|------------|
| รหัส | ประเภท                           | สถานะการเข้าเรียน | เปิดใช้งาน |
| 01   | ไปละมาด                          | ม                 |            |
| 02   | ไปโรงพยาบาล                      | ป                 | ✓          |
| 03   | ออกนอกบริเวณโรงเรียน             | ล                 | ✓          |
| 04   | กองทุนภู้ยืม                     | ม                 |            |
| 05   | พบงานปกครอง                      | ่ม                | ✓          |
| 06   | นักเรียน นักศึกษาเข้าร่วมกิจกรรม | ม                 | ✓          |
| 07   | นักศึกษาวิชาทหาร                 | ม                 |            |
| 08   | อบรม                             | ม                 |            |
| 09   | งานแนะแนว                        | ม                 |            |
| 10   | Passtime                         | ม                 | ✓          |

### เมนูที่ 1.3 การบันทึกข้อมูลพื้นฐาน ประเภทการออกนอกโรงเรียน ของนักเรียน/นักศึกษา

### <u>คำอธิบาย ขั้นตอนการทำงาน</u>

เป็นการบันทึกข้อมูลพื้นฐานกรณีขอออกนอกบริเวณโรงเรียน ในเวลาเรียน เช่น ไปร่วมกิจกรรมภายนอก โรงเรียนฯ ไปร่วมกิจกรรมงานแนะแนวประชาสัมพันธ์โรงเรียน ถูกส่งตัวไปโรงพยาบาล เป็นต้น

|           | บันทึกกลุ่มการหักตะแนนตวามประพ | ฤฑิ         |            |     |
|-----------|--------------------------------|-------------|------------|-----|
| รหัสกลุ่ม | เ กลุ่ม<br>คะแนนหัก 0.0        | [           | 🔜 เปิดใช้ง | มาน |
| รหัสกลุ่ม | กลุ่มการหักคะแนน               | คะแนนที่หัก | เปิดใช้งาน |     |
| 12        | ทรงผม                          | 5           |            |     |
| 13        | หนวดเครา                       | 5           |            |     |
| 14        | ใช้วาจาไม่สุภาพ                | 5           |            |     |
| 15        | ความผิดอื่นๆ                   | 5           |            |     |
| 16        | ยุยงก่อให้เกิดความแตกแยก       | 10          |            |     |
| 17        | ความผิดชู้สาว                  | 10          | ✓          |     |
| 18        | ลักขโมย                        | 10          |            |     |
| 19        | แต่งกายชุดสถาบันอื่น           | 10          |            | Ξ   |
| 20        | ใช้โทรศัพท์ในเวลาเรียน         | 10          |            |     |
| 21        | ปลอมแปลงเอกสาร                 | 20          |            |     |
| 22        | บัตรประจำตัวนักเรียน/นักศึกษา  | 5           |            | ш   |
| 23        | ทำลายทรัพย์สินไม่เจตนา         | 20          | •          |     |
| 24        | หนีเรียน                       | 20          |            |     |
| 25        | มีสารเสพติค/การพนัน            | 30          |            |     |
| - 00      | 1 <i>V</i> V                   | 0           |            |     |

เมนูที่ 1.4 การบันทึกข้อมูลพื้นฐาน ข้อมูลกลุ่มการหักคะแนนความประพฤตินักเรียน/นักศึกษา

### <u>คำอธิบาย ขั้นตอนการทำงาน</u>

เป็นการบันทึกประเภทของการหักคะแนนความประพฤตินักเรียน/นักศึกษา และคะแนนที่ถูกหักในแต่ละ รายการ ขึ้นอยู่กับกฎระเบียบของแต่ละ โรงเรียนว่ารายการใค หักคะแนนเท่าไร หากต้องการเพิ่มเติมสามารถป้อน ข้อมูลเพิ่มเติมได้โดย พิมพ์รหัสกลุ่ม (ดูต่อท้ายรายการสุดท้ายหมายเลขอะไรให้พิมพ์หมายเลขต่อไป เช่นมีอยู่แล้ว 13 รายการ เมื่อเพิ่มรายการใหม่เป็น 14) กลุ่มความผิด เช่น ทะเลาะวิวาท เครื่องแต่งกายไม่เหมาะสม ทำลาย ทรัพย์สิน ฯลฯ เป็นต้น ควรจัดกลุ่มการหักคะแนนให้เป็นมาตรฐานเดียวกันทั้งโรงเรียน เช่น โทษสถานเบา 5 คะแนน ปานกลาง 10 คะแนน ถูกเรียกมาตักเตือน 20-30 คะแนน ถูกเชิญผู้ปกครองมาพบเพื่อแจ้งให้ทราบลง ภาคทัณฑ์ไว้ และโทษสถานหนัก 35-45 ต้องเข้าก่ายบำบัด 50 ขึ้นไปสิ้นสภาพการเป็นนักเรียน/นักศึกษา เป็นต้น

หมายเหตุ: เมนูการบันทึกที่เกี่ยวข้อง เมนูที่ 2.6 "บันทึกการตัดคะแนนความประพฤติ"

| รหัสกลุ่มกลุ่ม<br>กะแนนหัก<br>กับสาลุ่ม กลุ่มการเพิ่มจะแนน<br>กับสาลุ่ม กลุ่มการเพิ่มจะแนน<br>กับ บ้าเพ็ญประโยชน์<br>01 บ้าเพ็ญประโยชน์<br>02 นำแม่มาวันแม่<br>02 นำแม่มาวันแม่<br>03 รางวัลกุหลาบแดง<br>04 แต่งกายถูกระเบียบดีเด่น<br>04 แต่งกายถูกระเบียบดีเด่น<br>05 หัวหน้าห้องดีเด่น<br>06 กตัญญต่อพ่อแม่-ครู<br>99 อื่นๆ                                                                                                    |           | บันทึกกลุ่มการทำความดี  |    |                       |      |
|----------------------------------------------------------------------------------------------------|-----------|-------------------------|----|-----------------------|------|
| กรัสกลุ่ม กลุ่มการเพิ่มจะแนน          กงัสกลุ่ม       กรุ่มการเพิ่มจะแนน         0       1       0         01       บำเพ็ญประโยชน์       5       ✓         02       นำแม่มาวันแม่       10       ✓         03       รางวัลกุหลาบแดง       10       ✓         04       แต่งกายถูกระเบียบดีเด่น       5       ✓         05       หัวหน้าห้องตีเต่น       10       ✓         06       กตัญญูต่อพ่อแม่-ครู       10       ✓         99       อื่นๆ       0       ✓ | รหัสกลุ่ม | I กลุ่ม<br>คะแนนหัก 0.0 |    | 📃 เปิด                | ใช้ง |
| 0       1       0       ✓         01 บำเพ็ญประโยชน์       5       ✓         02 นำแม่มาวันแม่       10       ✓         03 รางวัลกุหลาบแดง       10       ✓         04 แต่งกายถูกระเบียบดีเด่น       5       ✓         05 หัวหน้าห้องตีเด่น       10       ✓         06 กตัญญฑ่อพ่อแม่-ครู       10       ✓         99 อื่นๆ       0       ✓                                                                                                    | รหัสกลุ่ม | กลุ่มการเพิ่มคะแนน      | คะ | ะแนนที่เพิ่ม เปิดใช้- | งาน  |
| 01 บำเพ็ญประโยชน์       5 ♥         02 นำแม่มาวันแม่       10 ♥         03 รางวัลกุหลาบแดง       10 ♥         04 แต่งกายถูกระเบียบตีเด่น       5 ♥         05 หัวหน้าห้องดีเด่น       10 ♥         06 กตัญญูต่อพ่อแม่∹ครู       10 ♥         99 อื่นๆ       0 ♥                                                                                                    | 0         |                         | 1  | 0 🗹                   |      |
| 02 นำแม่มาวันแม่       10 ♥         03 รางวัลกุหลาบแดง       10 ♥         04 แต่งกายถูกระเบียบตีเด่น       5 ♥         05 หัวหน้าห้องตีเด่น       10 ♥         06 กตัญญูต่อพ่อแม่-ครู       10 ♥         99 อื่นๆ       0 ♥                                                                                                    | 01        | บำเพ็ญประโยชน์          |    | 5 🗹                   |      |
| 03 รางวัลกุหลาบแดง       10 ♥         04 แต่งกายถูกระเบียบดีเด่น       5 ♥         05 หัวหน้าห้องดีเด่น       10 ♥         06 กตัญญูต่อพ่อแม่-ครู       10 ♥         99 อื่นๆ       0 ♥                                                                                                    | 02        | น้ำแม่มาวันแม่          |    | 10 🗹                  |      |
| 04 แต่งกายถูกระเบียบดีเด่น 5 ♥<br>05 หัวหน้าห้องดีเด่น 10 ♥<br>06 กตัญญูต่อพ่อแม่-ครู 10 ♥<br>99 อื่นๆ 0 ♥                                                                                                    | 03        | รางวัลกุหลาบแคง         |    | 10 🗹                  |      |
| 05 หัวหน้าห้องดีเด่น 10 ✔<br>06 กตัญญูต่อพ่อแม่∹ครู<br>99 อื่นๆ 0 ✔                                                                                                    | 04        | แต่งกายถูกระเบียบดีเค่น |    | 5 🗹                   |      |
| 06 กพัญญูต่อพ่อแม่-ครู 10 🗹<br>99 อื่นๆ 0 🗹                                                                                                    | 05        | หัวหน้าห้องดีเด่น       |    | 10 🗹                  |      |
| 99 อื่นๆ 0 🗹                                                                                                    | 06        | กทัญญูท่อพ่อแม่-ครู     |    | 10 🗹                  |      |
|                                                                                                    | 99        | อื่นๆ                   |    | 0 🗹                   |      |
|                                                                                                    |           | 0.16.1                  |    |                       |      |

### เมนูที่ 1.5 การบันทึกกลุ่มการให้คะแนนความดี หรือธนาคารความดี

#### <u>คำอธิบาย ขั้นตอนการทำงาน</u>

เป็นการบันทึกข้อมูลเบื้องต้นของกลุ่มการให้คะแนนความดี ว่ามีเรื่องอะไร ปัจจัยใดบ้าง ซึ่งเป็นข้อมูล เบื้องต้นของการให้คะแนนธนาคารความดีต่อนักเรียน/นักศึกษา โดยสามารถให้ได้ทั้งในโปรแกรมงานปกครอง และโปรแกรมครูผู้สอนที่เป็นอาจารย์ที่ปรึกษาประจำห้องเรียนนั้นๆ

หมายเหตุ: เมนูที่เกี่ยวข้อง 2.7 ธนาการกวามดี

| การศึกษา | รหัสกลุ่มรายการ | ชื่อกลุ่มรายการ   | จำนวน นร. เปิดไร่ | ช้ข้อมูล |
|----------|-----------------|-------------------|-------------------|----------|
| /2551    | 8               | ค้าปลีกกลุ่มที่2  | 26 🗹              |          |
| /2551    | 7               | กรุณาใส่ชื่อกลุ่ม | 1 🗹               |          |
| /2551    | 6               | นร.ย้ายมาใหม่     | 3 🗹               |          |
| /2551    | 5               | ค้าปลีกกลุ่มA     | 22 🗹              |          |
| /2551    | 4               | ฝึกงาน3/3         | 24 🗹              |          |
| /2551    | 3               | ฝึกงาน3/5         | 22 🗹              |          |
| /2551    | 2               | ฝึกงาน3/7         | 17 🗹              |          |
| /2551    | 1               | ฝึกงาน3/4         | 4 🗹               |          |
|          |                 |                   |                   |          |

### เมนูที่ 1.6 การบันทึกข้อมูลพื้นฐาน ข้อมูลกลุ่มการลงเวลา ของนักเรียน/นักศึกษา

#### <u>คำอธิบาย ขั้นตอนการทำงาน</u>

เป็นการบันทึกขั้นตอนการให้เวลาเรียนทั้งมาเรียน และเวลากลับโดยอัตโนมัติ เนื่องจากหากมีการตั้งระบบ การหักคะแนนการรูดบัตรอัตโนมัติ ในการมาสาย หรือมาไม่รูด จะทำให้นักเรียนที่ไปฝึกงาน หรือนักศึกษาวิชา ทหารถูกหักคะแนนไปด้วย ต้องทำงานการแบ่งกลุ่ม นร./นศ. เพื่อให้เวลาเรียน เช่น กลุ่มของ นร./นศ. ที่ไปฝึกงาน กลุ่มของนักศึกษาวิชาทหาร เป็นต้น ตัวอย่างในรูป เป็นการจัดกลุ่มไว้แล้ว สำหรับนักเรียน ปวช. ห้อง ¼ ได้ออกไป ฝึกงาน ซึ่งข้อดีของโปรแกรมการจัดกลุ่มการให้เวลาเรียนด้วยมือแบบ Manual นั้น สามารถ ให้เวลาเรียนเป็น รายบุคคลได้ ให้เวลาเรียนเป็นห้องเรียนได้ ในกรณีของการจัดกลุ่มนั้น เป็นการยึดหยุ่นของโปรแกรม ยกตัวอย่าง เช่น ใน 1 ห้องเรียน อาจจะมีนักเรียนได้ ในกรณีของการจัดกลุ่มนั้น เป็นการยึดหยุ่นของโปรแกรม ยกตัวอย่าง เช่น ใน 1 ห้องเรียน อาจจะมีนักเรียนไปฝึกงานภายนอกโรงเรียน 30 คน อีก 10 คนอยู่ภายในโรงเรียนรูดบัตรเข้า ออกปกติ งานปกครองสามารถจัดกลุ่มของห้องเรียนนั้นที่ไปฝึกงานเพียง 30 คนได้ หรือกรณีที่ใน 1 ห้องเรียน มีนัก ศึกษวิชาทหาร ไม่ได้ไปฝึกทั้งห้อง ทำให้งานปกครองสามารถจัดกลุ่มให้เวลาเรียนเป็นบางกนได้ กรณีต้องการเพิ่ม หรือแก้ไขกลุ่ม ให้กลิ๊กที่ "รายการใหม่" เพื่อเลือกการจัดกลุ่ม ดังรูปเมนูที่ 1.4.1

| ชี้ ระบบ  | บริหารงานโรงเ  | ญ<br>เรียน [งานปกครอง] V.46.0.1 ขณะนี้ใช้1 | ข<br>ปรแกรมโดย [อ.ชวนณภค เตชะทวีกุล ] SV. [    | 192.168.1.100]                                    |
|-----------|----------------|--------------------------------------------|------------------------------------------------|---------------------------------------------------|
|           |                |                                            | บันทึกรายชื่อนักเรียน/นักศึกษาเพื่อใช้ในการลงเ | วลา                                               |
| 57        | หัสกลุ่มการลงเ | oan 1                                      | <b>วการศึกษา</b> 1 🗾 2551 🚽                    | วันที่บันทึกข้อมูล (ศุกร์ 6 มิถุนายน 2551 🛛 📢     |
| ชื่อกลุ่ม | ที่ใช้ในการลงเ | วลา ฝึกงาน3/4                              |                                                | รอบ เช้า 💌                                        |
|           | ลงเวลาช่วงว    | วันที่ จันทร์ 2 มิถุนายน 2551 🛛 🗗          | ถึงวันที่ อังคาร 30 กันยายน 2551 🗗             | 🔽 เปิดให้ลงเวลาเข้า-ออก อัตโนมัติ 🔽 เปิดใช้ข้อมูล |
| 💿 ราย     | ยคน รหัส       | นักเรียน 📕                                 |                                                |                                                   |
| 🔘 ราย     | มห้อง ระดับ    | ชั้นเรียน                                  |                                                | 🗾 เพิ่มรายการ                                     |
| ลำดับที่  | รหัสนักเรียน   | ชื่อ-สกุล นร./นศ.                          | ระดับชั้นเรียน                                 |                                                   |
| 1         | 491079         | เกษม คำมี                                  | ปวช. 3/4 SL เช้า                               |                                                   |
| 2         | 491080         | วรีรัตน์ บาวนุ้ย                           | ปวช. 3/4 SL เช้า                               |                                                   |
| 3         | 491081         | อรกมล พรหมมา                               | ปวช. 3/4 SL เช้า                               |                                                   |
| 4         | 501039         | สายชล โชตินาม                              | ปวช. 3/4 SL เช้า                               |                                                   |
|           |                |                                            |                                                |                                                   |
|           |                |                                            |                                                |                                                   |
|           |                |                                            |                                                |                                                   |
|           |                |                                            |                                                |                                                   |
|           |                |                                            |                                                |                                                   |
|           |                |                                            |                                                |                                                   |
|           |                |                                            |                                                |                                                   |
|           |                |                                            |                                                |                                                   |
|           |                |                                            |                                                |                                                   |
|           |                |                                            |                                                | ลบรายการ ลบรายการทั้งหมด                          |
|           |                |                                            |                                                |                                                   |
|           |                |                                            |                                                | มันทึก 🌗 ปีด                                      |

#### เมนูที่ 1.6.1 การบันทึกข้อมูลพื้นฐาน ข้อมูลการจัดกลุ่มการลงเวลา ของนักเรียน/นักศึกษา

#### <u>คำอธิบาย ขั้นตอนการทำงาน</u>

เมื่อต้องการจัดกลุ่มใหม่ จากการคลิ๊กเลือก "รายการใหม่" จากเมนูที่ 1.4 จะได้หน้าต่างเมนู 1.4.1 ดังรูป ด้านบนนี้ ให้ป้อนชื่อกลุ่มในการลงเวลา เพื่อจะได้ทราบว่ากลุ่มนี้คือกลุ่มที่ต้องให้เวลาเพราะเหตุใด สามารถเลือก เป็นคนได้ และเลือกเป็นห้องเรียนได้ และให้เวลาจากวันที่เท่าใด ถึงวันที่เท่าใด เพื่อให้เวลาเรียนในช่วงวันเวลา ดังกล่าวโดยอัตโนมัติ ไม่ถือเป็นการขาดเรียน เสร็จแล้วคลิ๊ก "เพิ่มรายการ" จะเห็นจำนวน และชื่อนักเรียนเข้ามาอยู่ ด้านล่างดังรูป เมื่อสำรวจครบถ้วนจำนวนคนแล้ว ให้กลิ๊กที่ปุ่ม "บันทึก" จะได้กลุ่มในการให้เวลาเรียนอัตโนมัติ ตามต้องการ

หมายเหตุ: กรณีการตั้งกลุ่มลงเวลา แล้วเลือก "เปิดให้ลงเวลาเข้า-ออกโดยอัตโนมัติ" จะไม่ต้องไปให้เวลาเรียนแบบ Manual ด้วยมือประจำวัน ที่เมนู 2.2 อีก โปรแกรมจะทำการให้เวลาโดยอัตโนมัติเอง

| ลำดับที่ | ปีการศึกษา | วันที่หยุด      | สาเหตุ                 | เปิดใช้งาง |
|----------|------------|-----------------|------------------------|------------|
| 4        | 2/2551     | พฤ 1 ม.ค. 2552  | วันขึ้นปีใหม่          |            |
| 10       | 2/2551     | พฤ 23 ค.ศ. 2551 | วันปียมหาราช           |            |
| 11       | 2/2551     | พฤ 23 ค.ศ. 2551 | วันปียมหาราช           |            |
| 12       | 2/2551     | ศ. 5 ธ.ค. 2551  | วันพ่อแห่งชาติ         |            |
| 13       | 2/2551     | พ. 10 ธ.ค. 2551 | วันพระราชทานรัฐธรรมนูญ |            |
| 14       | 2/2551     | พ. 31 ฮ.ค. 2551 | วันสิ้นปี              |            |
|          |            |                 |                        |            |
|          |            |                 |                        |            |
|          |            |                 |                        |            |
|          |            |                 |                        |            |
|          |            |                 |                        |            |

เมนูที่ 1.7 การบันทึกข้อมูลพื้นฐาน รายการวันหยุดเรียน ของนักเรียน/นักศึกษา

### <u>คำอธิบาย ขั้นตอนการทำงาน</u>

เป็นการบันทึกข้อมูลพื้นฐานวันหยุดเรียนของโรงเรียน ซึ่งจะไม่นับเป็นวันขาดเรียน ของนักเรียน/นักศึกษา งานปกครองควรบันทึกวันหยุดเรียน ประจำภาคเรียนให้ครบถ้วน รวมทั้งวันที่โรงเรียนจัดกิจกรรมต่างๆ ที่ให้ นักเรียน/นักศึกษา หยุดเรียน ไม่ต้องมาโรงเรียนฯ เป็นต้น

| 🕈 ระบบบริหา  | รงานโรงเรียน [งานปกครอง] V.4 | 16.0.1 ขณะนี้ใช้โปรแกรมโด | เย[อ.ชวนณภค เตชะทวีกุล]             | ] SV. [ 192.168.1.100 ] - [ | รับข้อมูลการลงเวล | 💻          | - 67 <mark>- 23 -</mark> |
|--------------|------------------------------|---------------------------|-------------------------------------|-----------------------------|-------------------|------------|--------------------------|
|              |                              | รับข้อมูล                 | ลการลงเวลาจากเครื่องอ่านบั <b>ต</b> | s RFID                      |                   |            |                          |
| รหัสนักเรียน | ชื่อ                         | วันเวลา                   | IP เครื่องที่รับข้อมูล              | ข้อมูลเครื่องอ่านบัตร       |                   |            |                          |
|              |                              |                           |                                     | ชื่อเครื่อง                 | IP                | เครื่องที่ | สถานะ                    |
|              |                              |                           |                                     | 🔲 เสาต้นที่ 1               | 192.168.0.2       | 1          | ไม่ทำงาน                 |
|              |                              |                           |                                     | 🔲 เสาดันที่ 2               | 192.168.0.3       | 1          | ไม่ทำงาน                 |
|              |                              |                           |                                     | 📃 เสาต้นที่ 3               | 192.168.0.6       | 1          | ไม่ทำงาน                 |
|              |                              |                           |                                     | 🔜 เสาดันที่ 4               | 192.168.0.5       | 1          | ไม่ท้างาน                |
|              |                              |                           |                                     |                             |                   |            |                          |
|              |                              |                           |                                     |                             |                   |            |                          |
|              |                              |                           |                                     |                             |                   |            |                          |
|              |                              |                           |                                     | เช็คสถานะของเครื่องอ่านบั   | ์ตร ดึงข้อ        | มูลจากเครื | <b>้องอ่านบั</b> คร      |
|              |                              |                           | L                                   |                             |                   |            |                          |
|              |                              |                           |                                     |                             |                   |            |                          |
|              |                              |                           |                                     |                             |                   |            |                          |
|              |                              |                           |                                     |                             |                   |            |                          |
|              |                              |                           |                                     |                             |                   |            |                          |
|              |                              |                           |                                     |                             |                   |            |                          |
|              |                              |                           |                                     |                             |                   |            |                          |
|              |                              |                           |                                     |                             |                   |            |                          |
|              |                              |                           |                                     |                             |                   |            |                          |
|              |                              |                           |                                     |                             |                   |            |                          |
|              |                              |                           |                                     |                             |                   |            |                          |
|              |                              |                           |                                     |                             |                   |            |                          |
| 16.<br>      |                              |                           |                                     |                             |                   | <b>X</b>   |                          |
|              |                              |                           |                                     |                             |                   | บันทึก     | l 📑 🕹 👘                  |

เมนูที่ 2.1 การบันทึกข้อมูลพื้นฐาน รายการรับข้อมูลจากเครื่องอ่านบัตรระบบคลื่นวิทยุ RFID

### <u>คำอธิบาย ขั้นตอนการทำงาน</u>

เป็นการตรวจเช็กสถานะของเครื่องอ่านบัตรระบบคลื่นวิทยุ RFID จากเครื่อง Server ถึงการตรวจสอบการ ติดต่อจากเครื่องแม่ ถึงเครื่องอ่านบัตรฯ โดยสามารถคลิ๊กเช็กสถานะการติดต่อได้ "เช็กสถานะของเครื่องอ่านบัตร" โปรแกรมจะแสดงให้เห็นถึงการติดต่อไปยังเครื่องอ่านบัตร หากสามารถติดต่อได้ และสามารถดึงข้อมูลจากเครื่อง อ่านบัตร มาเก็บยังฐานข้อมูลในเครื่อง Server เพื่อการประมวลผลอื่นๆ ต่อไป โดยกลิ๊กที่ "ดึงข้อมูลจากเครื่องอ่าน บัตร" จะได้รายการ รหัส รายชื่อนักเรียน/นักศึกษา เข้ามายังช่องข้อมูลด้านซ้ายของรูป และให้ทำการบันทึก เพื่อ เก็บข้อมูลไว้ในฐานข้อมูลของเครื่อง Server เพื่อการประมวลผลการขาด ลา มาสาย ในงานปกครองต่อไป

หมายเหตุ: กรณีระบบของโรงเรียนใช้ระบบบัตรแบบบาร์โค๊ด หรือการสแกนลายนิ้วมือ ให้ข้ามหัวข้อนี้ไป

| 9<br>              | ง<br>เรียน [เวนนไออุธา ปี V 45 0 1 ยอมนี้ให้ไประเว |                                                                           | 102 169 1    | 100]                     |
|--------------------|----------------------------------------------------|---------------------------------------------------------------------------|--------------|--------------------------|
| <                  | ารอน [จานบาพรอง] V. 40.0.1 ขณะนายเปรณาร<br>โ       | มเตย [ย.ชานแมค เดขะทากุล ] 3v. [.<br>ันทึกเวลาไป-กลับของนักเรียน/นักศึกษา | 192, 100, 1, |                          |
|                    | สถานะการลงเวลา                                     |                                                                           |              |                          |
| 0                  |                                                    |                                                                           |              |                          |
| 🥑 ลงเวลามา 👘       | ยการมา มาเรยน                                      |                                                                           |              |                          |
| 🔘 ลงเวลากลับ ราย   | การกลับ                                            | 🗕 🚽 ต่าว ก ที่ปก                                                          | ายน ∠ออ      | 1 F4 เวลา 08.59.00       |
|                    |                                                    |                                                                           | 1            |                          |
| 💛 รายพน รหลาน:     | s./1841.                                           |                                                                           |              |                          |
| 🔘 รายห้อง ระดับชั้ | นเรียน                                             |                                                                           |              | <u> </u>                 |
| 💿 รายกลุ่ม กลุ่มส  | เงเวลา ฝึกงาน3/4                                   |                                                                           |              | เพมรายการ                |
| <u> </u>           |                                                    |                                                                           |              |                          |
| ที่ รหัส นร./นศ.   | ชื่อ-สกุล                                          | วันเวลา                                                                   | ลงเวลา       | รายการมา/กลับ            |
| 491079             | เกษม คำมี                                          | ศ. 6 มิ.ย. 2551 08:59:00                                                  | มา           | มาเรียน                  |
| 491080             | วรีรัตน์ ขาวนุ้ย                                   | ศ. 6 มิ.ย. 2551 08:59:00                                                  | มา           | มาเรียน                  |
| 491081             | อรกมล พรหมมา                                       | ศ. 6 มิ.ย. 2551 08:59:00                                                  | มา           | มาเรียน                  |
| 501039             | สายชล โชคินาม                                      | ศ. 6 มิ.ย. 2551 08:59:00                                                  | มา           | มาเรียน                  |
|                    |                                                    |                                                                           |              |                          |
|                    |                                                    |                                                                           |              |                          |
|                    |                                                    |                                                                           |              |                          |
|                    |                                                    |                                                                           |              |                          |
|                    |                                                    |                                                                           |              |                          |
|                    |                                                    |                                                                           |              |                          |
|                    |                                                    |                                                                           |              |                          |
|                    |                                                    |                                                                           |              |                          |
|                    |                                                    |                                                                           |              |                          |
|                    |                                                    |                                                                           |              | ลบรายการ ลบรายการทั้งหมด |
|                    |                                                    |                                                                           |              | ออก                      |

#### เมนูที่ 2.2 การบันทึกข้อมูล รายการให้เวลาเรียน และกลับ ของนักเรียน/นักศึกษาในแบบ Manual

### <u>คำอธิบาย ขั้นตอนการทำงาน</u>

เป็นการให้เวลาเรียนแก่นักเรียน/นักศึกษา ในแบบ Manual หรือให้ด้วยมือ ไม่ใช่จากการรูดบัตร ด้วยการ พิจารณาจากฝ่ายปกครอง เช่น ป่วยมาสาย มีใบรับรองแพทย์ หรือ มีกิจกรรมของโรงเรียน ทำให้มารูดบัตรไม่ทัน เหตุสุดวิสัยต่างๆ ที่ฝ่ายปกครองเห็นว่ากวรให้เวลาเรียนปกติ การให้เวลาเรียน สามารถให้เวลาเรียนได้ทั้งการมา เรียน และในเวลากลับ เช่นให้กลับก่อนเวลาเลิกเรียนปกติเพราะมีประชุมใหญ่ของกรูทั้งโรงเรียน หรืออื่นๆ และ สามารถให้เวลาเรียนในแบบรายคน รายห้องเรียน หรือรายกลุ่ม ตามที่ได้จัดกลุ่มไว้ ดังรูป เป็นกลุ่มของนักเรียนที่ ไปฝึกงาน หรือวิชาทหารที่ต้องไปฝึก ไม่ได้อยู่ในโรงเรียนเป็นต้น

<u>หมายเหตุ:</u> หากมีการตั้งเวลาการหักคะแนนอัตโนมัติของการรูดบัตรมาเรียน และการรูดบัตรกลับ เมื่อมีเหตุสุดวิสัย ของนักเรียน/นักศึกษา และงานปกครองไม่ได้ให้เวลาเรียน จะทำให้นักเรียน/นักศึกษา โดนหักคะแนนเสียสิทธิของ นักเรียน ขอให้มีความตระหนัก พิจารณาอย่างรอบคอบ ในการทำงาน

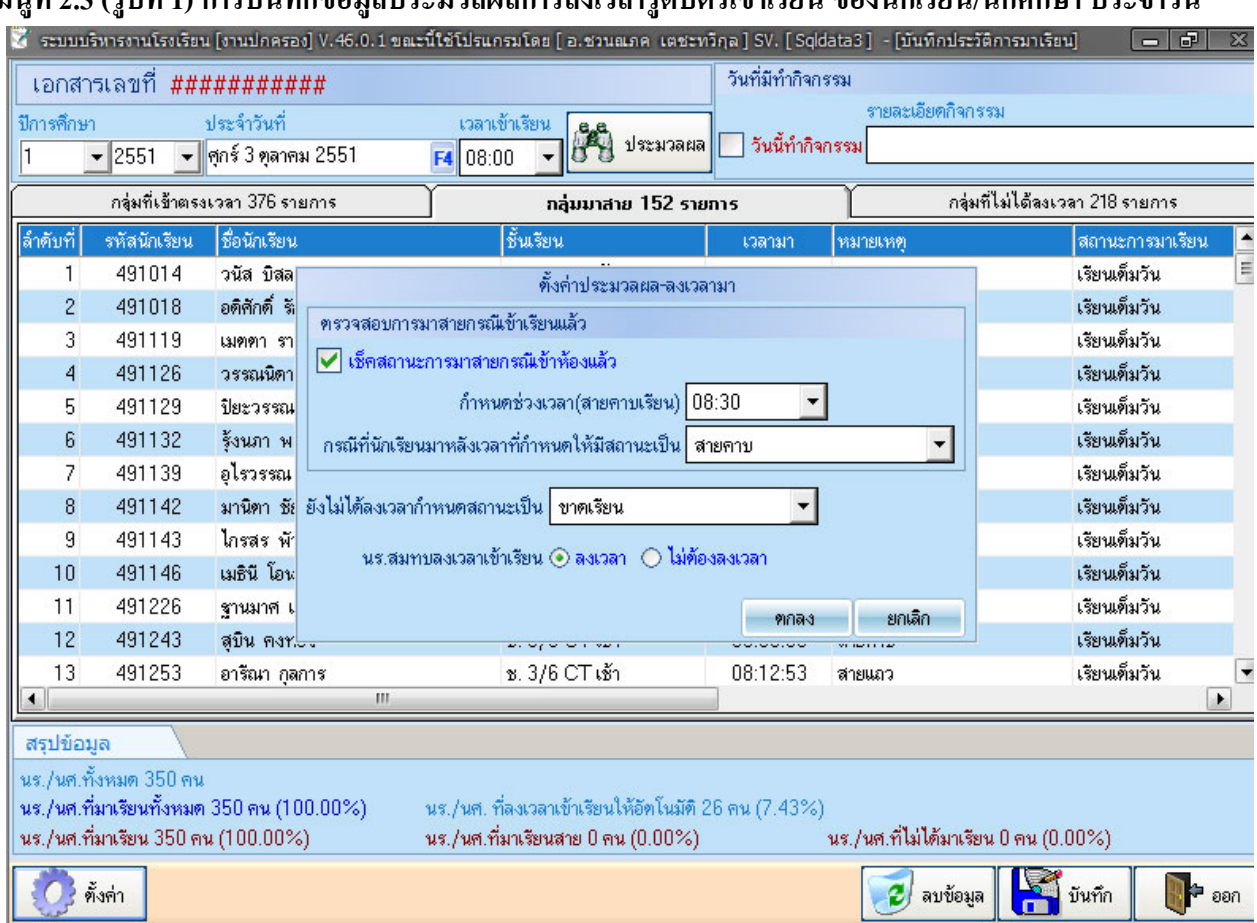

้ เมนูที่ 2.3 (รูปที่ 1) การบันทึกข้อมูลประมวลผลการลงเวลารูดบัตรเข้าเรียน ของนักเรียน/นักศึกษา ประจำวัน

### <u>คำอธิบาย ขั้นตอนการทำงาน</u>

เป็นการประมวลผลการเข้าเรียนประจำวันของ นร./นศ. <u>สิ่งแรกที่กวร</u>ทำ ในการตรวจเช็กข้อมูลพื้นฐาน <u>ก่อนการประมวลผลประจำวัน</u>คือ <u>การตั้งค่าการเข้าเรียน</u> กลิ๊กได้จากรูปไอกอนด้านล่างซ้ายมือของหน้าจอ และให้ สังเกตุจากรูปด้านหลัง เวลาเข้าเรียนคือ 08.00 น. เมื่อมีการรูดบัตรหลังจากนี้ ถือเป็นสาย และในหน้าต่าง "ตั้งค่าการ เข้าเรียน" กำหนดช่วงเวลา (สายกาบเรียน) คือ 08.30 น. กำอธิบายคือ หลังจากเวลา 08.00 น. คือการทำกิจกรรมหน้า เสาธง จะแล้วเสร็จสิ้นเมื่อเวลา 08.30 น. และจะเข้าห้องเรียนตามปกติประจำวัน เมื่อมีการรูดบัตรหลังเวลา 08.30 น. คือการสายคาบเรียน และในกรณีที่นักเรียน/นักศึกษา ยังไม่ได้ลงเวลา กำหนดสถานะให้เป็น "ขาดเรียน" เมื่อมีการ ตั้งค่าเช่นนี้ การประมวลผลการรูดบัตรประจำวัน จะเป็นไปตามนี้ ซึ่งจะสัมพันธ์กับการตั้งค่าลงเวลามาในเมนูที่ 1.1 หากมีการตั้งค่าการหักคะแนนอัตโนมัติ ในการมาสายและขาดเรียน นักเรียนจะถูกคะแนนอัตโนมัติเมื่อมาสายและ ขาดเรียน และสามารถสั่งพิมพ์รายงานประจำวัน เพื่อเก็บไว้เป็นหลักฐาน และสามารถกำหนดก่าระบบได้ว่า นักเรียนสมทบ ต้องรูดบัตรลงเวลาเรียนด้วยหรือไม่ เนื่องจากบางโรงเรียนมินโยบายให้นักเรียนเดินเรียนเก็บ ในกรณีที่โรงเรียนของท่านมีเวลาการเข้าแถวทำกิจกรรมหน้าเสาธง และการเข้าเรียนที่แตกต่างจากนี้ ท่านสามารถ ตั้งค่าตามความด้องการของโรงเรียนท่านได้ตามความเป็นจริง

<u>หมายเหตุ</u>: การตั้งค่าการเข้าเรียน จะตั้งค่าเพียงครั้งเคียว เมื่อเริ่มเทอมการศึกษาใหม่เท่านั้น ไม่จำเป็นต้องตั้งค่าทุก วัน แต่ควรตรวจสอบเป็นบางครั้งเพื่อความถูกต้องของข้อมูล

#### 🌋 ระบบบริหารงานโรงเรียน [งานปกครอง] V.46.0.1 ขณะนี้ใช้โปรแกรมโดย [ อ.ชวนณภค เตชะทวิกุล ] SV. [ Sqldata3 ] - [บันทึกประวัติการมาเรียน] วันที่มีทำกิจกรรม เอกสารเลขที่ 20080911 ช่วงเวลาเข้าเรียนครั้งก่อน 08:00 รายละเอียตกิจกรรม ปีการศึกษา ประจำวันที่ เวลาเข้าเรียน 👸 ประมวลผล วันนี้ทำกิจกรรม 👻 พฤหัส 11 กันยายน 2551 F4 08:00 · 2551 กลุ่มที่เข้าตรงเวลา 531 รายการ กลุ่มมาสาย 89 รายการ กลุ่มที่ไม่ได้ลงเวลา 126 รายการ รหัสนักเรียน ชื่อนักเรียน ชั้นเรียน ล้ำดับที่ หมายเหตุ สถานะการมาเรียน าวม(ครั้ง เวลามา 489469 ช. 3/8 HB เช้า เรียนเต็มวัน 8 3 1 กนกวรรณ สอนรินทร์ 08:29:30 สายแถว 2 กิจตินันท์ กำจรถุทธิ์ เรียนเต็มวัน 491002 ช. 3/8 HB เช้า 08:19:40 12 3 สายแถว 491009 ชัยถุกษ์ คงทอง ช. 3/1 ELเช้า 15:34:03 เรียนเต็มวัน 16 5 3 สายดาบ 4 491026 วิญญ มานะจิตต์ ช. 3/1 ELเช้า 08:18:52 สายแถว เรียนเต็มวัน 25 3 5 491034 ช. 3/1 ELเช้า เรียนเต็มวัน 22 อมร บุษบา 08:01:36 3 สายแถว 6 491120 วีระยทธ พำเพิงรัตน์ ช. 3/6 CT เช้า 08:21:40 เรียนเต็มวัน 1 3 สายแถว 7 เรียนเต็มวัน 17 5 491126 วรรณนิตา รักษาติ ช. 3/6 CT เช้า 15:38:54 สายคาบ 8 491132 รังนภา พรหมอินทร์ ช. 3/6 CT เช้า 08:05:04 เรียนเต็มวัน 11 3 สายแถว 9 491133 วีรยุทธ บุญเหลือ ช. 3/6 CT เช้า เรียนเต็มวัน 2 5 15:33:50 สายคาบ 491143 ไกรสร พัวบัณฑิตกุล ช. 3/6 CT เช้า เรียนเต็มวัน 3 10 08:21:55 สายแถว 8 11 491149 อามีน ชมแก้ว ช. 3/6 CT เช้า 08:21:44 เรียนเต็มวัน 3 3 สายแถว 6 5 12 อังคณา นิลพันธ์ ช. 3/8 HB เช้า เรียนเต็มวัน 491159 08:46:41 สายดาบ 491166 จักรพงค์ จันทร์ศิริ เรียนเต็มวัน 18 13 ช. 3/8 HB เช้า 08:38:35 5 -สายคาย Þ • สรปข้อมล นร./นศ.ทั้งหมด 744 คน นร./นศ.ที่มาเรียนทั้งหมด 620 คน (83.33%) นร./นศ. ที่ลงเวลาเข้าเรียนให้อัตโนมัติ 93 คน (12,50%) นร./นศ.ที่มาเรียน 531 คน (71.37%) นร./นศ.ที่มาเรียนสาย 89 คน (11.96%) นร./นศ.ที่ไม่ได้มาเรียน 124 คน (16.67%) 뒹 ลบข้อมล 🛛 🖾 บันทึก ตั้งค่า ออก

#### Management Information System School (Mis-Government Manual)

เมนูที่ 2.3 (รูปที่ 2) การบันทึกข้อมูลประมวลผลการลงเวลารูดบัตรเข้าเรียนของนักเรียน/นักศึกษา ประจำวัน

#### <u> คำอธิบาย ขั้นตอนการทำงาน</u>

เมื่อมีการตั้งก่าการประมวลผลการรูดบัตรประจำวันตามเมนูที่ 2.3 รูปที่ 1 เรียบร้อยแล้ว จะเข้าสู่การ ประมวลผลการขาด การมาสาย ของนักเรียน/นักศึกษา ประจำวัน โดยกลิ๊กที่ "ประมวลผล" จะได้ข้อมูลการรูดบัตร ของนักเรียน/นักศึกษา ตามรูป ที่โชว์ข้อมูลแบ่งออกเป็น 3 ส่วนด้วยกันคือ

"นร./นศ.ที่เข้าตรงเวลา......คน=.....เปอร์เซ็น "

"นร./นศ.ที่มาสาย.....คน=..... เปอร์เซ็น"

"นร./นศ.ที่ยังไม่มา.....คน=.....เปอร์เซ็น"

จากในรูปเป็นข้อมูลของ นร./นศ. ที่ยังได้รูดบัตรหลังเวลา 08.00น. ไปแล้วเป็นการขาดเรียนตามค่าที่ตั้งไว้ <u>จุดที่สำคัญจุดหนึ่ง ที่โชว์ให้เห็นคือ</u> ควรให้เวลาเรียนแก่ นร./นศ. ที่ไปฝึกงาน หรือที่ไปฝึกวิชาทหาร(เมนูที่ 2.2) <u>ให้ แล้วเสร็จก่อนการประมวลผลประจำวัน</u> จะทำให้จำนวนคน และเปอร์เซ็น ของการขาดเรียนไม่สูงมากเท่านี้ และ สามารถสั่งพิมพ์รายงาน "พิมพ์ข้อมูล นร./นศ. ที่ยังไม่ได้ลงเวลา" ออกทางเครื่องพิมพ์จากด้านขวาล่างของรูป เมื่อประมวลผลเรียบร้อยให้ทำการ "บันทึก" เป็นอันเสร็จสิ้นการประมวลผลการเข้าเรียนประจำวัน

หมายเหตุ: ข้อมูลประจำวันทั้งโรงเรียน การขาดเรียน การมาสายจะเป็นข้อมูลสนับสนุนการบริหารจัดการที่ดียิ่ง

|                           |                     |       | ~     | -           |               |         |                                        |
|---------------------------|---------------------|-------|-------|-------------|---------------|---------|----------------------------------------|
|                           |                     |       | 121   | เรียนจรัสา  | พิชากรอาชีวศึ | กษา     |                                        |
|                           |                     | 31    | EI 91 | านนักเรียน  | ⁄นักศึกษาไม่ม | าเรียน  |                                        |
| <i>ประจำวัน</i> ศุกร์ 6   | มิถุนายน 2551       |       |       | นร./นศ.ทั้ง | เหมด 744 คน   |         | นร./นศ.ที่ยังไม่ได้มา 151 คน = 20.30 % |
| ลำดับที่ รหัสนักเ         | ่ยน ชื่อ-สกุล       |       |       |             | สถานะ         | อ้างอิง |                                        |
| ระคับชั้น <u>ช. 1/3</u>   | 1C เช้า             | จำนวน | 3     | คน          |               |         |                                        |
| 1 51103                   | เ น้อนาบริสุทธิ์    |       |       |             | ขาดเรียน      |         |                                        |
| 2 51103                   | 8 ศิญานันท์ ถือทอง  |       |       |             | ขาดเรียน      |         |                                        |
| 3 51121                   | 8 ธิดารัตน์ คริชู   |       |       |             | ขาดเรียน      |         |                                        |
| ระคับชั้น <u>ช. 2/3 .</u> | 1C (ช้า             | จำนวน | 2     | คน          |               |         |                                        |
| 1 50101                   | 7 ขนิษฐา แจ่มจรัส   |       |       |             | ขาดเรียน      |         |                                        |
| 2 50102                   | ร ธิดารัตน์ ทองสมจา |       |       |             | ขาดเรียน      |         |                                        |
| ระคับชั้น <u>ช. 1/5</u>   | CT (ช้า             | จำนวน | 2     | คน          |               |         |                                        |
| 1 51107                   | 4 วนิคา กุญชรินทร์  |       |       |             | ขาดเรียน      |         |                                        |
| 2 51107                   | s สาธิคา ทองทะวัย   |       |       |             | ขาดเรียน      |         |                                        |
| ระคับชั้น <u>ช. 1/6</u>   | <u>วร เช้า</u>      | จำนวน | 7     | คน          |               |         |                                        |
| 1 51111                   | 1 วัชธร ต์โชรทอง    |       |       |             | ขาดเรียน      |         |                                        |
| 2 51111                   | ร เสาวภา พนาลี      |       |       |             | ขาดเรียน      |         |                                        |
| 3 51111                   | ٤ อนุพงศ์พินิจชัน   |       |       |             | ขาดเรียน      |         |                                        |

เมนูที่ 2.3 (รูปที่ 3) การพิมพ์รายงานประจำวัน ของ นร./นศ. ที่ยังไม่ได้รูดบัตรลงเวลาประจำวัน

### <u>คำอธิบาย ขั้นตอนการทำงาน</u>

จากหน้าจอเมนูที่ 2.3 (รูปที่ 2) เมื่อมีการสั่งพิมพ์รายงาน จากหน้านร./นศ.ที่ยังไม่ได้มาเรียน จะได้รายงาน สถิติการขาดเรียนประจำวันดังรูป ซึ่งขึ้นอยู่กับฝ่ายปกครอง และผู้บริหารที่ต้องการสั่งพิมพ์เก็บเป็นหลักฐานในการ บริหารทุกวันหรือไม่ บางสถานศึกษา ใช้ข้อมูลประจำวันดังกล่าวนี้ มากำหนดเป็นมาตรการของระบบดูแล โรงเรียน ว่าสายไม่ควรเกินเท่าไร กี่ % ขาดเรียนต้องไม่เกินเท่าไร กี่% ต้องทำโครงการใดเข้ามาแก้ปัญหาดังกล่าว ให้มีสถิติที่ดีขึ้นได้ เป็นต้น

หมายเหตุ: สามารถติดตามผลการขาดเรียนของนร./นศ. ตรวจสอบที่ครูที่ปรึกษาว่าได้ติดตามสาเหตุของการขาด เรียนของ นร./นศ. หรือไม่ มีสาเหตุใด โดยไม่จำเป็นต้องพิมพ์ให้สิ้นเปลืองกระดาษ ได้ที่เมนู 4.1.1 ตรวจสอบ ข้อมูลการขาดเรียนของ นร./นศ.

| 🔎 รายงานนักเรียน นักศึกษา มาเรียนสาย |       |      |         |                      |        |                                | 7 ×     |
|--------------------------------------|-------|------|---------|----------------------|--------|--------------------------------|---------|
|                                      |       |      |         |                      |        |                                | 🍓 พิมพ์ |
|                                      |       | โรง  | เรียน   | จรัสพิชากรอาชีวศึก   | ษา     |                                |         |
|                                      | ราะ   | 1311 | บบักเรื | รียน นักศึกษา มาเรีย | บสาย   |                                |         |
|                                      |       |      |         | y                    |        |                                |         |
| ประจำวัน ศุกร์ 6 มิถุนายน 2551       |       |      | 45./1   | เศ.ทั้งหมด 744 คน    |        | นร./นศ.ที่มาสาย 44 คน = 5.91 % |         |
| ลำดับที่ รหัสนักเรียน ชื่อ-สกุล      |       |      |         | เวลามา               | สถานะ  |                                |         |
| ระคับชั้น <u>ช. 1/6 CT เช้า</u>      | จำนวน | 1    | คน      |                      |        |                                | E       |
| 1 511228 ศิริขวัญ ศรีพุทธา           |       |      |         | 8:28:03              | สายแลว |                                |         |
| ระคับชั้น <u>ช. 3/6 CT เช้า</u>      | จำนวน | 2    | คน      |                      |        |                                |         |
| 1 491112 ธนันขนกคันธะ                |       |      |         | 8:28:54              | สายแถว |                                |         |
| 2 491139 อุไรวรรณ ที่พวงศ์           |       |      |         | 8:01:36              | สายแถว |                                |         |
| ระคับชั้น <u>ช. 1/4 SL เช้า</u>      | จำนวน | 2    | คน      |                      |        |                                |         |
| 1 511230 โสรยาเพชรแก้ว               |       |      |         | 8:55:27              | สายคาบ |                                |         |
| 2 511045 กันตนามาลาวัยจันห           | กร์   |      |         | 8:55:23              | สายคาบ |                                |         |
| ระคับชั้น <u>ช. 2/4 SL เช้า</u>      | จำนวน | 2    | คน      |                      |        |                                |         |
| 1 511245 ภานุมาศพรทมอื่นท            | าร์   |      |         | 15:14:01             | สายคาบ |                                |         |
| 2 501041 สุทรรษา จันทร์สว่า          | 1     |      |         | 8:05:40              | สายแถว |                                |         |
| ระคับชั้น <u>ช. 1/1 EL เช้า</u>      | จำนวน | 4    | คน      |                      |        |                                |         |
| 1 511006 ณัฐพงศ์รัตนบุรี             |       |      |         | 8:29:45              | สายแถว |                                |         |
| 2 511232 ธีรศานท์ จิโนวัฒน์          |       |      |         | 9:00:11              | สายคาบ |                                |         |
| 3 511234 เมธิทันธุ์ม่วง              |       |      |         | 15:13:40             | สายคาบ |                                |         |
| 4 511273 สิทธิขับบุญชูสง             |       |      |         | 8:29:50              | สายแลว |                                | -       |

### เมนูที่ 2.3 (รูปที่ 4) การพิมพ์รายงานประจำวัน ของ นร./นศ. ที่มาเรียนสายประจำวัน (หลัง 08.00น.)

#### <u>คำอธิบาย ขั้นตอนการทำงาน</u>

จากหน้าจอเมนูที่ 2.3 (รูปที่ 2 ) เมื่อมีการสั่งพิมพ์รายงาน จากหน้านร./นศ.ที่มาสาย จะ ได้รายงานสถิติการ มาสายประจำวันดังรูป จากรูปจะพบว่ามีการรูดบัตรเข้าเวลา 15:14 ซึ่งเป็นที่แน่นอนว่าในตอนเช้าไม่ได้รูดบัตรเข้า เรียน ซึ่งสามารถตรวจสอบกับใบบันทึกการเข้าเรียนรายกาบได้ ว่าเช้าไม่รูดบัตรเข้า และเข้ามาเรียนในกาบใด กรูที่ ปรึกษา หรืองานฝ่ายปกครอง ควรเรียกมาสอบถามหาสาเหตุ หรือตัดกะแนนลงโทษ ขึ้นอยู่กับระเบียบกฎเกณฑ์ ของโรงเรียนและงานฝ่ายปกครอง

|          | 10           | ลโตนอื่อวัลเ                            | บระง<br>อาสังเจั้งแล้งเง    | งวลผลขอมูลการลง | เวลากลบ  |                              |                         |            |
|----------|--------------|-----------------------------------------|-----------------------------|-----------------|----------|------------------------------|-------------------------|------------|
| 1<br>1   | ▼ 2551       | <ul> <li>พุธ 4 มิถุนายน 2551</li> </ul> | ระพบชนรยน<br>[นักเรียนทุกระ | ดับชั้น]        | ▼ 15:    | 2001 - เวลาออ<br>30 - ร่นคาบ | กตามตารางเรียน<br>เรียน | <b>1</b> 1 |
| ลำดับที่ | รหัสนักเรียน | ชื่อ-สกุล                               | เวลาเข้า                    | สถานะ           | เวลาออก  | สถานะ                        | หมายเหตุ                |            |
| 650      | 511251       | นุชนาฏ ทิพย์พีช                         | 07:38:21                    | มาเรียน         | 15:30:00 | เลิกเรียนปกติ                |                         |            |
| 651      | 511252       | สุพรรณี น้ำรอบ                          | 07:37:56                    | มาเรียน         | 15:30:00 | เลิกเรียนปกติ                |                         |            |
| 652      | 511253       | ภูรินทร์ หนูแก้ว                        | 07:36:54                    | มาเรียน         | -;-;     | ไม่ได้ลงเวลากลับ             |                         |            |
| 653      | 511254       | อัญชลี อินทรทัศน์                       | 07:42:11                    | มาเรียน         | 15:30:00 | เลิกเรียนปกติ                |                         |            |
| 654      | 511255       | อุเทน ทองปัสโน                          | 07:33:02                    | มาเรียน         | 15:30:00 | เลิกเรียนปกติ                |                         |            |
| 655      | 511256       | ธนวิทย์ เอียดบัว                        | 07:42:08                    | มาเรียน         | 15:30:00 | เลิกเรียนปกติ                |                         |            |
| 656      | 511257       | ธนายุทธ วัชรกาฬ                         | 07:39:49                    | มาเรียน         | 15:30:00 | เลิกเรียนปกติ                |                         |            |
| 657      | 511258       | มนต์มนัส บุญสิทธิ์                      | -;-;-                       | บาดเรียน        | 15:30:00 | ข้อมูลผิดพลาด                |                         |            |
| 658      | 511259       | วัชรียา อักษรพาลี                       | 07:44:52                    | มาเรียน         | 15:30:00 | เลิกเรียนปกติ                |                         |            |
| 659      | 511260       | ภาณุวัฒน์ ราษฎร์ประชุม                  | 07:41:34                    | มาเรียน         | 15:30:00 | เลิกเรียนปกติ                |                         |            |
| 660      | 511261       | พีรวัฒน์ อมรชร                          | 07:53:01                    | มาเรียน         | 15:30:00 | เลิกเรียนปกติ                |                         |            |
| 661      | 511262       | สมตุล สาลิกา                            | 07:16:17                    | มาเรียน         | 15:30:00 | เลิกเรียนปกติ                |                         |            |
| 662      | 511263       | กฤษตา เรื่องรัตน์                       | 07:26:38                    | มาเรียน         | 15:30:00 | เลิกเรียนปกติ                |                         |            |
| 663      | 511264       | ลัดดาวัลย์ รามพันธ์                     | 07:29:26                    | มาเรียน         | 15:30:00 | เลิกเรียนปกติ                |                         |            |
| 664      | 511265       | ณัฐฉัตร ฉิมเกื้อ                        | 07:39:58                    | มาเรียน         | 15:30:00 | เลิกเรียนปกติ                |                         |            |
| 665      | 511266       | อมรรัตน์ อินณรงค์                       | 07:38:16                    | มาเรียน         | 15:30:00 | เลิกเรียนปกติ                |                         |            |
| 666      | 511267       | อธิญา บางแสง                            | -:-:-                       | บาดเรียน        | 15:30:00 | ข้อมูลผิดพลาด                |                         |            |
| 667      | 511269       | พิไวลรรณ หนูเกลี้ยง                     |                             | ขาดเรียน        | 15:30:00 | ข้อมูลผิดพลาด                |                         |            |

### เมนูที่ 2.4 การประมวลผลข้อมูลการลงเวลากลับประจำวัน ของ นร./นศ.

#### <u>คำอธิบาย ขั้นตอนการทำงาน</u>

เมนูที่ 2.4 เป็นการประมวลผลข้อมูลการลงเวลากลับของ นักเรียน/นักศึกษา ประจำวัน ต้องทำการ ประมวลผลและบันทึกทุกวัน เช่นเดียวกันกับการประมวลผลการลงเวลามาเรียน เป็นกระบวนการตรวจสอบความ ถูกต้องก่อนการบันทึกเข้าฐานข้อมูล เนื่องจากมีปัจจัยในการปฏิบัติงานจริงมากมาย เช่นในรูปหน้าจอค้านบนจะ เห็นว่า มีการลงเวลาเลิกเรียนที่ผิดปกติ เนื่องจากในวันดังกล่าวไฟดับ ไม่สามารถรูดบัตรลงเวลากลับของ นร./นศ. ประจำวันได้ จึงมีการให้เวลากลับแบบ Manual ด้วยมือในเมนูที่ 2.2 เมื่อมีการให้เวลากลับแก้ปัญหาที่เกิดจากไฟดับ และมาประมวลผลการลงเวลากลับ พบว่า มีข้อมูลผิดพลาดเกิดขึ้น เนื่องจากเป็นการให้เวลากลับรายห้องเรียนของ ทุกห้อง แต่มีข้อมูลผิดพลาดเนื่องมาจาก มีนักเรียนบางคนไม่ได้รูดบัตรเข้าเรียน แต่มีเวลากลับ จึงเป็นที่มาของ ข้อมูลผิดพลาดที่โปรแกรมได้แจ้งอย่างถูกต้องแล้ว วิธีแก้ไขก่อนให้เวลากลับควรตรวจสอบ นร./นศ.

| เลขที | นี่เอกสาร ## | ##########                | u             | บบบันทึกการเข้า                  | เรียนรายค | าบของนักเ | รียน     |              |          |                       |           |        |    |
|-------|--------------|---------------------------|---------------|----------------------------------|-----------|-----------|----------|--------------|----------|-----------------------|-----------|--------|----|
| ปีกา  | รศึกษา       | ประจำวัน                  |               | ระดับชั้นเรียน                   |           |           | อาจาร    | ย์บุญยืน จุด | า้พล 🔽 เ | เสดงความ              | ว่าง      | ee     | ×  |
| 2     | ▼ 255        | 50 💌 อังคาร 22 มกราคม 25  | 51 🛃          | ปวช.1/1 รอบ เช้า สาขา ไฟฟ้ากำลัง |           |           | <u> </u> |              |          | ขาดเรียนทั้งระดับชั้น |           | 6 คนหา |    |
| #     | รหัสนักเรียน | ชื่อ-สกุล                 | เวลาเข้าเรียน | สถานะ                            | เข้าแถว   | ดาบ 1     | คาบ 2    | งักน้อยเช้า  | คาบ 3    | ดาบ 4                 | พักเที่ยง | คาบ 5  | ନୀ |
| 1     | 511001       | นายกัมปนาท รวงผึ้ง        |               |                                  |           | ม         | ม        |              | ม        | ม                     |           | ม      |    |
| 2     | 511002       | นายจรรยาวัฒน์ แช่จิ๋ว     |               | 1                                |           | ม         | મ        |              | ม        | ม                     |           | મ      |    |
| 3     | 511003       | นายจักกฤษณ์ ณ นคร         |               |                                  |           | મ         | ม        |              | ม        | ม                     |           | મ      |    |
| 4     | 511004       | นายจุลภักดิ์ ศรีประจันทร์ |               |                                  |           | મ         | મ        |              | ม        | પ્ર                   |           | મ      |    |
| 5     | 511005       | นายชัยนาท สายวารั         |               |                                  |           | <u>s</u>  | મ        |              | મ        | ક્રા                  |           | 31     | :  |
| 6     | 511006       | นายณัฐพงศ์ รัตนบุรี       |               |                                  |           | <u>अ</u>  | મ        |              | ม        | ม                     |           | ม      |    |
| 7     | 511007       | นายธนาวัช สุขสวัสดิ์      |               |                                  |           | а<br>1    | ม        |              | ม        | ม                     |           | ม      |    |
| 8     | 511008       | นายปริวรรษ เยี่ยงกุลเชาว์ |               | j.                               |           | ป         | ม        |              | ม        | ม                     |           | ม      |    |
| 9     | 511009       | นายปัณณวัฒน์ หมวดมณี      |               |                                  |           |           | ม        |              | ม        | ม                     |           | ม      |    |
| 10    | 511010       | นายภูเมศวร์ เล็กกลิ่น     |               | 1                                |           |           | ม        |              | ม        | મ                     |           | મ      |    |
| 11    | 511011       | นายฤทธิชัย ศรีรัตน์       |               |                                  |           | ม         | ม        |              | ม        | ม                     |           | ม      |    |
| 12    | 511012       | นายวิทยา จุลจงกล          |               | 1                                |           | ม         | ม        |              | ม        | ม                     |           | ม      |    |
| 13    | 511013       | นายวิทวัฒน์ อัยศูรย์      |               |                                  |           | ม         | ม        |              | ม        | ม                     |           | ม      |    |
| 14    | 511014       | นายสิทธิพร จริตงาม        |               |                                  |           | ม         | ม        |              | ม        | ม                     |           | ม      |    |
| 15    | 511015       | นายสิทธิศักดิ์ โลกถวิล    |               |                                  |           | ม         | ม        |              | ม        | ม                     |           | ม      |    |
| 16    | 511016       | นายแสนประเสริฐ หนูดำ      |               | 1                                |           | ม         | ม        |              | ม        | ม                     |           | ม      |    |
| 17    | 511232       | นายธีรศานท์ จิโนวัฒน์     |               |                                  |           | ม         | મ        |              | ม        | ม                     |           | ม      |    |
| 18    | 511233       | นายพีระพงศ์ เสนพงศ์       |               |                                  |           | ม         | મ        |              | ม        | ม                     |           | મ      |    |
| i l   |              |                           | m             |                                  |           |           |          |              |          |                       |           |        |    |

#### เมนูที่ 2.5 แบบบันทึกการเข้าเรียนรายคาบประจำวัน ของ นร./นศ.

### <u>คำอธิบาย ขั้นตอนการทำงาน</u>

เป็นขั้นตอนการบันทึกการเข้าชั้นเรียนรายคาบ (กวรมีแบบฟอร์มบันทึกการเข้าชั้นเรียนรายคาบ เป็นราย ห้องเรียนของแต่ละวัน ให้หัวหน้าห้องถือไว้ให้ครูที่เข้ามาสอนเซ็นชื่อเฉพาะ นร./นศ. ที่ขาดเรียน เมื่อสิ้นสุดการ เรียนของวันให้หัวหน้าห้องนำมาให้ฝ่ายปกครองเพื่อป้อนเข้าฐานข้อมูลตามรูปค้านบน) เจ้าหน้าที่งานปกครอง จะต้องมีใบบันทึกการเข้าชั้นเรียนรายกาบของทุกห้องในมือ เพื่อทำการป้อนข้อมูล และจะป้อนเฉพาะคนที่ขาด เท่านั้นของทุกห้อง จึงสามารถป้อนให้แล้วเสร็จภายในวันเดียวได้อย่างแน่นอน

การบันทึกการเข้าเรียนรายคาบมีผลต่อ นร./นศ. มากเนื่องจากหากมีการเข้าชั้นเรียนรายคาบไม่ครบ 80% ตามหลักสูตร จะทำให้ นร./นศ. ที่ขาดเรียนดังกล่าวหมดสิทธิสอบโดยอัตโนมัติ ครูผู้สอนสามารถตรวจเช็คได้ที่ โปรแกรมครูผู้สอนประเมินผลการเรียนตัดเกรด เมนูที่ 1.3

หมายเหตุ: การบันทึกการเข้าเรียนรายคาบของ นร./นศ. สามารถกระทำได้ต่อเมื่องานวิชาการได้จัดตารางสอน ครูผู้สอนรายวิชา เรียบร้อยแล้วเท่านั้น และการบันทึก รายคาบเรียนจะแยกส่วนจากการลงเวลามาเช้า-เย็นกลับ

| 40 44          |                   | ง<br>บันทึก <i>เ</i>          | าารทัดดะแนนดวามประท | พฤฑิ                |         |         |
|----------------|-------------------|-------------------------------|---------------------|---------------------|---------|---------|
| ป้อนปีการศึก   | ษา เลขที่ใบบันทึก | รหัสนักเรียน ชื่อสกุลนักเรียน | ที่ต้องการต้นหา     |                     |         |         |
| [              |                   |                               | 👸 ค้นหา             |                     |         |         |
| ปีการศึกษา     | รหัสใบบันทึก      | วันที่บันทึก                  | รหัสนักเรียน        | ชื่อ-สกุล           |         |         |
| 1/2551         | 1                 | พฤ 12 มิ.ย. 2551              | 501010              | สันทิสุข จันทร์แก้ว |         |         |
|                |                   |                               |                     |                     |         |         |
|                |                   |                               |                     |                     |         |         |
|                |                   |                               |                     |                     |         |         |
|                |                   |                               |                     |                     |         |         |
|                |                   |                               |                     |                     |         |         |
|                |                   |                               |                     |                     |         |         |
|                |                   |                               |                     |                     |         |         |
|                |                   |                               |                     |                     |         |         |
|                |                   |                               |                     |                     |         |         |
|                |                   |                               |                     |                     |         |         |
|                |                   |                               |                     |                     |         |         |
|                |                   |                               |                     |                     |         |         |
|                |                   |                               |                     |                     | r       |         |
| เวลาที่ทำการค้ | ันหา 0.02 วินาที  |                               |                     | รายการ ใหม่         | 💋 แก้ไข | 🌓 🕈 ออก |

### เมนูที่ 2.6 (รูปที่ 1) แบบบันทึกข้อมูลการตัดคะแนนความประพฤติของ นร./นศ. งานปกครอง

### <u>คำอธิบาย ขั้นตอนการทำงาน</u>

เป็นขั้นตอนการบันทึกข้อมูลการหักหรือตัดคะแนนของ นักเรียน/นักศึกษา ในกรณีที่ทำผิดกฎระเบียบ โดยโปรแกรมจะให้คะแนนความประพฤติของนักเรียน/นักศึกษา ทุกคนมาแล้วคนละ 100 คะแนนเต็ม เมื่อฝ่าย ปกครองได้ตรวจพบการทำผิดต่างๆ ของนักเรียน/นักศึกษา สามารถที่จะเข้ามาตัดคะแนนได้ เช่นผมยาวเกิน กระโปรงสั้น ทะเลาะวิวาท หนีเรียน การพนัน ไม่เข้าร่วมกิจกรรมบังกับ ฯลฯ ซึ่งกฎการลงโทษแต่ละโรงเรียนมี ความแตกต่างกัน เช่น โดนหักคะแนนครบ 20 ต้องทำกิจกรรมช่วยเหลือผู้อื่นบำเพ็ญประโยชน์เป็นเวลา 20 ชม. โดนหักคะแนนครบ 50 ต้องเข้าค่ายกุณธรรมจริยธรรม เป็นเวลา 3 วัน สองคืน หากไม่ทำกิจกรรมภาคบังคับ ดังกล่าวไม่อนุญาติให้เข้าสอบปลายภาค เป็นต้น

คลิ๊กปุ่มค้นหา เมื่อต้องการแก้ไข หรือตรวจสอบรายการเก่าที่เคยมีการบันทึกไว้ หรือคลิ๊กเลือก "รายการ ใหม่" เมื่อต้องการเพิ่มข้อมูลรายการใหม่เข้าไปในฐานข้อมูล ของงานปกครอง

| เมนูท 2.6 (รูบท 2                    | 2) แบบบนทกขอมูลการตดคะแนนความบระพฤตของ                                | เ นร./นศ. งานบกครอง      |                     |
|--------------------------------------|-----------------------------------------------------------------------|--------------------------|---------------------|
| 🕈 ระบบบริหารงานโรงเรีย               | น [งานปกครอง] V.46.0.1 ขณะนี้ใช้โปรแกรมโดย [อ.ชวนณภค เตชะทวีกุล ] SV. | [ 192.168.1.100 ]        |                     |
|                                      | บันทึกการตัดคะแนนความประพฤติ นักเรียน น                               | นักศึกษา                 |                     |
| المريد وتري                          | 1                                                                     | คะแนนความประพฤทิ         | 501010.JPG          |
| เลขาเบบนาก                           |                                                                       | คะแนนคงเหลือ 80 คะแนน    |                     |
| ปีการศึกษา                           | 1 🚽 2551 🚽 ประจำวันที่ พฤหัส 12 มิถุนายน 2551 🛛 🖪                     |                          | (ma)                |
| สรัสมัคสือแก                         | 501010 <b>เป</b> ลับติสท จับทร์แก้ว                                   |                          | ē                   |
| รทดหมายา -                           |                                                                       |                          |                     |
| กำลังอยู่ศึกษาระดับชั้น <sup>1</sup> | ปวช. 2/1 EL เช้า                                                      |                          |                     |
|                                      |                                                                       |                          | V <sup>A</sup> M.   |
| รายการจะแนนที่ถูกหัก                 |                                                                       |                          |                     |
| กลุมพรามมต<br>[                      | 017196142247371314101                                                 | พะแนน<br>กกไ             | เพิ่มรายการทัดคะแนน |
|                                      | <b>_</b>                                                              | 0.0                      | l l                 |
| ล้ำตับที กลุ่มควา                    | ามผิด ลักษณะความผิด                                                   |                          | คะแนนที่หัก         |
| 1 ทำลายทรัพย์สื                      | สินโรงเรียน เทะฟุทบอลโคนเครื่องคอมษที่รูตบัทรกระจกแทก คอมเสียหาย      |                          | 20.0                |
|                                      |                                                                       |                          |                     |
|                                      |                                                                       |                          |                     |
|                                      |                                                                       |                          |                     |
|                                      |                                                                       |                          |                     |
|                                      |                                                                       |                          |                     |
|                                      |                                                                       |                          |                     |
|                                      |                                                                       |                          |                     |
|                                      |                                                                       |                          |                     |
|                                      | 5                                                                     | วมคะแนนที่ถูกตัด 20 คะแน | เน ลบรายการ         |
|                                      |                                                                       |                          |                     |
|                                      |                                                                       |                          |                     |

### มนูที่ 2.6 (รูปที่ 2) แบบบันทึกข้อมูลการตัดคะแนนความประพฤติของ นร./นศ. งานปกครอง

#### <u>คำอธิบาย ขั้นตอนการทำงาน</u>

เมื่อต้องการบันทึกข้อมูลรายการหักคะแนนความประพฤติของ นักเรียน/นักศึกษา ใหม่ ให้คลิ๊กเลือกที่ "F4" หรือกดแป้นพิมพ์ "F4" เพื่อค้นหาเลือกรายชื่อของนักเรียน/นักศึกษา ที่ต้องการ เลือกลุ่มความผิค พิมพ์ข้อมูล ลักษณะความผิด เพื่อเป็นการระบุให้ชัดเจนมากยิ่งขึ้นในการเข้ามาตรวจสอบย้อนหลังครั้งต่อไป และคลิ๊กเพิ่ม รายการตัดคะแนน จะได้ข้อมูลเข้ามาสู่ด้านล่างดังรูป คลิ๊กเลือกบันทึกเป็นอันเสร็จสิ้นการบันทึกตัดคะแนน ความ ประพฤตินักเรียน/นักศึกษา

หมายเหตุ: กลุ่มความผิด หากต้องการเพิ่มเติมข้อมูล สามารถเข้าไปเพิ่มเติมได้ที่เมนู 1.4 "ข้อมูลกลุ่มการหักคะแนน ความประพฤติ

**Management Information System School (Mis-Government Manual)** เมนูที่ 2.7 บันทึกคะแนนธนาคารความดี 📝 ระบบบริหารงานโรงเรียน [งานปกครอง] V.46.0.1 ขณะนี้ใช้โปรแกรมโดย [ อ.ชวนณภค เตชะทวิกุล ] SV. [nee] 1.แฟ้มข้อมูล <u>2</u>.บันทึกประสาวัน <u>3</u>.รายงาน <u>4</u>.ออกเอกสาร <u>5</u>.เครื่องมือ 0.SA 1. รับข้อมูลจากเครื่องอ่านบัตร RFID 2. บันทึกการลงเวลาเข้า-ออก 3. ประมวลผลข้อมูล-ลงเวลามา ประมวลผลข้อมูล-ลงเวลากลับ 5. บันทึกการเข้าชั้นเรียน(รายคาบ) 6. บันทึกการตัดคะแนนความประพฤติ 7. ธนาคารความดี 8. บันทึกใบลา 9. บันทึกนอนห้องพยายาล

10. บันทึกออกนอกบริเวณโรงเรียน/ไม่ได้เข้าเรียน

เวลาที่ทำการค้นหา 0.03 วินาที

<u>คำอธิบาย ขั้นตอนการทำงาน</u>

เป็นขั้นตอนการบันทึกคะแนนธนาการกวามดีให้แก่นักเรียน/นักศึกษา ที่ทำกวามดีในด้านต่างๆ โดย สามารถก้นหาจากข้อมูลเดิมที่มีการบันทึกไว้ หรือเพิ่มกรณีใหม่ โดยการเลือกคลิ๊กที่ "รายการใหม่" ด้านล่าง

<u>หมายเหตุ:</u> เมนูที่เกี่ยวข้อง 1.5 ข้อมูลกลุ่มการทำความดี

รายการ 🥢 นก้ไข 🌗 ออก

| ข ระบบบริหารงานโรงเรีย                                                                                                    | น โงานปกครอง) V.46.0.1 ขณะนี้ใช้โปรแกรมโดย [อ.ชวนณภค เตชะทวีกล ] SV. [Soldata3]                                     |                | 7 - 22 - |
|----------------------------------------------------------------------------------------------------|----------------------------------------------------------------------------------------------------|----------------|----------|
|                                                                                                    | บันทึกการเพิ่มคะแนนความประพฤทิ นักเรียน นักศึกษา                                                                    |                |          |
| เลขที่ไปบันทึก<br>ปีการศึกษา<br>รหัสนักศึกษา<br>กำลังอยู่ศึกษาระดับชั้น                                                                          | [รทัลอัคโนมัคิ]<br>1 • 2551 • ประจำวันที่ เสาร์ 4 ตุลาคม 2551 F4<br>501065 F4 พัชรินทร์ เต็มดวง<br>ปวช. 2/5 CT เฮ้า | 501065         | .JPG     |
| รายการจะแนนที่เพิ่ม                                                                                                    |                                                                                                    |                |          |
| กลุ่มการทำความดี                                                                                                    | ลักษณะความดี                                                                                                    | คะแนน เพิ่มราย | การ      |
| หัวหน้าห้องดีเด่น                                                                                                    | หัวหน้าห้องดีเดิน                                                                                                   | 10.0           |          |
| บ้ำเพ็ญประโยชน์<br>นำแม่มาวินแม่<br>รางวัลกุหลาบแคง<br>แต่งกายถูกระเบียบดีเด่น<br><mark>หัวหน้าห้องดีเด่น</mark><br>กตัญญูต่อพ่อแม่-ครู<br>อื่นๆ |                                                                                                    | PEUNUTII       | MĐ.      |
|                                                                                                    | รวมคะแนนที่เพิ่ม <mark>0</mark>                                                                                     | คะแนน ลบรา     | ยการ     |
|                                                                                                    |                                                                                                    | รี้ บันทึก     | 🕽 🗘 ปิด  |

### เมนูที่ 2.7 (ต่อ) บันทึกคะแนนธนาการกวามดี

### <u>คำอธิบาย ขั้นตอนการทำงาน</u>

เมื่อกลิ๊กเลือกรายการใหม่ จากรายการในหน้าที่ผ่านมา จะได้หน้าต่างใหม่ในการบันทึกข้อมูล ธนาการ ความดี ให้แก่นักเรียน/นักศึกษา ที่มีพฤติกรรมความดีที่ควรแก่การยกย่องให้คะแนน โดยการคลิ๊กเลือกข้อมูลปี การศึกษา วันเดือนปี และเลือกนักเรียน เลือกกลุ่มความดี จะได้ข้อมูลดังรูปภาพด้านบน และคลิ๊กเพิ่มรายการ และ บันทึกข้อมูล เป็นอันเสร็จสิ้นในการให้คะแนนความดี

<u>หมายเหตุ:</u> เมนูที่เกี่ยวข้อง 1.5 ข้อมูลกลุ่มการทำความดี

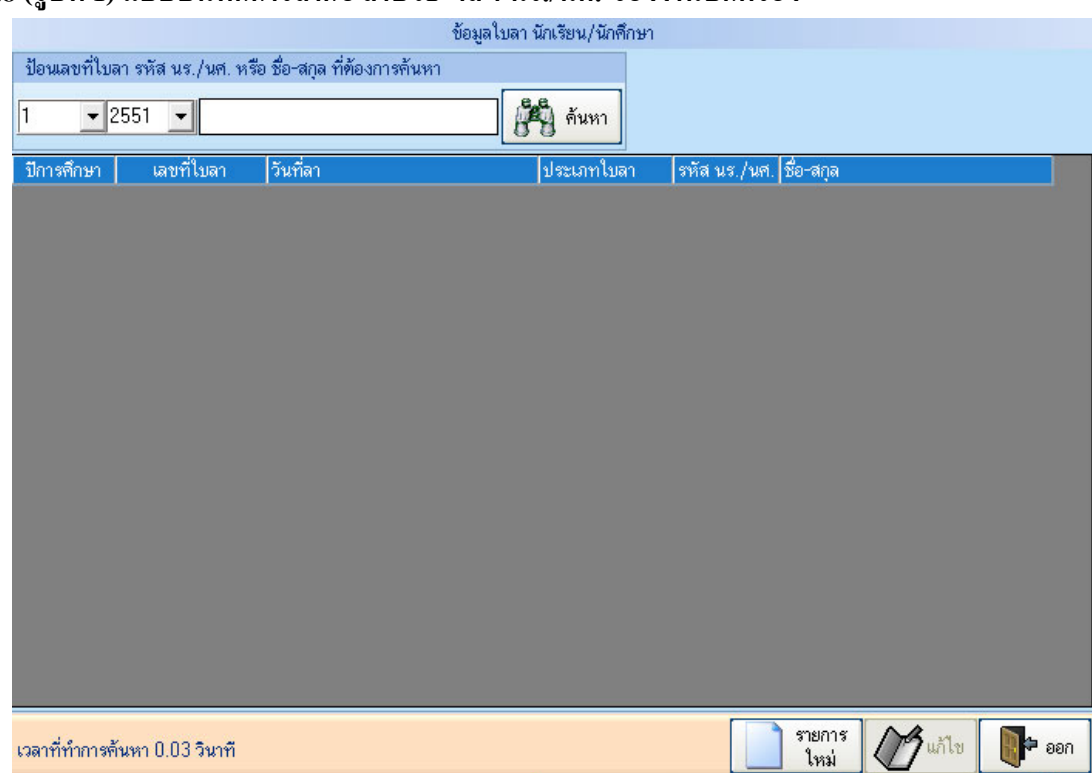

#### เมนูที่ 2.8 (รูปที่ 1) แบบบันทึกการลากิจ ลาป่วย ฯลฯ นร./นศ. ของงานปกครอง

#### <u>คำอธิบาย ขั้นตอนการทำงาน</u>

เป็นขั้นตอนการบันทึกการถา ตามหน้าต่างเมนูที่ 2.7 สามารถก้นหาใบลา ได้จากรหัส หรือชื่อ นร./นศ. เพื่อการสืบก้น หรือตรวจสอบ หากต้องการบันทึกใบลาใหม่เพิ่มเติม ให้กลิ๊กที่ "รายการใหม่" ที่ด้านล่างขวา ของ หน้าต่าง ควรจะบันทึกใบลาป่วย ลากิจ ต่างๆ เนื่องจากมีความสำคัญมาก หากไม่ได้ทำการบันทึกใบลาลงใน โปรแกรมจะถือเป็นการขาดเรียนโดยอัตโนมัติ ทำให้ นร./นศ. คนดังกล่าวอาจหมดสิทธิสอบได้ เจ้าหน้าที่งาน ปกครองที่ต้องบันทึกใบลานี้ ควรให้ความสำคัญในการบันทึก เมื่อมีการบันทึก โปรแกรมจะไม่ถือเป็นการขาด เรียน เนื่องจากเป็นเหตุสุดวิสัย <u>ทั้งนี้การบันทึกใบลานี้ หมายถึงได้รับอนุมัติจากงานปกครองมาแล้ว</u> ซึ่งอยู่ใน ดุลพินิจของงานปกครองว่าจะอนุมัติหรือไม่

| 🖌 ระบบบริหารงา                              | านโรงเรีย | น โงานปกครอง] V.46   | 5.0.1 ขณะนี้ใช้โปรแ | กรมโดย [อ.ชวนณร    | กคุ เตชะทวีกล ISV. []                                                                                          | 192, 168, 1, 100   | 1 - โบันทึกใบลา | ของนัก |        |
|---------------------------------------------|-----------|----------------------|---------------------|--------------------|----------------------------------------------------------------------------------------------------|--------------------|-----------------|--------|--------|
|                                             |           |                      | บันที               | ้กใบลาของนักเรียน/ | ในักศึกษา (เพิ่มรายการใง                                                                                       | หม่)               |                 |        |        |
|                                             |           | -                    | 1                   |                    |                                                                                                    |                    |                 | ä      |        |
| เลขที่ใบลา                                  | [5        | หัสอัดในมัติ]        | ปีการศึกษา 1        | ▼ 2551 ▼           | วันที่บันทึกรายการ ۹                                                                                           | 9 มิถุนายน 255<br> | 1 🛃             |        |        |
| เรื่อง ขอลา                                 | ลาป่วย    |                      | -                   |                    |                                                                                                    |                    |                 | 5110   | 58.JPG |
| รหัสนักศึกษา                                | 51105     | 58 🛃                 |                     |                    |                                                                                                    |                    |                 |        |        |
|                                             | ٦         | เางสาวจุฬาทิพย์ ยืนย | มงค์ (สถานะปัจจุบัน | = กำลังศึกษา)      |                                                                                                    |                    |                 |        |        |
|                                             |           | ปวช. 1/5             | เช้า คอมพิวเตอร์ธุร | กิจ                |                                                                                                    |                    |                 |        |        |
| อาจารย์ที่ปรึกษา                            | T220      | )3 🛛 🛃 🖸             | อ-สกุล จิตสถา เต    | ชะทวีกุล           | •                                                                                                    |                    |                 |        |        |
| วันที่ลา                                    | 09 ມືຄຸາ  | นายน 2551            | F4 ถึงวันที่        | 09 มิถุนายน 255    | 1 🖬 :                                                                                                    | รวม 1              | วัน             | 1 m    | SAL    |
| สาเหตุที่ลา                                 | ปวดท้อ    | เงอย่างรนแรง ผู้ปกคะ | ของโทรมาขอลา        |                    | ne de la companya de la companya de la companya de la companya de la companya de la companya de la companya de |                    |                 | 199    |        |
|                                             |           |                      |                     |                    |                                                                                                    |                    |                 |        |        |
| งไระวัติการลา                               |           |                      |                     |                    |                                                                                                    |                    |                 |        |        |
| ประวัติการลา<br>ลำดับที่ ปีการ              | เส็กษา    | เลขที่ใบลา           | วันที่บันทึก        |                    | วันที่ลา                                                                                                    |                    | ประเภทการลา     | สถานะ  |        |
| ประวัติการลา<br>ลำดับที่ ปีการ              | เส็กษา    | เลขที่ใบลา           | วันที่บันทึก        |                    | วันที่ลา                                                                                                    |                    | ประเภทการลา     | สถานะ  |        |
| ประวัติการลา<br>ลำดับที่ ปีการ              | เพ็กษา    | เลขที่ใบลา           | วันที่บันทึก        |                    | วันที่ลา                                                                                                    |                    | ประเภทการลา     | สถานะ  |        |
| ประวัติการลา<br>ลำตับที่ ปีการ              | ฬึกษา     | เลขที่ไบลา           | วันที่บันทึก        |                    | วันที่ลา                                                                                                    |                    | ประเภทการลา     | สถานะ  |        |
| ประวัติการลา<br>ลำตับที่ ปีการ              | เศึกษา    | เลขที่ไบลา<br>       | วันที่บันทึก        |                    | วันที่ลา                                                                                                    |                    | ประเภทการลา     | สถานะ  |        |
| ประวัติการลา<br>ลำดับที่ ปีการ              | ศึกษา     | เลขที่ใบลา           | วันที่บันทึก        |                    | วันที่ลา                                                                                                    |                    | ประเภทการลา     | สถานะ  |        |
| ประวัติการลา<br><mark>ลำตับที่ ปีการ</mark> | ฬึกษา     | เลขที่ไบลา           | วันที่บันทึก        |                    | วันที่ลา                                                                                                    |                    | ประเภทการลา     | สถานะ  |        |
| ประวัติการลา<br><mark>ลำดับที่ ปีการ</mark> | ฑึกษา     | เลขที่ไบลา<br>       | วันที่บันทึก        |                    | วันที่ลา                                                                                                    |                    | ประเภทการลา     | สถานะ  |        |
| ประวัติการลา<br><mark>ลำตับที่ ปีการ</mark> | ฑึกษา     | เลขที่ไบลา<br>       | วันที่บันทึก        |                    | วันที่ลา                                                                                                    |                    | ประเภทการลา     | สถานะ  |        |
| ประวัติการลา<br>ลำดับที่ ปีการ              | ฑึกษา     | เลขที่ไบลา<br>       | วันที่บันทึก        |                    | วันที่ลา                                                                                                    |                    | ประเภทการลา     | สถานะ  |        |

### เมนูที่ 2.8 (รูปที่ 2) แบบบันทึกการลากิจ ลาป่วย ฯลฯ นร./นศ. ของงานปกครอง

### <u>คำอธิบาย ขั้นตอนการทำงาน</u>

จากเมนูที่ 2.7 (รูปที่ 1) เมื่อมีการคลิ๊กเพื่อเพิ่มการบันทึกใบลารายการใหม่ จะได้หน้าต่างดังรูปที่ 2 ด้านบน เจ้าหน้าที่ผู้บันทึกใบลาต้องทำการเลือกข้อมูลรายละเอียดต่างๆ เช่น การลาเป็นลากิจ หรือลาป่วย ฯลฯ เลือก นร./ นศ. จากชื่อ หรือรหัส เลือกอาจารย์ที่ปรึกษา วันที่ลา ถึงวันที่ลาสิ้นสุด สาเหตุของการลา เมื่อตรวจสอบครบถ้วน แล้ว จึงทำการบันทึก เข้าสู่ฐานข้อมูล โปรแกรมจะไม่ถือเป็นการขาดเรียน ตามรายละเอียดข้างต้น

ทั้งนี้กรณีมีการบันทึกใบลาไปแล้ว สามารถค้นหาเพื่อทำการยกเลิกใบลาย้อนหลังได้ เจ้าหน้าที่ควรมีความ ชัดเจนหรือหลักฐานการบันทึก หรือหลักฐานการยกเลิกการบันทึกใบลา เพื่อประกันความผิดพลาดที่จะเกิดขึ้น

|                  | ข้อมูลการนอน                                           | ห้องพยาบาล               |   |  |  |  |  |  |  |  |  |
|------------------|--------------------------------------------------------|--------------------------|---|--|--|--|--|--|--|--|--|
| ป้อนปีการศึกษา   | ้ ป้อนปีการศึกษาเช่น (1/2550) หรือเลขที่ใบบันทึกข้อมูล |                          |   |  |  |  |  |  |  |  |  |
| ค้นหา            |                                                        |                          |   |  |  |  |  |  |  |  |  |
| ปีการศึกษา       | รหัสแบบใบบันทึก                                        | วันที่เข้าใช้บริการ      |   |  |  |  |  |  |  |  |  |
| 2/2550           | พ-16112550                                             | ศ. 16 พ.ย. 2550          |   |  |  |  |  |  |  |  |  |
| 2/2550           | พ-29112550                                             | พฤ 29 พ.ย. 2550          |   |  |  |  |  |  |  |  |  |
|                  |                                                        |                          |   |  |  |  |  |  |  |  |  |
|                  |                                                        |                          |   |  |  |  |  |  |  |  |  |
|                  |                                                        |                          |   |  |  |  |  |  |  |  |  |
|                  |                                                        |                          |   |  |  |  |  |  |  |  |  |
|                  |                                                        |                          |   |  |  |  |  |  |  |  |  |
|                  |                                                        |                          |   |  |  |  |  |  |  |  |  |
|                  |                                                        |                          |   |  |  |  |  |  |  |  |  |
|                  |                                                        |                          |   |  |  |  |  |  |  |  |  |
|                  |                                                        |                          |   |  |  |  |  |  |  |  |  |
|                  |                                                        |                          |   |  |  |  |  |  |  |  |  |
|                  |                                                        |                          |   |  |  |  |  |  |  |  |  |
|                  |                                                        |                          |   |  |  |  |  |  |  |  |  |
|                  |                                                        |                          | - |  |  |  |  |  |  |  |  |
| เวลาที่ทำการค้นห | กา 0.34 วินาที                                         | รายการ 🏼 🍼 แก้ไข 🛛 📭 ออเ | ก |  |  |  |  |  |  |  |  |

### เมนูที่ 2.9 (รูปที่ 1) แบบบันทึกข้อมูลการนอนห้องพยาบาลของ นร./นศ.

### <u>คำอธิบาย ขั้นตอนการทำงาน</u>

เป็นขั้นตอนการบันทึกข้อมูลการนอนห้องพยาบาลของ นร./นศ. เป็นข้อมูลแบบฟอร์มจากเจ้าหน้าที่ห้อง พยาบาล ส่งมาให้ฝ่ายปกครองบันทึก (หรือเจ้าหน้าที่ห้องพยาบาลสามารถบันทึกได้เอง จากห้องพยาบาล เพื่อเป็น การลดความสิ้นเปลืองของกระดาษ) หน้าต่างเมนูที่ 2.8 สามารถก้นหาข้อมูลการบันทึกนอนห้องพยาบาลของ นร./ นศ. และแก้ไขย้อนหลังได้ หากต้องการเพิ่มรายการใหม่ให้กลิ๊กที่ "รายการใหม่" จะเป็นการเพิ่มข้อมูลรายการใหม่ เข้าสู่ฐานข้อมูลดังรูปต่อไป

| ୟା<br>କା    | ۲۹J          |                                 | 5E I E                    | r .                                     | -                        | 1 out 1 a    | 00.450.4.400  |             |                |              | ~      |
|-------------|--------------|---------------------------------|---------------------------|-----------------------------------------|--------------------------|--------------|---------------|-------------|----------------|--------------|--------|
| 🖉 ຈະນນນຈາ   | พารงานเรงเรย | ขน (งานบกครอง) V.46.0.1 ขณะนั้น | ช เบรแกรม เด<br>จังเชื่อง | 1 <b>[ อ.ชวนณภ</b> ศ<br>มักเรียบ/มักสึก | ง เตซะทวก<br>เมาของเร้อง | ງລູງ 5V. [ 1 | 92,168,1,100  | J           |                |              | ~~     |
|             |              |                                 | DINING                    | анааснар на гонт                        | ID TROK NO               |              |               |             |                |              |        |
| รหัสแบบบัง  | ้นทึกการนอน  | ห้องพยาบาล [รหัสอัตโนมัติ]      |                           | ปีการศึกษา                              | 1                        | ▼ 2551       | 💌 ประจำว่     | วันที่ อังค | าร 10 มิถุนายเ | ı 2551       | F4     |
| รหัสนักเรีย | ยน           | F4 ชื่อ-สกุลนักเรียน            | 2)<br>1                   |                                         |                          | ę            | ระดับชั้น     |             |                |              |        |
| อาการป่วย   | 1            |                                 | เวลามา                    | 00:00:00                                | ถึง 00:1                 | 00:00        | ดาบเรียนที่มา | -           | . ถึง          | 🗾 เพิ่มข้    | อมูล   |
| ลำตับที่ ร  | รหัสนักเรียน | ชื่อ-สกุล นร./นศ.               | 5                         | ะดับชั้นเรียน                           |                          |              | เวลามา        | เวลากลับ    | ดาบเรียนมา     | ดาบเรียนกลับ |        |
| 1           | 501199       | ยุพา อารีซล                     | 1                         | ວສ. 2/8 HB                              | } เช้า                   |              | 09:30:00      | 10:30:00    | ) คาบ 2        | คาบ 3        |        |
|             |              |                                 |                           |                                         |                          |              |               |             |                | •            | -      |
|             |              |                                 |                           |                                         |                          |              |               |             |                |              |        |
|             |              |                                 |                           |                                         |                          |              |               |             |                |              |        |
|             |              |                                 |                           |                                         |                          |              |               |             |                |              |        |
|             |              |                                 |                           |                                         |                          |              |               |             |                |              |        |
|             |              |                                 |                           |                                         |                          |              |               |             |                |              |        |
|             |              |                                 |                           |                                         |                          |              |               |             |                |              |        |
|             |              |                                 |                           |                                         |                          |              |               |             |                |              |        |
|             |              |                                 |                           |                                         |                          |              |               |             |                |              |        |
|             |              |                                 |                           |                                         |                          |              |               |             |                |              |        |
|             |              |                                 |                           |                                         |                          |              |               |             |                |              |        |
|             |              |                                 |                           |                                         |                          |              |               |             |                |              |        |
|             |              |                                 |                           |                                         |                          |              |               |             |                |              |        |
|             |              |                                 |                           |                                         |                          |              |               |             |                |              |        |
|             | _            |                                 | _                         |                                         | _                        | _            | _             | _           | _              | 0            | _      |
|             |              |                                 |                           |                                         |                          |              |               |             |                | สั่งลบรายเ   | าาร    |
|             |              |                                 |                           |                                         |                          |              |               |             |                |              |        |
|             |              |                                 |                           |                                         |                          |              |               |             | i i            | ม์นทึก 🛛 📳   | ุ≽ ปิด |

### เมนูที่ 2.9 (รูปที่ 2) แบบบันทึกข้อมูลการนอนห้องพยาบาลของ นร./นศ.

### <u>คำอธิบาย ขั้นตอนการทำงาน</u>

จากเมนูที่ 2.8 (รูปที่ 1) เมื่อมีการคลิ๊กเพื่อเพิ่มรายการใหม่ จะได้หน้าต่างดังรูปที่ 2 ด้านบน เจ้าหน้าที่ จะต้องค้นหาข้อมูลของ นร./นศ. ที่มานอนห้องพยาบาลจากฐานข้อมูล ป้อนอาการป่วย สาเหตุของการมานอน และ คลิ๊ก "เพิ่มข้อมูล" จะได้ตามตัวอย่างรูปภาพ โปรแกรมจะทำการไปแก้ไข ให้เวลาเรียนเองโดยอัตโนมัติ จากการ บันทึกข้อมูลรายคาบที่ถูกบันทึกว่าขาดเรียน จากใบบันทึกรายคาบเรียน เนื่องจาก นร./นศ. มานอนห้องพยาบาล ไม่ได้เข้าเรียนในคาบเรียนดังกล่าว ถือเป็นเหตุสุดวิสัยที่ต้องให้เวลาเรียนแก่ นร./นศ.

<u>การบันทึกข้อมูลนี้เจ้าหน้าที่ต้องให้ความสำคัญ</u> เพราะหากไม่มีการบันทึกข้อมูล คาบเรียนที่ขาคเรียนไม่ได้ เข้าเรียนไม่ได้ถูกแก้ไขให้เวลาเรียน จะกลายเป็นนักเรียนขาดเรียนในคาบเรียนดังกล่าว และอาจทำให้ นร./นศ. คน ดังกล่าวหมดสิทธิ์สอบได้

| DOMDU 1240179 (12 | รน (17200) หรือสอบกับบน<br>[ | รับแขยมูด<br>ค้นหา |   |
|-------------------|------------------------------|--------------------|---|
| ปีการศึกษา        | รหัสแบบใบบันทึก              | วันที่บันทึก       |   |
| 2/2550            | ₀-27112550-001               | อ. 27 พ.ย. 2550    |   |
| 2/2550            | e-30112550-001               | ศ. 30 พ.ย. 2550    |   |
| 2/2550            | <sub>ຍ</sub> -10012551-001   | พฤ 10 ม.ค. 2551    |   |
| 2/2550            | ຍ <b>-</b> 11012551-001      | ศ. 11 ม.ค. 2551    |   |
| 2/2550            | e-11012551-002               | ศ. 11 ม.ค. 2551    |   |
| 2/2550            | ຍ <b>-</b> 11012551-003      | ศ. 11 ม.ค. 2551    |   |
| 2/2550            | <sub>ຍ</sub> -11012551-004   | ศ. 11 ม.ค. 2551    |   |
| 2/2550            | <sub>ຍ</sub> -11012551-005   | ศ. 11 ม.ค. 2551    |   |
| 2/2550            | o-11012551-006               | ศ. 11 ม.ค. 2551    |   |
| 2/2550            | o-14012551-001               | จ. 14 ม.ค. 2551    |   |
| 2/2550            | ๏-15012551-001               | อ. 15 ม.ค. 2551    |   |
| 2/2550            | ๏ <b>-</b> 18012551-002      | ศ. 18 ม.ค. 2551    |   |
| 2/2550            | ๏-18012551-001               | ศ. 18 ม.ค. 2551    |   |
| 2/2550            | <sub>ຍ</sub> -24012551-001   | พฤ 24 ม.ค. 2551    | _ |
|                   |                              |                    |   |

เมนูที่ 2.10 (รูปที่ 1) แบบบันทึกข้อมูลการออกนอกบริเวณโรงเรียน/ไม่เข้าเรียน ของ นร./นศ.

#### <u>คำอธิบาย ขั้นตอนการทำงาน</u>

เป็นขั้นตอนการบันทึกข้อมูล และตรวจสอบที่นักเรียน/นักศึกษา ที่ขออนุญาติออกนอกบริเวณโรงเรียน ใน เวลาเรียน ด้วยมีความจำเป็นทำให้ต้องขาดเรียนทั้งวัน หรือในคาบเรียนใด เมื่อต้องการบันทึกรายใหม่ให้คลิ๊กที่ "รายการใหม่" เพื่อเพิ่มรายการบันทึกเข้าไปในฐานข้อมูล โปรแกรมจะทำการแก้ไขรายคาบเรียนให้เวลาเรียนโดย อัตโนมัติ เช่น ในคาบที่ 1 2 3 4 ครูได้นำนักเรียนออกไปแนะแนว ไม่ได้เรียนในรายคาบ ในห้องเรียนในใบบันทึก รายคาบจะถูกเช็กว่าขาดเรียนในรายคาบเรียนดังกล่าว เมื่อครูส่งรายชื่อให้งานปกครอง เจ้าหน้าที่งานปกครองจะทำ การบันทึกข้อมูลการออกนอกโรงเรียนในเวลาเรียน โปรแกรมจะเข้าไปแก้ไขรายคาบเรียนที่ถูกบันทึกว่าขาดเรียน ให้เป็นมาเรียน โดยอัตโนมัติ

| บันทึกนักเรียน นักศึกษาออกนอกบริเวณโรงเรียน/ไม่ได้เข้าเรียนในคาบ<br>รทัสแบบบันทึกออกนอกบริเวณ อ-24012551-001 บิการศึกษา 2 2550 ประจำวันที่ พฤทัส 24 มกราคม 2551    ๑ รายคน รทัสนักเรียน F4   ๑ รายกลุ่ม กรุ่มสงเวลา   ๑ รายกลุ่ม กรุ่มสงเวลา   ๑ รายกลุ่ม กรรรมการรง   ๑ รายกลุ่ม รายการรง   ๑ รายกลุ่ม กรรรมการง   ๑ รายกรง   ๑ รายกรง <th>ข ุง<br/>ระบบบริหารงานโรงเรียน [งาน</th> <th>ข<br/>มปกครอง] V.46.0.1 ขณะนี้ใช้โปร</th> <th>แกรมโดย[อ.ชวนณภด เต</th> <th>ชะทวีกล ] SV. [ 192.]</th> <th>168.1.100]</th> <th></th>                                                                                                    | ข ุง<br>ระบบบริหารงานโรงเรียน [งาน    | ข<br>มปกครอง] V.46.0.1 ขณะนี้ใช้โปร | แกรมโดย[อ.ชวนณภด เต                  | ชะทวีกล ] SV. [ 192.]              | 168.1.100]        |                                |
|----------------------------------------------------------------------------------------------------|---------------------------------------|-------------------------------------|--------------------------------------|------------------------------------|-------------------|--------------------------------|
| รหัสแบบบันทึกออกนอกบริเวณ อ-24012551-001 บิการศึกษา 2 2550 y ประจำวันที่ ษฤหัล 24 มกราคม 2551<br>รายกังง ระดับชั้นเรียน<br>รายกังง ระดับชั้นเงียน<br>รายกลุ่ม กลุ่มลงเวลา<br>สาเหตุ<br>กามเรียนที่ไป y ถึง y กรณีที่มีอาจารย์หาไป<br>รักษับที่ ราหัสนักเรียน ชื่อ-สกุล นร./นศ.<br>ระดับชั้นเงียน ตามเรียนออก ตามเรียนกลับ สถานะเป็น ชื่ออาจารย์(กรณีอาจารย์หาไป)<br>1 501194 ปวรรษฎา บรรคาลกรง ปวย. 2/8 HB เช้า ตาบ 1 ตาบ 7 ม<br>2 501236 กัญญารัตน์ บรรรงเกลียง ปวย. 2/8 HB เช้า ตาบ 1 ตาบ 7 ม<br>                                                                                                    |                                       | บันทึกนักเรีย                       | ยน นักศึกษาออกนอกบริเวณ              | ไรงเรียน/ไม่ได้เข้าเรียง           | นในดาบ            |                                |
| <ul> <li>๑ รายคน รหัสบัณรียน</li> <li>๑ รายกลุ่ม กลุ่มสงเวลา</li> <li>๑ รายกลุ่ม กลุ่มสงเวลา</li> <li>๑ กลุ่มสงเวลา</li> <li>๑ กรณีที่มีอาจารย์หาไป</li> <li>๑ กรณีที่มีอาจารย์หาไป</li> <li>๑ กรณีที่มีอาจารย์หาไป</li> <li>๑ กรณีที่มีอาจารย์หาไป</li> <li>๑ กรณีที่มีอาจารย์หาไป</li> <li>๑ กรณีที่มีอาจารย์หาไป</li> <li>๑ กรณีที่มีอาจารย์หาไป</li> <li>๑ กรณีที่มีอาจารย์หาไป</li> <li>๑ กรณีที่มีอาจารย์การย์หาไป</li> <li>๑ กรณีที่มีอาจารย์หาไป</li> <li>๑ กรณีที่มีอาจารย์ที่มีอาจารย์หาไป</li> <li>๑ กรณีที่มี</li></ul>                                                                                                    | รหัสแบบบันทึกออกนอกบริเวณ             | ຄ-24012551-001                      | ปีการศึกษา 2                         | <ul><li>✓ 2550</li><li>✓</li></ul> | ประจำวันที่       | พฤหัส 24 มกราคม 2551 🛛 👔       |
| รายท้อง ระดับขึ้นเรียน       รายท้อง     ระดับขึ้นเรียน       รายกลุ่ม     กลุ่มลงเวลา       สาเหตุ        กายเรียนที่ไป     ถึง       การนี้ที่มีอาจารย์หาไป        ท่านที่ รหัสนักเรียน     ตามเรียนออก ตามเรียนกลับ สถานะเป็น ชื่ออาจารย์(กรณีอาจารย์หาไป)       1     501194       1     501194       ปวระ 2/8 HB เช้า     ตาม 1       2     501236       ภัญญารักษ์ บรรรงเกลี่ยง     ปวย. 2/8 HB เช้า       ดาม 1     ตาม 7       ม                                                                                                    | ๑ รายคน รหัสนักเรียน                  | F4                                  |                                      |                                    |                   |                                |
| รายกลุ่ม กลุ่มลงเวลา     รายกลุ่ม     กลุ่มสงเวลา     รายกลุ่ม     กลุ่มสงเวลา     รายกลุ่มสงเวลา     รายกลุ่ม     กลุ่มสงเวลา     รายกลุ่ม     กลุ่มสงเวลา     รายกลุ่ม     กลุ่มสงเวลา     รายกลุ่มสงเวลา     รายกลา      รายกลุ่มสงเวลา     รายกลุ่มสงเวลา     รายกลุ     รายกลุ่มสงเว | 🔘 รายห้อง ระดับชั้นเรียน              |                                     |                                      |                                    |                   | •                              |
| สาเหตุ ถึง กรณีที่มีอาจารย์หาไป เพื่มรายการ<br>สำคับที่ รหัสมักเรียน ชื่อ-สกุล นร./นศ. ระดับชั้นเรียน คาบเรียนออก คาบเรียนออก คาบเรียนกลับ สถานะเป็น ชื่ออาจารย์(กรณีอาจารย์หาไป)<br>1 501194 ปวรรษฎา บรรดาลทรง ปวร. 2/8 HB เช้า คาบ 1 คาบ 7 ม<br>2 501236 กัญญารัตน์ บรรจงเกลี้ยง ปวช. 2/8 HB เช้า คาบ 1 คาบ 7 ม<br>(พิพ.ศ. 1000)                                                                                                    | 🔿 รายกลุ่ม กลุ่มลงเวลา                |                                     |                                      |                                    |                   | -                              |
| คามเรียนที่ไป ถึง กรณีที่มีอาจารย์หาไป สำคับที่ รหัลนักเรียน ชื่อ-สกุล นร./นศ. ระดับชั้นเรียน คาบเรียนออก คาบเรียนกลับ สถานะเป็น ชื่ออาจารย์(กรณีอาจารย์หาไป) 1 501194 ปวรรษฎา บรรตาลทรง ปวช. 2/8 HB เช้า คาบ 1 คาบ 7 ม 2 501236 กัญญารัตน์ บรรจงเกลี่ยง ปวช. 2/8 HB เช้า คาบ 1 คาบ 7 ม                                                                                                    | สาเหตุ                                | -                                   | เหตุผล                               |                                    |                   |                                |
| ล้ำดับที่ รหัสนักเรียน ชื่อ-สกุล นร./นศ. ระดับชั้นเรียน คาบเรียนออก คาบเรียนกลับ สถานะเป็น ชื่ออาจารย์(กรณีอาจารย์พาไป)<br>1 501194 ปวรรษฎา บรรตาลทรง ปวช. 2/8 HB เช้า คาบ 1 คาบ 7 ม<br>2 501236 กัญญารัตน์ บรรจงเกลี้ยง ปวช. 2/8 HB เช้า คาบ 1 คาบ 7 ม<br>ลังลบรายการ                                                                                                    | คาบเรียนที่ไป 📃 🗾                     | ถึง 💽 กรณีที่มีอาจ                  | ารย์พาไป                             |                                    |                   | 🗾 เพิ่มรายการ                  |
| 1     501194     ปวระรษฐา บระดาลทรง     ปวะ. 2/8 HB เข้า     คาบ 1     คาบ 7     ม       2     501236     กัญญารัพน์ บระรจงเกลี้ยง     ปวะ. 2/8 HB เข้า     คาบ 1     คาบ 7     ม                                                                                                    | ล้ำดับที่ รหัสนักเรียน ชื่อ-สกุล      | i นร./นศ. ร                         | ะดับชั้นเรียน                        | คาบเรียนออก คาบเ                   | รัยนกลับ สถานะเป็ | น ชื่ออาจารย์(กรณีอาจารย์พาไป) |
| 2 3012.30 กรุญญาริทัน บรรจจจมาดยัง<br>บรย. 2/0110 หยายกาย<br>สังลบรายกาย                                                                                                    | 1 501194 ปวรรษฐ<br>2 501236 อัลเลเลลี | ญาบรรดาลทรง ป                       | lวช. 2/8 HB เช้า<br>Iow. 2/8 HB เช้า | คาบไ ค                             | าบ7 ม<br>๛.7 ม    |                                |
| สังลบรายการ                                                                                                    |                                       |                                     |                                      |                                    |                   |                                |
|                                                                                                    |                                       |                                     |                                      |                                    |                   | สั่งลบรายการ                   |

### เมนูที่ 2.10 (รูปที่ 2) แบบบันทึกข้อมูลการออกนอกบริเวณโรงเรียน/ไม่เข้าเรียน ของ นร./นศ.

### <u>คำอธิบาย ขั้นตอนการทำงาน</u>

จากเมนูที่ 2.9 (รูปที่ 1) เมื่อมีการคลิ๊กเพื่อเพิ่มรายการใหม่ จะได้หน้าต่างดังรูปที่ 2 ด้านบน เจ้าหน้าที่งาน ปกครองจะกรอกข้อมูลรายละเอียดต่างๆ เข้าไปในฐานข้อมูล เพื่อให้สามารถตรวจสอบย้อนหลังได้ และแก้ไขเวลา เรียนให้โดยอัตโนมัติ โดยมีการกระบวนการทำงานดังนี้

เมื่อมีนักเรียน/นักศึกษาขอออกนอกโรงเรียน ในเวลาเรียนคาบใดกาบหนึ่งของการเรียน ต้องเขียน แบบฟอร์มขอออกนอกบริเวณ โรงเรียนฯ เพื่อขออนุญาติต่อหัวหน้างานปกครอง หรือครูผู้สอนแล้วแต่กฏระเบียบ ของแต่ละ โรงเรียน เมื่อได้รับการอนุมัติ ต้องให้เจ้าหน้าที่งานปกครองไว้ 1 ใบ เพื่อทำการบันทึกข้อมูลลงใน ฐานข้อมูล โปรแกรมจะวิ่งไปแก้ไขให้เวลาเรียน โดยไม่ถือเป็นการขาดเรียนในคาบเรียน หรือในช่วงวันเวลาที่ขอ ออกนอกบริเวณ โรงเรียน ดังกล่าว

หมายเหตุ: ทั้งนี้เจ้าหน้าที่ ที่ทำหน้าที่บันทึก ควรแน่ใจว่าใบขอออกนอกบริเวณฯ ได้รับการอนุมัติและมีตรา โรงเรียนประทับอย่างถูกต้องแล้ว ก่อนการบันทึกทุกครั้ง

เมนูที่ 3.1 (รูปที่ 1) การออกรายงานของครูที่ปรึกษาประจำระดับชั้นของ ของ นร./นศ.

| 🔊 ออกรายชื่ออาจารย์ที่ปรึกษา         |                |   |
|--------------------------------------|----------------|---|
| 🕝 [ ปีการศึกษาที่ต้องการออกรายงาน] — |                |   |
| 1 / 2551                             | $\overline{2}$ | • |

#### <u>คำอธิบาย ขั้นตอนการทำงาน</u>

เป็นขั้นตอนการออกรายงานครูที่ปรึกษาของ นร./นศ. ซึ่งจะต้องผ่านการป้อนข้อมูลมาแล้วจากงานวิชาการ โปรแกรม ACADEMIC เมนูที่ 2.4 โดยการออกรายงานนี้มีวัตถุประสงค์เพื่อให้สามารถสั่งพิมพ์ได้ในงานปกครอง และได้ทราบว่าระดับชั้นใดใครเป็นครูที่ปรึกษา เพื่อง่ายต่อการประสานงานในงานปกครองที่ต้องดูแลความ ประพฤติของนักเรียน/นักศึกษาร่วมกับครูที่ปรึกษา

เมนูที่ 3.1 (รูปที่ 2) แบบบันทึกข้อมูลการออกนอกบริเวณโรงเรียน/ไม่เข้าเรียน ของ นร./นศ.

| 🔯 รายชื่ออาจารย์ที่ปรึกษาระดับชั้น ประจำปีกา | รศึกษา 2551                     |                               |
|----------------------------------------------|---------------------------------|-------------------------------|
| 🗉   🎍 <u>P</u> rint   🗅   🏘   🗉 🖽            |                                 | ▲ ↓ 1/1   ③ Back ④ Fg         |
|                                              | รายชื่ออาจารเ                   | ย์ที่ปรึกษาในระดับชั้น        |
|                                              | ประจำเ                          | ปการศึกษา 2551                |
| รอบ เช้า                                     |                                 |                               |
| ปวช. 1/1                                     | ไฟฟ้ากำลัง                      | อาจารย์มัลลิกา คงอินทร์       |
| ปวช. 1/2                                     | ก่อสร้าง                        | อาจารย์ทำนอง สว่างวงศ์        |
| ปวช. 1/3                                     | การบัญชี                        | อาจารย์มณทิพย์ ธราพร          |
| ปวช. 1/4                                     | การขาย                          | อาจารย์ณัฐนิชา พ่วงสำราญ      |
| ปวช. 1/5                                     | <mark>ค</mark> อมพิวเตอร์ธุรกิจ | อาจารย์ศุภกาญจน์ อักษรสิทธิ์  |
| ปวช. 1/6                                     | <mark>ค</mark> อมพิวเตอร์ธุรกิจ | อาจารย์วันเพ็ญ นาควรรณ์       |
| ปวช. 1/7                                     | การโรงแรม                       | อาจารย์อภิชัย นุ่มนวล         |
| ปวช. 1/8                                     | การโรงแรม                       | อาจารย์พึ่งพิศ ใชยยุทธ        |
| ปวช. 1/9                                     | ธุรกิจการ <mark>ค้</mark> าปลึก | อาจารย์พัชรี ชื่นชมชาติ       |
| ปวช. 2/1                                     | ไฟฟ้ากำลัง                      | อาจารย์บุญยืน จุติพล          |
| ปวช. 2/2                                     | ก่อสร้าง                        | อาจารย์อารักษ์ บุญสาลี        |
| ปวช. 2/3                                     | การบัญชี                        | อาจารย์นั้นที่ยา รัตนาวสิ     |
| ปวช. 2/4                                     | การขาย                          | อาจารย์กันตวรวัฒน์ เกษรสิทธิ์ |
|                                              |                                 |                               |

| ระดับชั้น         ปวย.1/5 ขอบเข้า สาขา คอมพิวเตอร์ชูรกิจ         เมือง การเราร์ชุรการเราร์ อักษรสิทธ์           รักลับก็การท         ชื่อ-สกุล         หมายเหตุ           1         511056         หางสาวกญานา แลงประจงที่           2         511057         หางสาวกญานา แลงประจงที่           3         511058         หางสาวกญานา แลงประจงที่           4         511058         หางสาวสุมาที่หย์ มีของที่           5         511060         หางสาวสุมาที่หย์ มีของที่           6         511061         หางสาวสุมที่หย์ มีของที่           7         511062         หางสาวสุมที่หย์ หยาว           3         511064         หางสาวสุมที่หย์ หยาว           9         511061         หางสาวสุมทางหรือ           10         511064         หางสาวสุมาทร           11         511065         หางสาวสุมทางสาวสุมาทร           12         511066         หางสาวสุมทาง           13         511068         หางสาวสุมาทร           14         511071         หางสาวสุมทาง           15         511071         หางสาวสุมักษฐางส์           15         511071         หางสาวสุมาทร์สุ รูสุม           15         511071         หางสาวสุมาทร์สุ รูสุม           16         511072         หางสาวสิมาทร์สูง สุมาทร์ส | 🧭 ຈະນນນຈີ | ร์หารงานโรงเรียน [งา | นปกครอง] V.46.0.1 ขณะนี้ใช้โปรแกรมโด | ลย [อ.ชวนณภค เตชะทวีกุล ] SV. [Sqldata3] - [ใบเช็ครายชื่อ นร./นศ. เข้ 📃 🗗 🎫 |
|----------------------------------------------------------------------------------------------------|-----------|----------------------|--------------------------------------|-----------------------------------------------------------------------------|
| สำคับที่         รหัสนักสึกษา         สื่อ-สกูล         หมายเหตุ           1         511056         หางสาวกุญจนา แลงประจงท์                                                                                                    | ระดับชั้น | ปวช.1/5 รอบ เช้      | ท์ สาขา คอมพิวเทอร์ธุรกิจ            | คกลง<br>อาจารย์ศุภกาญจน์ อักษรสิทธิ์                                        |
| 1         511056         หางสาวกฎจนา แลงประจงท์           2         511057         หางสาวกฎจนทร อมรการ           3         511058         หางสาวอุนกรีนทร์           4         511059         หางสาวอุนกรีนทร์           5         51000         หางสาวอุนกรีนทร์           6         511061         หางสาวอุนกรีนทร์           7         511062         หายรวิชรีย เชียวภักดี           8         511053         หางสาวอินกรี ชัพบราง           9         511064         หางสาวอินทร์ ชัพบราง           9         511066         หางสาวอินทร์ ชัพบราง           10         511066         หางสาวอินทร์ ชัพบราง           11         51107         หางสาวอินทร์ สังกรสาวอินท           12         511068         หางสาวอินทร์           13         511069         หางสาวอินทร์           14         511070         หางสาวอินทร์           15         511071         หางสาวอินที่สังหรื           16         511072         หางสาวอินที่สังหรื           17         511073         หางสาวอินที่สางคาร์ส           18         511075         หางสาวสิงสิงที่หรื           19         511079         หางสาวสิงสิงที่หระ           20         511079         หางสาวสิงสิ                                             | ลำตับที่  | รหัสนักศึกษา         | ชื่อ-สกุล                            | หมายเหตุ                                                                    |
| 2       511057       นางสาวอุณทริ อมสการ         3       511058       นางสาวอุณทริทษ์ อีนยงท์         4       511059       นางสาวฉันหน์ชยด จันทวงท์         5       511060       นางสาวฉันหน์ชยด จันทวงที่         6       511061       นางสาวฉันหน์ชยด จันทวงที่         7       511062       นายชวิชชีย         8       511063       นางสาวอนกาหร สังหารกฤษ         9       511064       นางสาวนกาหร สังหารกฤษ         10       511066       นางสาวมุษาร การทึกที่         11       511067       นางสาวมุษาร การทึกที่         12       511068       นางสาวมุษาร การทึกที่         13       511069       นางสาวมสามร         14       511070       นางสาวมอาสาหร         15       511071       นางสาวมอาสาหร         14       511070       นางสาวมอาสาหร         15       511071       นางสาวมอารทักษ์ ที่หนุย         16       511072       นางสาวมอารทักษ์ ที่หนุย         17       511075       นางสาวสิงครารณ์         18       511075       นางสาวสิงศรารทัก         19       511079       นางสาวสิงศรารทักษ์         20       511081       นางสาวสิงศรีรักน์ รีระ         21       511081       นางสาวสิ                                                                                                 | 1         | 511056               | นางสาวกาญจนา แสงประจงค์              |                                                                             |
| 3         511058         นางสาวจุนาทิพย์ ยีนยงต์           4         511059         นางสาวฉันทน์ชนด จันทวงต์           5         511060         นางสาวฉันทน์ชนด จันทวงต์           6         511061         นางสาวอนิทา ภูมิลณิตย์           7         511062         นายธวิชรัย เชียวภักตี           8         511063         นางสาวอินทน์ชนด จันทาว           9         511064         นางสาวฉินทร์ ซับบาว           9         511066         นางสาวฉินทร์ ซับบาว           9         511066         นางสาวฉินทร์ ซับบาว           9         511066         นางสาวนินทร สังหารถฤษ           10         511066         นางสาวมิจันด คงเรือง           11         511067         นางสาวมิจันต คงเรือง           11         511067         นางสาวมิจันต กรรินทร์           13         511068         นางสาวอริกที่ที่           14         511070         นางสาวสังต ทั่งอนุมล           15         511071         นางสาวสังต กับสาวลัน           14         511072         นางสาวลังต กาวลัน           15         511071         นางสาวสังต กาวลัน           16         511072         นางสาวสังต กาวลัน           17         511071         นางสาวสังต กาวลัน           18                                      | 2         | 511057               | นางสาวกุลพร อมรการ                   |                                                                             |
| 4       511059       นางสาวฉันทน์ชนก จันทวงค์         5       511060       นางสาวฉันทน์ชนิค จันทวงค์         6       511061       นางสาวฉันทน์ชนิค จันทวงค์         7       511062       นายรวิชชัย เชียวภักคี         8       511063       นางสาวอิตารัคน์ ขันขาว         9       511064       นางสาวฉันทางส ลังหารกฤษ         10       511066       นางสาวฉันรมล คงเรือง         11       511067       นางสาวฉันรมล คงเรือง         12       511068       นางสาวฉันราม ครรัฐงา         13       511069       นางสาวมลิตร         14       511070       นางสาวมลิตา ทักวี         15       511071       นางสาวฉันการกับก์ก์         14       511070       นางสาวฉันการกับ บุชร่วย         17       511071       นางสาวฉันการกับ บุชร่วย         17       511073       นางสาวฉันการกับ บุชร่วย         19       511075       นางสาวฉันกู ลักษโณสุรางค์         19       511077       นางสาวฉันราว จัญญา         20       511080       นางสาวฉัรรัตก ร์ กษญล         21       511080       นางสาวฉิรัตก ร์ พนพีรร์         22       511081       นางสาวฉิธริกท จัรพนพีรร์                                                                                                    | 3         | 511058               | นางสาวจุฬาทิพย์ ยืนยงค์              |                                                                             |
| 5       511060       นางสาวฉันทน์ชนิต จันทวงศ์         6       511061       นางสาวธิศา ภูมิลถิดย์         7       511062       นายธรีชชัย เชียวภักดี         8       511063       นางสาวธิศารัทน์ ชันขาว         9       511064       นางสาวนิมาพร สังหารถฤษ         10       511066       นางสาวนิรมล คงเรือง         10       511067       นางสาวนิรมล คงเรือง         11       511068       นางสาวมุษทร การศึกดี         12       511068       นางสาวมุษทร การศึกดี         13       511069       นางสาวมรรชน ครีรีนทร์         14       511070       นางสาวมลิสา พัทวี         15       511071       นางสาวมลิสา พัทวี         16       511072       นางสาวสังศิการณ์ บุญช่วย         17       511073       นางสาวสังศิการณ์ บุญช่วย         18       511075       นางสาวสริสากที่         19       511077       นางสาวสริรัทน์         20       511079       นางสาวสริรัทน์         21       511080       นางสาวสริรัทน์         22       511081       นางสาวสริรัทน์                                                                                                    | - 4       | 511059               | นางสาวฉันทน์ชนก จันทวงค์             |                                                                             |
| 6       511061       นางสาวธนิศา ภูมิลลิตย์         7       511062       นายรวชชัย เชียวภักตี         8       511063       นางสาวธิตารัตน์ ชันขาว         9       511064       นางสาวนิทพร สังหารกฤษ         10       511066       นางสาวบิรเลล คงเรือง         11       511067       นางสาวบิรเลล คงเรือง         11       511068       นางสาวบริสาส         12       511068       นางสาวหรือทร         13       511070       นางสาวมรชมก ศรีรันทร์         14       511070       นางสาวมรชมก ศรีรันทร์         15       511071       นางสาวมรชมก ศรีรันทร์         16       511072       นางสาวลิกขลามสารณ์ บุญช่วย         17       511073       นางสาวลิกตกวัลย์ จินตวง         18       511075       นางสาววรัญญา ลักษโณสุรางท์         20       511079       นางสาวสริรัตน์ รัตนเพียร์         21       511080       นางสาวสิริรัตน์ รัตนเพียร์         22       511081       นางสาวสิริรัตน์ รัตนเพียร                                                                                                    | 5         | 511060               | นางสาวฉันทน์ชนิต จันทวงศ์            |                                                                             |
| 7       511062       นษะรัชชัย เขียวภักดี         8       511063       นางสาวอิตารัตน์ ขันขาว         9       511064       นางสาวนภาพร สังหารกฤษ         10       511066       นางสาวนิรมล คงเรือง         11       511067       นางสาวมุษกร ถาวรศักดิ์         12       511068       นางสาวมุษกร ถาวรศักดิ์         13       511069       นางสาวพรพนก ศรีจันทร์         14       511070       นางสาวมลิสา พัทวี         15       511071       นางสาวมลิสา พัทวี         16       511072       นางสาวสลักษณากรณ์ บุญช่วย         17       511073       นางสาวลักษณากรณ์ บุญช่วย         18       511075       นางสาวารัญญา ลักษโนสุรางค์         19       511077       นางสาวสริชัตน์ รัตนผู้ชรร         20       511080       นางสาวสริชัตน รัต<br>อักษรฐ         21       511080       นางสาวสริชัตน รัต<br>อักษรฐ                                                                                                    | 6         | 511061               | นางสาวธนิศา ภูมิสถิตย์               |                                                                             |
| 8       511063       นางสาวมิตารัตน์ ขันขาว         9       511064       นางสาวมิเรมล คงเรือง         10       511066       นางสาวมิเรมล คงเรือง         11       511067       นางสาวมูษทร ถาวรศักดิ์         12       511068       นางสาวมพิตา เชาวลิตร         13       511069       นางสาวมลิตร         14       511070       นางสาวมลิสา พัทวี         15       511071       นางสาวเล็กตาวัลน์ รัตนอุบล         16       511072       นางสาวลักตาวัลย์ จินตวง         18       511075       นางสาวสริญญา ลักษโณสุรางศ์         19       511077       นางสาวสริญญา สักษณีหรรี         20       511079       นางสาวสริตที่ รัตนอุบล         21       511080       นางสาวสริตที่ รัตนร์         22       511081       นางสาวสุธิตา ปัจฉิมเพีชร์                                                                                                    | 7         | 511062               | นายธวัชชัย เขียวภักดี                |                                                                             |
| 9       511064       นางสาวนภาพร สังหารกฤษ         10       511066       นางสาวนิรมล คงเรือง         11       511067       นางสาวบุษทร ถาวรศักดิ์         12       511068       นางสาวบุษทร ถาวรศักดิ์         13       511069       นางสาวบุษทร ถาวรศักดิ์         14       511070       นางสาวมลิสา พัทวี         15       511071       นางสาวมลิสา พัทวี         16       511072       นางสาวลักานอาวรัตน์ รัตนอุบล         17       511073       นางสาวลัดตกวัลย์ จินตวง         18       511075       นางสาวรัญญา ลักษณีสุรางศ์         19       511077       นางสาวสิงตรี อักษรกูล         20       511079       นางสาวสิงสิงค์ พีร         21       511080       นางสาวสิงสิงค์ พีร         22       511081       นางสาวสุธิตา ปัจจิมแพ็ชร์                                                                                                    | 8         | 511063               | นางสาวธิดารัตน์ ขันขาว               |                                                                             |
| 10       511066       นางสาวนิรมล คงเรือง         11       511067       นางสาวบุษกร ถาวรทักดิ์         12       511068       นางสาวหนิตา เขาวลิตร         13       511069       นางสาวหรษณ ศรีจันทร์         14       511070       นางสาวมรษณ ศรีจันทร์         15       511071       นางสาวมลิสา พัทวี         16       511072       นางสาวลิกษณาระน์ บุญช่วย         17       511073       นางสาวลิกษณาระน์ บุญช่วย         18       511075       นางสาวรัญญา ลักษโณสูรางค์         19       511077       นางสาวสิกตรี อักษรกูล         20       511079       นางสาวสิริจัตน์ รัดนะที่หรั         21       511080       นางสาวสุธิตา ปัจฉิมเพีษร์         22       511081       นางสาวสุธิตา ปัจฉิมเพีษร                                                                                                    | 9         | 511064               | นางสาวนภาพร สังหารกฤษ                |                                                                             |
| 11       511067       นางสาวบุษกร ถาวรศักดิ์         12       511068       นางสาวพนิตา เขาวลิตร         13       511069       นางสาวพรษนก ศรีจันทร์         14       511070       นางสาวมลิสา พัทวี         15       511071       นางสาวมลิสา พัทวี         16       511072       นางสาวเล่ารักษณ์ รัตนอุบล         17       511073       นางสาวลัดคาวัลย์ จินตวง         18       511075       นางสาวติอุเการัลย์ จินตวง         19       511077       นางสาวติจิราการ สูวรรณภักดี         20       511079       นางสาวติจิร อักษรกูล         21       511080       นางสาวสิริรัตน์ รัตนะพีชร์         22       511081       นางสาวสุธิตา ปัจพิมเพียร                                                                                                    | 10        | 511066               | นางสาวนิรมล คงเรื่อง                 |                                                                             |
| 12       511068       นางสาวพมิตา เขาวลิตร         13       511069       นางสาวพรชนก ศรีจันทร์         14       511070       นางสาวมลิสา พัทวี         15       511071       นางสาวเยาวรัตน์ รัตนอุบล         16       511072       นางสาวลักษณาภรณ์ บุญช่วย         17       511073       นางสาวลักษณาภรณ์ บุญช่วย         18       511075       นางสาวจัญญา ลักษโณสุรางค์         19       511077       นางสาวติวิการ สุวรรณภักตี         20       511079       นางสาวสิริทน์ รัตนพิชร์         21       511080       นางสาวสุธิตา ปัจฉิมเพียร                                                                                                    | 11        | 511067               | นางสาวบุษกร ถาวรศักดิ์               |                                                                             |
| 13       511069       นางสาวพรชนก ศรีจันทร์         14       511070       นางสาวมลิสา พัทวี         15       511071       นางสาวเยาวรัตน์ รัตนอุบล         16       511072       นางสาวลักษณาภรณ์ บุญช่วย         17       511073       นางสาวลักดกาวัลย์ จินดวง         18       511075       นางสาวรัญญา ลักษโณสุรางค์         19       511077       นางสาวสกวิตรี อักษรกูล         20       511079       นางสาวสกวิตรี อักษรกูล         21       511080       นางสาวสุธิตก ปัจฉิมเพียร                                                                                                    | 12        | 511068               | นางสาวพนิดา เชาวลิตร                 |                                                                             |
| 14       511070       นางสาวมลิสา พัทวี         15       511071       นางสาวมลิสา พัทวี         16       511072       นางสาวลักขณาภรณ์ บุญช่วย         17       511073       นางสาวลักขณาภรณ์ บุญช่วย         18       511075       นางสาวรัญญา ลักษโณสุรางค์         19       511077       นางสาวสิวติรรณภักตี         20       511079       นางสาวสิรรรณภักตี         21       511080       นางสาวสิรรัทน์ รัทนเพียร์         22       511081       นางสาวสุธิตา ปัจฉิมเพียร                                                                                                    | 13        | 511069               | นางสาวพรชนก ศรีจันทร์                |                                                                             |
| 15       511071       นางสาวเยาวรัทน์ รัทนอุบล         16       511072       นางสาวลักขณาภรณ์ บุญช่วย         17       511073       นางสาวลักตกาวัลย์ จินดวง         18       511075       นางสาววรัญญา ลักษโณสุรางท์         19       511077       นางสาวสิวิทรี อักษรกูล         20       511079       นางสาวสิริรัทน์ รัทนเพียร์         21       511080       นางสาวสุธิตา ปัจฉิมเพียร                                                                                                    | 14        | 511070               | นางสาวมลิสา พัทวี                    |                                                                             |
| 16       511072       นางสาวลักขณาภรณ์ บุญช่วย         17       511073       นางสาวลังกตาวัลย์ จินตวง         18       511075       นางสาววรัญญา ลักษโณสุรางค์         19       511077       นางสาวคิวาการ สุวรรณภักตี         20       511079       นางสาวสิริตน์ รัตนหรือ         21       511080       นางสาวสิริตกา ปัจฉิมเพียร์         22       511081       นางสาวสุธิตา ปัจฉิมเพียร                                                                                                    | 15        | 511071               | นางสาวเยาวรัทน์ รัทนอุบล             |                                                                             |
| 17       511073       นางสาวลัตตาวัลย์ จินดวง         18       511075       นางสาววรัญญา ลักษโมสุรางท์         19       511077       นางสาวคิวาการ สุวรรณภักตี         20       511079       นางสาวสาวิตรี อักษรกูล         21       511080       นางสาวสุธิตา ปัจฉิมเพียร์         22       511081       นางสาวสุธิตา ปัจฉิมเพียร                                                                                                    | 16        | 511072               | นางสาวลักขณาภรณ์ บุญช่วย             |                                                                             |
| 18       511075       นางสาววรัญญา ลักษโมเสรางค์         19       511077       นางสาวสิวิการ สุวรรณภักตี         20       511079       นางสาวสาวิทรี อักษรกูล         21       511080       นางสาวสิริรัคน์ รัทนเพียร์         22       511081       นางสาวสุธิตา ปัจฉิมเพียร                                                                                                    | 17        | 511073               | นางสาวลัดดาวัลย์ จินดวง              |                                                                             |
| 19         511077         นางสาวศิวาการ สุวรรณภักตี           20         511079         นางสาวสาวิตรี อักษรกูล           21         511080         นางสาวสิริรัทน์ รัทบนพีชร์           22         511081         นางสาวสุธิตา ปัจฉิมเพียร                                                                                                    | 18        | 511075               | นางสาววรัญญา ลักษโณสุรางค์           |                                                                             |
| 20         511079         นางสาวสาวิตรี อักษรกูล           21         511080         นางสาวสิริรัทน์ รัตนเพียร์           22         511081         นางสาวสุธิตา ปัจฉิมเพียร                                                                                                    | 19        | 511077               | นางสาวคิวาการ สุวรรณภักดี            |                                                                             |
| 21         511080         นางสาวสิริรัทน์ รัทนเพียร์           22         511081         นางสาวสุธิตา ปัจฉิมเพียร                                                                                                    | 20        | 511079               | นางสาวสาวิทรี อักษรกูล               |                                                                             |
| 22 511081 นางสาวสุธิตา ปัจฉิมเพ็ชร                                                                                                    | 21        | 511080               | นางสาวสิริรัทน์ รัทนเพ็ชร์           |                                                                             |
|                                                                                                    | 22        | 511081               | นางสาวสุธิตา ปัจฉิมเพ็ชร             |                                                                             |
|                                                                                                    |           |                      |                                      |                                                                             |

เมนูที่ 3.2 (รูปที่ 1) แบบบันทึกข้อมูลการมาเรียนเข้าแถวทำกิจกรรมตอนเช้า ของ ของ นร./นศ.

### <u>คำอธิบาย ขั้นตอนการทำงาน</u>

เป็นการออกรายงานของครูที่ปรึกษารายห้อง เพื่อนำใบเช็กรายชื่อการเข้าร่วมกิจกรรมตอนเช้าหน้าเสาธง ว่านักเรียน/นักศึกษา คนใคมาเข้าแถว หรือคนใดไม่มาเข้าแถว

| 2               | ส่งออกข้อมูล                              |      |        |
|-----------------|-------------------------------------------|------|--------|
| รูปแบบการส่งออก | Excel (xls)                               |      |        |
| ชื่อแฟ้มข้อมูล  | C:\Misschool\GOVERNMENT\Export\chk103115. | xls  | F4     |
|                 |                                           | ฑกลง | ยกเลิก |

ให้สังเกตุที่ปุ่มเมนูด้านล่าง "ส่งออก" โปรแกรมสามารถส่งออกรายชื่อประจำห้องเรียนไปเป็นไฟล์ Excel และ HTML ได้ ให้เลือกรูปแบบการส่งออกที่ต้องการ และระบุที่อยู่ของไฟล์ที่ต้องการส่งออก

หมายเหตุ: ให้ลองตรวจสอบสั่งพิมพ์รายงานของงานวิชาการ โปรแกรม ACADEMIC เมนูที่ 4.2 "ออกเอกสาร ใบ เช็กรายชื่อ นักเรียน/นักศึกษา" ว่าท่านต้องการใช้ใบเช็กชื่อแบบใด ที่ตรงกับความต้องการของท่าน

### เมนูที่ 3.2 (รูปที่ 2) แบบรายงานใบเช็คชื่อรายคาบเรียน-เข้าแถวทำกิจกรรมตอนเช้า ของนร./นศ.

| 🗋 แบบเชี | ครายชื่อนักเรียน/ | นักศึกษา ประจำปีการศึกษา 1/2551                                                              |              |       |       |      |      |        |         |       |          |        |               |
|----------|-------------------|----------------------------------------------------------------------------------------------|--------------|-------|-------|------|------|--------|---------|-------|----------|--------|---------------|
| 14 4     | 1/1               | <u>।</u> २.२                                                                                 |              |       |       |      |      |        |         |       |          |        | 🎃 พิมพ์       |
|          |                   | โรงเรียนจรัสพิชากรอาชีวศึกษา<br>ARUSPICHAKORN VOCATIONAL :<br>ทร. 075322666 โทรสาร 075320338 | I<br>SCHOOL  |       |       |      |      |        |         |       |          |        | www.jpv.ac.th |
|          |                   | แบบเช็ครายชื่อนักเรียน นักศึกษา ระดั                                                         | บชั้น ปวช.1/ | 5 301 | บเช้า | ສາขາ | คอมา | พิวเตฮ | รัช รกี | ้จปีก | ารศึก    | ษา 1/2 | 2551          |
|          | วัน               | ที่                                                                                          | ۋًا          | อน.   |       |      |      |        |         | W.    | Pl       |        |               |
| ลำดับ    |                   | d va va                                                                                      | เข้า         |       |       |      | it   | ดาบที่ |         |       |          |        |               |
| ที่      | รหัสนักเรียน      | ชื่อสกุลนักเรียน นักศึกษา                                                                    | ពេខ          | 1     | 2     | 3    | 4    | 5      | 6       | 7     | 8        | 9      | หมายเหตุ      |
| 1        | 511056            | นางสาวกาญจนา แสงประจงค์                                                                      |              |       |       |      |      |        |         |       |          |        |               |
| 2        | 511057            | นางสาวกูลพร อมรการ                                                                           |              |       |       |      |      |        |         |       |          |        |               |
| 3        | 511058            | นางสาวจุทาทิพย์ ยืนยงค์                                                                      |              | 1     |       |      |      |        |         |       | <u> </u> |        |               |
| 4        | 511059            | นางสาวฉันทน์ชนก จันทวงค์                                                                     |              |       |       |      |      |        |         |       |          |        | 2             |
| 5        | 511060            | นางสาวฉันทน์ชนิต จันทวงศ์                                                                    |              | î î   |       |      | í í  |        | 1 î     |       |          |        | 8             |
| 6        | 511061            | นางสาวธนิศา ภูมิสถิตย์                                                                       |              | j     |       |      |      |        |         |       |          |        |               |
| 7        | 511062            | นายธวัชชัย เพียวภักดี                                                                        |              |       |       |      |      |        |         |       |          |        |               |
| 8        | 511063            | นางสาวธิดารัตน์ ขันขาว                                                                       |              |       |       |      |      |        |         |       |          |        |               |
| 9        | 511064            | นางสาวนภาพร สังหารกฤษ                                                                        |              |       |       |      |      |        |         |       |          |        |               |
| 10       | 511066            | นางสาวนิรมล คงเรื่อง                                                                         |              | 1     |       |      |      |        |         |       |          |        | 2             |
| 11       | 511067            | นางสาวบุษกร อาวรศักดิ์                                                                       |              |       |       |      |      |        |         |       |          |        |               |
| 12       | 511068            | นางสาวพนิดา เขาวลิตร                                                                         |              | 90    |       |      |      |        |         |       |          |        |               |
|          | 1                 |                                                                                              | 31 3         |       | 1     | i    | 1    | 1      | 1       | 1     |          | 1      |               |

### <u>คำอธิบาย ขั้นตอนการทำงาน</u>

จากเมนูที่ 3.2 (รูปที่ 1) เมื่อมีการเลือกว่าจะออกรายงานห้องใคแล้ว ให้คลิ๊ก "ออกรายงาน" จะได้หน้าต่าง ดังรูปที่ 2 ด้านบน เพื่อให้ครูที่ปรึกษา เป็นผู้นำแบบไปใช้บันทึกเช็ครายชื่อ นักเรียน/นักศึกษาในตอนเช้าเข้าแถวทำ กิจกรรม

หมายเหตุ: ให้ลองตรวจสอบสั่งพิมพ์รายงานของงานวิชาการ โปรแกรม ACADEMIC เมนูที่ 4.2 "ออกเอกสาร ใบ เช็ครายชื่อ นักเรียน/นักศึกษา" ว่าท่านต้องการใช้ใบเช็คชื่อแบบใค (มีช่องเช็คเข้าแถวกิจกรรมตอนเช้า และเช็คชื่อ รายคาบเรียน) ที่ตรงกับความต้องการของท่าน

| ารศึกร  | n  1 🗾              | 2551 💌 ประจำวันที่ 26 พง   | ฤษภาคม 2551 <b>F4</b>           | ระดับชั้นเรียน ปวช.           | .1/1 รอบเช้า สาข | ขา ไฟฟ้ากำลัง    |                    | 🖠 ตกลง |
|---------|---------------------|----------------------------|---------------------------------|-------------------------------|------------------|------------------|--------------------|--------|
| ุปข้อมุ | <b>เลการมาเรียน</b> | ้นักเรียนทั้งหมด 33 คน ชาย | 32 คนหญิง 1 คน                  |                               |                  |                  | อาจารย์มัลลิกา     | คงอินา |
|         |                     | มาเรียน 33 คนมาสาย 0 🕬     | <mark>คน</mark> บาตเรียน 0 คน ล | าป่วย 0 คน <mark>ลากิจ</mark> | 0 คนไม่ทรา:      | บสาเหตุ 0 คน เว  | )ลาเลิกเรียน 15:30 |        |
| ดับที่  | รทัสนักเรียน        | ชื่อ-นามสกุล               | 1000                            | ลาเข้า<br>สถานะ               | 1<br>1.281       | วลาออก<br>สถานะ  | หมายเหตุ           |        |
| 1       | 511001              | กัมปนาท รวงผึ้ง            | 08:08:49                        | สายแถว                        | 15:29:37         | กลับก่อน         | 0:0:23             |        |
| 2       | 511002              | จรรยาวัฒน์ แช่จิ่ว         | 07:18:10                        | มาเรียน                       | 15:29:34         | กลับก่อน         | 0:0:26             |        |
| 3       | 511003              | จักกฤษณ์ ณ นคร             | 07:38:44                        | มาเรียน                       | 15:30:42         | เลิกเรียนปกติ    |                    |        |
| 4       | 511004              | จุลภักดี ศรีประจันทร์      | 07:12:49                        | มาเรียน                       | 15:31:16         | เลิกเรียนปกติ    |                    |        |
| 5       | 511005              | ชัยนาท สายวารี             | 07:58:52                        | มาเรียน                       | 15:29:10         | กลับก่อน         | 0:0:50             |        |
| 5       | 511006              | ณัฐพงศ์ รัตนบุรี           | 00:00:00                        | ลีมบัตร                       | 00:00:00         | ไม่ได้มาเรียน    |                    |        |
| 7       | 511007              | ธนาวัช สุขสวัสดิ์          | 07:59:55                        | มาเรียน                       | 15:29:50         | กลับก่อน         | 0:0:10             |        |
| 3       | 511008              | ปริวรรษ เยี่ยงกุลเชาว์     | 07:39:58                        | มาเรียน                       | 15:30:22         | เลิกเรียนปกติ    |                    |        |
| 9       | 511009              | ปัณณวัฒน์ หมวดมณี          | 07:59:32                        | มาเรียน                       | 15:28:52         | กลับก่อน         | 0:1:8              |        |
| 0       | 511010              | ฎเมศวร์ เล็กกลิ่น          | 07:31:06                        | มาเรียน                       | 15:30:07         | เลิกเรียนปกติ    |                    |        |
|         | 511011              | ฤทธิชัย ศรีรัตน์           | 07:12:52                        | มาเรียน                       | 15:30:56         | เลิกเรียนปกติ    |                    |        |
| 2       | 511012              | วิทยา จุลจงกล              | 07:00:23                        | มาเรียน                       | 15:31:20         | เลิกเรียนปกติ    |                    |        |
| 3       | 511013              | วิทวัฒน์ อัยศูรย์          | 07:47:05                        | มาเรียน                       | 15:29:01         | กลับก่อน         | 0:0:59             |        |
| 4       | 511014              | สิทธิพร จริตงาม            | 07:06:29                        | มาเรียน                       | 00:00:00         | ไม่ได้ลงเวลากลับ |                    |        |
| 5       | 511015              | สิทธิศักดิ์ โลกถวิล        | 07:36:45                        | มาเรียน                       | 15:29:44         | กลับก่อน         | 0:0:16             |        |
| 6       | 511016              | แสนประเสริฐ หนูดำ          | 08:00:06                        | มาเรียน                       | 00:00:00         | ไม่ได้ลงเวลากลับ |                    |        |
| 7       | 511232              | ธีรศานต์ จิโนวัฒน์         | 00:00:00                        | ลีมบัตร                       | 00:00:00         | ไม่ได้มาเรียน    |                    |        |
| 8       | 511233              | พีระพงศ์ เสนพงศ์           | 00:00:00                        | ลีมบัตร                       | 00:00:00         | ไม่ได้มาเรียน    |                    |        |
| 9       | 511234              | เมธี พันธุ์ม่วง            | 00:00:00                        | ลีมบัตร                       | 00:00:00         | ไม่ได้มาเรียน    |                    |        |
| 0       | 511235              | ศศิธร เอชารัตน์            | 00:00:00                        | ลีมบัตร                       | 00:00:00         | ไม่ได้มาเรียน    |                    |        |
| 1       | 511236              | ศุภมาศ คุ้มสวน             | 07:58:39                        | มาเรียน                       | 15:29:16         | กลับก่อน         | 0:0:44             |        |
| 2       | 511237              | สพัฒน์ชัย ประภารัตน์       | 07:59:04                        | มาเรียน                       | 15:28:58         | กลับก่อน         | 0:1:2              |        |
| 00      | E11000              | 1700 000 Bur 6706          | 15-01-04                        | doaroou                       | 00.00.00         | ไม่ได้คมครองกับ  |                    |        |

### เมนูที่ 3.3 (รูปที่ 1) แบบรายงานการมาเรียน ไป-กลับของ ของนักเรียน/นักศึกษา

### <u>คำอธิบาย ขั้นตอนการทำงาน</u>

เป็นการออกรายงานเป็นรายห้องเรียน เป็นการดูเวลามาเรียน และการลงเวลากลับของนักเรียน/นักศึกษา ให้เลือกปีการศึกษา วันที่ ที่ต้องการ ระดับชั้นเรียน และคลิ๊กที่ "ตกลง" จะได้ข้อมูลแสดงดังรูป หากต้องการสั่ง พิมพ์รายงานออกทางเครื่องพิมพ์ ให้คลิ๊กที่ "พิมพ์"

ทั้งนี้โปรแกรมจะแสดงข้อมูลในเมนูนี้ได้ จะต้องมีการประมวลผล ข้อมูลการลงเวลามาเรียน และ ประมวลผลข้อมูลการลงเวลากลับของนักเรียน/นักศึกษา บันทึกเรียบร้อยแล้วเท่านั้น

| 🧕 ទារ | งานการมาเรียง    | เไปกลับ ประจ         | สาวัน26 พฤษภาคม 2551    |             |                 |       |               |                                    |          | - 67 <mark>- X</mark> - |
|-------|------------------|----------------------|-------------------------|-------------|-----------------|-------|---------------|------------------------------------|----------|-------------------------|
| 14 4  | 1/2              |                      | Q Q                     |             |                 |       |               |                                    |          | 🍓 พิมพ์                 |
|       |                  | 23                   | Ĩ                       | รงเรียนจรัล | เพิ่ชากรอาชีวศึ | กษา   |               |                                    |          | -                       |
|       |                  |                      |                         | รายงานกา    | รมาเรียนไปกล้   | ับ    |               |                                    |          |                         |
|       | เล งที่เอ        | 2008052 <b>דרמ</b> ה | 26 เข้าเรียนก่อนเวเ     | 77 08:00    | เลิกเรียนเวลา   | 15:30 | ประส          | ำวัน จันทร์ 26 พฤษภาค              | ม 2551   |                         |
|       | <b>ระดับชั้น</b> | <i>เรียน</i> ปวช.1/1 | รอบเช้า สาขา ไฟฟ้ากำลัง |             |                 |       | อาจารย์ที่ปรี | ี <del>กษา</del> อาจารย์มัลลิกา คง | อินทร์   |                         |
|       | ลำดับที่         | รทัสนักเรียน         | ชื่อ-สกุล               | ເວລານາ      | รายการมา        |       | เวลากลับ      | รายการกลับ                         | หมายเหตุ | E                       |
|       | พฤติกรรม         | มาเรียน              |                         |             |                 |       |               |                                    |          |                         |
|       | 1                |                      | วิทยาจุลจงกล            | 7:00:23     | มาเรียน         |       | 15:31:20      | เลิกเรียน ปกติ                     |          |                         |
|       | 2                |                      | กฤษดา เรื่องรัตน์       | 7:06:24     | มาธิ ยน         |       | 15:30:44      | เลิกเรียน ปกติ                     |          |                         |
|       | 3                |                      | สิทธิพร จริตงาม         | 7:06:29     | มาธิยน          |       | 0:00:00       | ไม่ได้ลงเวลากลับ                   |          |                         |
|       | 4                |                      | อรรณเคช สินธูทาชี       | 7:12:48     | มาธิ ยน         |       | 15:31:13      | เลิกเรียน ปกติ                     |          |                         |
|       | 5                |                      | จุลภักดิ์ ศรีประจันทร์  | 7:12:49     | มาธิ ยน         |       | 15:31:16      | เลิกเรียน ปกติ                     |          |                         |
|       | 6                |                      | ฤทธิชัย ศรีรัตน์        | 7:12:52     | มาธิยน          |       | 15:30:56      | เลิกเรียน ปกติ                     |          |                         |
|       | 7                |                      | จรรยาวัฒน์ แข่จิ่ว      | 7:18:10     | มาธิยน          |       | 15:29:34      | กลับก่อน                           | 0:00:26  |                         |
|       | 8                |                      | ณัฐฉัตร ฉิมเกื้อ        | 7:21:02     | มาธิยน          |       | 15:30:58      | เลิกเรียน ปกติ                     |          |                         |
|       | 9                |                      | อิสระ ชูวิเชียร         | 7:29:20     | มาธิ ยน         |       | 15:31:25      | เลิกเรียน ปกติ                     |          |                         |
|       | 10               |                      | ภูเมศวร์ เล็กกลิ่น      | 7:31:06     | มาเรียน         |       | 15:30:07      | เลิกเรียนปกติ                      |          |                         |
|       | 11               |                      | สิทธิศักดิ์ โลกถวิล     | 7:36:45     | มาเรียน         |       | 15:29:44      | กลับก่อน                           | 0:00:16  |                         |
|       | 12               |                      | จักกฤษณ์ ณ นคร          | 7:38:44     | มาธิยน          |       | 15:30:42      | เลิกเรียนปกติ                      |          |                         |
|       | 13               |                      | ปริวรรษ เยี่ยงกุลเขาว์  | 7:39:58     | มาธิ ยน         |       | 15:30:22      | เลิกเรียน ปกติ                     |          |                         |
|       | 14               |                      | วิทวัฒน์ อัยศูรย์       | 7:47:05     | มาธิยน          |       | 15:29:01      | กลับก่อน                           | 0:00:59  |                         |

### เมนูที่ 3.3 (รูปที่ 2) แบบรายงานการมาเรียน ไป-กลับ ของนักเรียน/นักศึกษา

### <u>คำอธิบาย ขั้นตอนการทำงาน</u>

จากเมนูที่ 3.3 (รูปที่ 1) เมื่อมีการคลิ๊กสั่งพิมพ์ จะได้หน้าต่างรายงานดังรูปที่ 2 ด้านบน เพื่อเป็นประโยชน์ ในการตรวจสอบสถานะแก่ฝ่ายปกครอง หรือครูที่ปรึกษา ในความมีระเบียบของนักเรียน/นักศึกษา หรือการทำ โทษหักคะแนน

|           |              |                                      | รายง     | านการเข้าเรียนราย | ดาบของนักเรื | รัยน         |            |          |             |        |         |     |
|-----------|--------------|--------------------------------------|----------|-------------------|--------------|--------------|------------|----------|-------------|--------|---------|-----|
| ลขที่เอก  | สารการมาเรีย | ยน ยังไม่มีการบันทึกข้อมูลการมาเรียน |          |                   |              |              | เลขที่เอกส | ารการเข้ | าชั้นเรียน  | 101113 | -20080  | 520 |
| ปีการศึก  | ษา           | ประจำวัน                             | ระดับ    | เช้นเรียน         |              |              | อาจา       | รย์มณฑิ  | พย์ ธราพร   |        | a,      |     |
| 1         | ▼ 2551       | 🝷 อังคาร 20 พฤษภาคม 2551             | F4 ปวช   | ม.1/3 รอบเช้า สาข | ขา การบัญชี  |              |            |          | -           | 6      | 🚽 ค้นหา | 1   |
| ล้ำดับที่ | รหัสนักเรียน | ชื่อ-สกุล                            | เวลาเข้า | สถานะ             | เวลาออก      | สถานะ        | ดาบ 1      | ิ ดาบ 2  | งักน้อยเช้า | คาบ 3  | ดาบ 4   | •   |
| 1         | 511025       | น.ส.กันทีมา โคระมาน                  | -:-      | ยังไม่ลงเวลา      | -:-          | ยังไม่ลงเวลา | મ          | ม        |             | ม      | ม       |     |
| 2         | 511026       | น.ส.กาญจนา สุขบรรจง                  | -:-      | ยังไม่ลงเวลา      | -:           | ยังไม่ลงเวลา | ม          | ม        |             | ม      | ม       |     |
| 3         | 511027       | น.ส.จุฑามาศ ศรีมาลา                  |          | ยังไม่ลงเวลา      | -:           | ยังไม่ลงเวลา | મ          | ม        |             | ม      | ม       |     |
| 4         | 511028       | น.ส.จุติมา ศักดิ์มาศ                 | -:       | ยังไม่ลงเวลา      | -;           | ยังไม่ลงเวลา | ม          | ม        |             | ม      | ม       |     |
| 5         | 511029       | น.ส.ควงคาว เรื่องอร่าม               | -:-      | ยังไม่ลงเวลา      | -;           | ยังไม่ลงเวลา | મ          | ม        |             | ม      | ม       |     |
| 6         | 511030       | น.ส.ทรายฝัน บุญชาว                   | -:-      | ยังไม่ลงเวลา      | -:-          | ยังไม่ลงเวลา | ม          | ม        |             | ม      | ม       |     |
| 7         | 511031       | น.ส.นัยนา บริสุทธิ์                  |          | ยังไม่ลงเวลา      |              | ยังไม่ลงเวลา | ม          | 10       |             | 10     | 10      |     |
| 8         | 511032       | น.ส.นารีรัตน์ ช่วยแก้ว               | -:-      | ยังไม่ลงเวลา      | -:-          | ยังไม่ลงเวลา | મ          | શ્ર      |             | ม      | ม       |     |
| 9         | 511033       | น.ส.เบญจวรรณ มนชัย                   | -:-      | ยังไม่ลงเวลา      | -:-          | ยังไม่ลงเวลา | મ          | ม        |             | ม      | મ       |     |
| 10        | 511034       | น.ส.ปัทมา เนาว์สุวรรณ                | -;-      | ยังไม่ลงเวลา      | -:-          | ยังไม่ลงเวลา | મ          | ม        |             | ม      | ม       |     |
| 11        | 511035       | น.ส.พรอุมา บุญศรี                    |          | ยังไม่ลงเวลา      | -;           | ยังไม่ลงเวลา | ม          | 10       |             | 10     | U       |     |
| 12        | 511036       | น.ส.พิมพ์ผกา ข้าตรั                  | -:       | ยังไม่ลงเวลา      | -;           | ยังไม่ลงเวลา | ม          | ม        |             | મ      | ม       |     |
| 13        | 511037       | น.ส.พิสุทธิณี ธาณุกิจ                | -;-      | ยังไม่ลงเวลา      | -;           | ยังไม่ลงเวลา | ม          | ม        |             | ม      | ม       |     |
| 14        | 511038       | น.ส.ศิญานันท์ ถือทอง                 | -:       | ยังไม่ลงเวลา      | -;           | ยังไม่ลงเวลา | મ          | મ        |             | ม      | ม       |     |
| 15        | 511039       | น.ส.ศิโรรัทน์ รสจันทร์               |          | ยังไม่ลงเวลา      |              | ยังไม่ลงเวลา | ม          | ม        |             | ม      | ม       | 14  |
| 16        | 511040       | น.ส.สุดารัตน์ กาญจนานนท์             | -:-      | ยังไม่ลงเวลา      | -:-          | ยังไม่ลงเวลา | મ          | મ        |             | ม      | મ       |     |
| 17        | 511041       | น.ส.สุธิตา สมพงศ์                    | -:-      | ยังไม่ลงเวลา      | -:-          | ยังไม่ลงเวลา | મ          | ม        |             | મ      | મ       |     |
| 18        | 511042       | น.ส.สุมาลี รัญจวนจิตร                | -:-      | ยังไม่ลงเวลา      | -:-          | ยังไม่ลงเวลา | મ          | ม        |             | ม      | ม       |     |
| 19        | 511043       | บสถรจิรา อิทศตาม                     | _·       | ตั้งไปลงเวลา      |              | ตั้งไปลงเวลา | яI         | 31       |             | મ      | ы<br>П  |     |
|           |              |                                      |          |                   |              |              |            |          |             |        |         |     |
| 🗸 แสด     | เงคาบว่าง    |                                      |          |                   |              |              |            |          |             | พิมพ์  |         | ออก |

## เมนูที่ 3.4 (รูปที่ 1) แบบรายงานการเข้าชั้นเรียนรายคาบ ของนักเรียน/นักศึกษา แสดงผลเป็นรายห้องเรียน

### <u>คำอธิบาย ขั้นตอนการทำงาน</u>

เป็นการออกรายงานแสดงผลการเข้าชั้นเรียนเป็นรายคาบ แสดงผลเป็นรายห้องเรียน คลิ๊กเลือกปีการศึกษา วันที่ต้องการ ระดับชั้นห้องที่ต้องการออกรายงาน และสั่งพิมพ์รายงานออกทางเครื่องพิมพ์

| ระจำวั  | ันที่ 26 พฤษภาค | าม 2551 🛛 📕 สถานะ      | 🔘 มา 💿 กลับ | ไม่ได้ลงเวลากลับ                     | <u>*</u> | ทกลง |
|---------|-----------------|------------------------|-------------|--------------------------------------|----------|------|
| เด้บที่ | รหัสนักเรียน    | ชื่อ-สกล               | ระดับชั้น   | ไม่ได้มาเรียน<br>เลือเรียบปอติ       |          |      |
| 1       | 511014          | สิทธิพร จริตงาม        | ปวช. 1/     | กลับก่อน                             |          |      |
| 2       | 511016          | แสนประเสริจ หนด้ำ      | ปวช. 1/     | ไม่ได้ลงเวลากลับ                     |          |      |
| 3       | 511238          | สรัชเดช ทีพย์รัตน์     | ปวช. 1/     | ไฟดับ                                |          |      |
| 4       | 511261          | พีรวัฒน์ อมรชร         | ปวช. 1/     | กิจกรรมนอกสถานที                     |          |      |
| 5       | 511262          | สมคล สาลิกา            | ปวช. 1/     | ขออนุญาฑกลบกอนเวลา<br>ข้องเอยิดงเอาด | -        |      |
| 6       | 511231          | รวัชชัย ศรีสังข์ทอง    | ปวช. 1/     | 2 BD เช้า                            |          |      |
| 7       | 511036          | พิมพ์ผกา ขำตรี         | ปวช. 1/     | 3 AC เช้า                            |          |      |
| 8       | 511041          | สธิตา สมพงศ์           | ปวช. 1/     | 3 ACเช้า                             |          |      |
| 9       | 511111          | วัชธร เพ็ชรทอง         | ปวช. 1/     | 6 CT เช้า                            |          |      |
| 10      | 511250          | ทิพย์วิมล ผสารพันธ์    | ปวช. 1/     | 8 HB เช้า                            |          |      |
| 11      | 511264          | ลัตตาวัลย์ รามพันธ์    | ปวช. 1/     | 8 HB เช้า                            |          |      |
| 12      | 511267          | อธิญา บางแสง           | ปวช. 1/     | 9 RB เช้า                            |          |      |
| 13      | 511189          | ประภาพรรณ ประจบพวก     | ปวช. 1/     | 9 RB เช้า                            |          |      |
| 14      | 511256          | ธนวิทย์ เอียดบัว       | ปวช. 2/     | 1 ELเช้า                             |          |      |
| 15      | 501216          | สรวิศ เข็มแดง          | ปวช. 2/     | 1 ELเช้า                             |          |      |
| 16      | 501002          | กฤตพงษ์ พรมเขต         | ปวช. 2/     | 1 ELเช้า                             |          |      |
| 17      | 501017          | ขนิษฐา แจ่มจรัส        | ปวช. 2/     | 3 AC เช้า                            |          |      |
| 8       | 511247          | สมฤดี เสนา             | ปวช. 2/     | 3 AC เช้า                            |          |      |
| 19      | 511243          | กนกวรรณ พรหมอินทร์     | ปวช. 2/     | 4 SLเช้า                             |          |      |
| 20      | 501076          | สุนิสา เรือนเพ็ชร      | ปวช. 2/     | 5 CT เช้า                            |          |      |
| 21      | 501156          | ทัศนัย ดำป่านรัตน์     | ปวช. 2/     | 7 HB เช้า                            |          |      |
| 22      | 491226          | ฐานมาศ แก้วเรื่องฤทธิ์ | ปวช. 2/     | 8 HB เช้า                            |          |      |
| 23      | 491016          | วีรยุทธ หอมฟุ้ง        | ปวช. 3/     | 1 ELเช้า                             |          |      |

### เมนูที่ 3.5 (รูปที่ 1) แบบออกรายงานตามสถานะการมา-และกลับ

### <u>คำอธิบาย ขั้นตอนการทำงาน</u>

เป็นการออกรายงานแสดงผลตามต้องการของสถานะการมา หรือกลับตามต้องการ ไม่ว่าจะเป็นการมาสาย แถว การสายคาบเรียน การไม่รูดบัตร การกลับก่อน ฯลฯ มีประโยชน์ในการติดตาม ตักเตือนลงโทษตามรายชื่อ นักเรียน/นักศึกษาตามสถานะของรายงานที่ต้องการ เลือกวันที่ต้องการออกรายงาน และสถานะการมา หรือกลับที่ ต้องการออกรายงาน สั่งพิมพ์รายงานออกทางเครื่องพิมพ์

| งานการมา  | เรียนไปกลับ ประ | สาวัน26 พฤษภาคม 2551        |                       |                          |        |
|-----------|-----------------|-----------------------------|-----------------------|--------------------------|--------|
| 1/3       |                 | Q Q                         |                       |                          | 🍓 พิมา |
|           |                 | <b>โรงเร</b> ี              | ยนอุดมศึกษาพณิชยการ   |                          | E      |
|           |                 | รายงา                       | นตามสถานะการมากลับ    |                          | Г      |
| ไระลำวังเ | (ลับบริ์ว ผูญคน | 010112551                   | ประเภท [สถานะการกลับ] | เรายการ ไม่ได้องกาลากลับ |        |
| ลำดับที่  | รทัสนักเรียน    | สื่อ-สกล                    | ธะดับขั้นเรือน        | หมายเหต                  |        |
| 1         | 511014          | สิทธิพร จริดงาม             | ปวช. 1/1 EL เข้า      |                          |        |
| 2         | 511016          | แสนประเสริจุ หนูดำ          | ปวช. 1/1 EL เข้า      |                          |        |
| 3         | 511238          | สุรัชเคช ทิพย์รัดน์         | ปวช. 1/1 EL เช้า      |                          |        |
| 4         | 511261          | ฟีรวัฒน์ อมรชร              | ปวช. 1/1 EL เข้า      |                          |        |
| 5         | 511262          | สมคุล สาลิกา                | ปวช. 1/1 EL เข้า      |                          |        |
| 6         | 511231          | <b>ธวัชชัย คริสังข์</b> ทอง | ปวช. 1/2 BD เข้า      |                          |        |
| 7         | 511036          | พิมพ์ผกาจำตรี               | ปวช. 1/3 AC เข้า      |                          |        |
| 8         | 511041          | สุธิคา สมพงศ์               | ปวช. 1/3 AC เข้า      |                          |        |
| 9         | 511111          | วัชธร เพียรทอง              | ปวช. 1/6 CT เช้า      |                          |        |
| 10        | 511250          | ทิพย์วิมล ผสารพันธ์         | ปวช. 1/8 HB เข้า      |                          |        |
| 11        | 511264          | ลัคคาวัลย์รามพันธ์          | ปวช. 1/8 HB เข้า      |                          |        |
| 12        | 511267          | อธิญา บางแสง                | ปวช. 1/9 RB เข้า      |                          |        |
| 13        | 511189          | ประภาพรรณ ประจบพวก          | ปวช. 1/9 RB เข้า      |                          |        |
| 14        | 511256          | ธนวิทย์เอียดบัว             | ปวช. 2/1 EL เข้า      |                          | 2      |
| 15        | 501216          | สรวิศ เข็มแคง               | ปวช. 2/1 EL เช้า      |                          |        |
| 16        | 501 002         | กฤดพงษ์ พรมเขต              | ปวช. 2/1 EL เช้า      | 8                        |        |
| 17        | 501017          | ขนิษฐา แจ่มจรัส             | ปวช. 2/3 AC เข้า      |                          |        |

### เมเนที่ 2.5 (รงได้ 2) แบบเลลอรายงานตามสอางเรอารบาและอลังเ

### <u>คำอธิบาย ขั้นตอนการทำงาน</u>

แบบรายงานสถานะการลงเวลากลับ ที่ไม่ได้รูดบัตรลงเวลากลับ ว่ามีนักเรียน/นักศึกษาคนใดบ้างที่รูดบัตร ้ลงเวลามา แต่ไม่ได้รูดบัตรลงเวลากลับ เป็นหน้าที่ของฝ่ายปกครอง หรือครูที่ปรึกษาในการตักเตือน ลง โทษ ตัด ้คะแนนความประพฤติ ทั้งนี้ขึ้นอยู่กับผู้ใช้งานว่าจะเลือกออกรูปแบบรายประเภทใคประจำวัน เช่น ขาคเรียน ไม่รูด บัตรกลับ มาสาย สายแถว สายคาบเรียน เป็นต้น

| 🧭 ระบบบริหารงานโรงเรียน [   | (งานปกครอง] V.46.0.1 ขณะนี้ใ | ใช้โปรแกรมโดย [อ.ชวนณภค เตชะทวีกุล] S         | V. [192.168.1.100] - [สรุปสถิติ | รายการส่ง 💻 🗗 🔜 🏵  |
|-----------------------------|------------------------------|-----------------------------------------------|---------------------------------|--------------------|
| ประจำเดือน มิถุนายน         | <ul> <li>2551 ▼</li> </ul>   | ทลง                                           |                                 |                    |
| ข้อมูลสรุป                  |                              |                                               |                                 |                    |
| จำนวนนักเรียน นักศึกษาทั้งห | หมด 729 คน จำน               | เวนเอกสารที่ส่งออกให้กับนักเรียน นักศึกษา 1 ค | าน เป็นจำนวน 1 ฉบับ             | คิดเป็นร้อยละ 0.14 |
| ลำตับที่ รหัสนักเรียน ชื่อ  | ∽สกุล                        | ระดับชั้น                                     | เอกสารที่ส่ง                    | วันที่ส่งเอกสาร    |
| 1 512005 น.ส                | ส.จุรีรัตน์ ศรีทองปลอด       | ปวส. 1/3 CT เช้า                              | ปณ.1                            | พฤ 5 มิ.ย. 2551    |
|                             |                              |                                               |                                 |                    |
|                             |                              |                                               |                                 |                    |
|                             |                              |                                               |                                 |                    |
|                             |                              |                                               |                                 |                    |
|                             |                              |                                               |                                 |                    |
|                             |                              |                                               |                                 |                    |
|                             |                              |                                               |                                 |                    |
|                             |                              |                                               |                                 |                    |
|                             |                              |                                               |                                 |                    |
|                             |                              |                                               |                                 |                    |
|                             |                              |                                               |                                 |                    |
|                             |                              |                                               |                                 |                    |
|                             |                              |                                               |                                 |                    |
|                             |                              |                                               |                                 |                    |
|                             |                              |                                               |                                 | 🛛 🏹 พิมพ์ 🛛 🖤 ออก  |

### เมนูที่ 3.6 (รูปที่ 1) แบบตรวจสอบสถิติการออกเอกสารรายงานแจ้งผู้ปกครอง

### <u>คำอธิบาย ขั้นตอนการทำงาน</u>

เป็นการตรวจสอบสถิติการออกเอกสารรายงาน เพื่อผู้บริหารได้ทราบถึงงานปกครองได้ส่งเอกสารอะไร ออกไปถึงผู้ปกครองบ้าง แจ้งผู้ปกครอง กรณีนักเรียน/นักศึกษาขาดเรียน ตามจำนวนวันที่โรงเรียนกำหนด หรือ รายงานด้านพฤติกรรมต่างๆ ของนักเรียน/นักศึกษา เพื่อจัดส่งให้ผู้ปกครองของนักเรียน/นักศึกษา เป็นรายบุคคล เป็นการตรวจสอบสถิติประจำเดือน เลือกเดือนและปีการศึกษาที่ต้องการตรวจสอบสถิติ และเลือก "ตกลง" กรณี ต้องการสั่งพิมพ์รายงานออกทางเครื่องสามารถสั่งพิมพ์ได้ คลิ๊กเลือก "พิมพ์" รูปเครื่องพิมพ์ด้านล่างของรูป

หมายเหตุ: สามารถตรวจสอบเพิ่มเติมได้ที่ เมนูที่ 4.1.1 (ตรวจสอบข้อมูลการขาดเรียน) และ 4.1.2 (พิมพ์จดหมายแจ้งผู้ปกกรอง นร./นศ.ขาดเรียน) เป็นรายงานที่เกี่ยวข้อง ถึงในเนื้อหาของเอกสารที่แจ้ง ผู้ปกกรองออกไป

### เมนูที่ 3.6 (รูปที่ 2) แบบตรวจสอบสถิติการออกเอกสารรายงานแจ้งผู้ปกครอง

| สรุปสถิติรายก              | ารส่งเอกสารถึงผู้1                     | ใกครอง                               |                                                   |                             |                    |         |
|----------------------------|----------------------------------------|--------------------------------------|---------------------------------------------------|-----------------------------|--------------------|---------|
| 4 1/1                      | • • •                                  | ર્ચ                                  |                                                   |                             |                    | 🍓 พิมพ์ |
|                            |                                        |                                      |                                                   |                             |                    |         |
|                            |                                        | โร<br>สรุปสถิ                        | งเรียนอุดมศึกษาพณิชยก<br>ติรายการส่งเอกสารถึงผู้ป | าร<br>กกรอง                 |                    |         |
| ประจำวันเดื<br>จำนวนนักเรื | ไอน มิถุนายน 25<br>ริยน นักศึกษาทั้งหม | 51<br>JA 729 คน จำนวนเอกสารที่ส่งออก | าให้กับนักเรียนนักศึกษา 1 คน เ                    | เป็นจำนวน 1 ฉบับ คิดเป็นร้อ | 98 <b>a ະ</b> 0.14 | Ξ       |
| ลำดับที่                   | รทัสนักเรียน                           | ชื่อ-สกุล                            | ระดับขั้นเรียน                                    | เอกสารที่ส่งออก             | วันที่ออกเอกสาร    |         |
| 1                          | 512005                                 | น.ส.จุรีรัตน์ คริทองปลอด             | ปวส. 1/3 CT เข้า                                  | ปณ.1                        | 5/6/2551           |         |
|                            |                                        |                                      | อบคารรายงาน                                       |                             |                    |         |

#### <u>คำอธิบาย ขั้นตอนการทำงาน</u>

เป็นรูปแบบหน้าตาของรายงานสรุปสถิติการส่งเอกสารถึงผู้ปกครอง ประจำเคือน โดยรายงานสถิติโชว์ให้ เห็นถึงรายชื่อ และจำนวนนักเรียน/นักศึกษา เปอร์เซ็น ต่ำจำนวนนักเรียน/นักศึกษา ทั้งหมด เพื่อให้ผู้บริหารได้เห็น ว่าสูงแก่ไหนอย่างไร กวรจะเรียกประชุม กำหนดมาตรการเพื่อลดจำนวนสถิติลงหรือไม่ เป็นข้อมูลสนับสนุน ผู้บริหารโรงเรียนในการบริหารจัดการ Management Information System School (Mis-Government Manual) เมนูที่ 3.7 (รูปที่ 1) สถิติรายงานคะแนนความประพฤติคงเหลือ

| 😨 ຈະນນ      | บริหารงานโรง         | เรียน (งานปกคร             | as] V.46.0       | .1 ขณะ       | นี้ใช้โร      | ปรแกรมใ      | តែខ  | [อ.ชวน      | ณภค             | เตชะทวี     | ຖລ]SV.[     | Sqldata3]     |         |            |
|-------------|----------------------|----------------------------|------------------|--------------|---------------|--------------|------|-------------|-----------------|-------------|-------------|---------------|---------|------------|
| [aan]       | <u>1</u> .แฟ้มข้อมูล | ล <u>2</u> .บันที <i>ศ</i> | าประสาวัน        | <u>3</u> .รา | ยงาน          | <u>4</u> .aa | กเอ  | กสาร        | <u>5</u> .เค    | รื่องมือ    | 0.SA        |               |         |            |
|             |                      |                            |                  |              | <u>1</u> . a  | อกรายชื่     | ออา  | จารย์ที่ป   | รึกษา           |             |             |               |         |            |
|             |                      |                            |                  |              | 2. 2          | บเช็คราย     | ชื่อ | นร./นศ.     | เข้าแ           | ถว-รายคา    | บเรียน      |               |         |            |
|             |                      |                            |                  |              | 3.5           | ายงานกา      | รมา  | เรียน(มา    | -ຄລັນ)          | 1           |             |               |         |            |
|             |                      |                            |                  |              | 4 -           |              |      | 4           |                 |             |             |               |         |            |
|             |                      |                            |                  |              | <u>4</u> . s  | ายงานกา      | รเข  | าชนเรยน     | รายคา           | ц<br>Ц      |             |               |         |            |
|             |                      |                            |                  |              | <u>5</u> . รา | ายงานตา      | มสต  | านะการ      | มา/กล้          | บ           |             |               |         |            |
|             |                      |                            |                  |              | <u>6</u> . รา | ายงานเอ      | กสา  | รที่ส่งถึงเ | ผู้ปกค          | 521         |             |               |         |            |
|             |                      |                            | 19422            |              | <u>7</u> . s  | ายงานคะ      | แนา  | แความปร     | ะพฤติ           | คงเหลือ     |             |               |         |            |
|             | ĩ                    | anal                       |                  |              | 8. 5          | ายงาน น      | 5./u | ศ. ที่ไม่ไ  | ได้เข้าเ        | แถวตอนเ     | ช้า         |               |         |            |
|             |                      |                            |                  |              | 0 =           |              | -    | 00010000    |                 | us lua      |             | idalEorea     |         |            |
|             | •                    | 9 1 6                      | 911              |              | 2. 3          | INTHI        | 360  |             | 19814           | из./ им.    | 20001413    | SND3UD I      |         |            |
|             |                      |                            |                  |              | <u>1</u> 0.   | តតិពិ        |      |             |                 |             |             |               |         | - <b>F</b> |
| 🧾 รายงานแ   | เสดงคะแนนความ        | มประพฤติคงเหลือ            |                  |              |               |              |      |             |                 |             |             |               | -       |            |
| 🖲 กลุ่มข้อม | มูล ระดับชั้น        | ปวช. 🔻                     | สาขาวิชา 🗜       | รรกิจการค้   | ้าปลึก        | -            | 501  | ม ค้าปลีก   | n .             | • ชั้นปีที่ | 1 🔻         | 9 🗕           | .8.8    |            |
| C คำค้นห    | n                    |                            |                  |              |               |              |      |             |                 | _           | <u> </u>    |               | 69      | ด้นหา      |
| รหัสนักเรื  | รัยน ชื่อ-สกล        | นักเรียน                   | ระดับ            | บชั้น        | 1             | คงเหลือ      |      |             |                 | รายการ      | หักคะแนน รา | มม 28 คะแนน   | เด้งนี้ |            |
| 51108       | 65 น.ส.นาด           | เขา ยิ้มเจ้ย               | ช. 1,            | /9 RB ล้     | ้าปลึก        | 97           |      | ปีการศึกร   | ⊎n <sup>,</sup> | วันที่หัก   | รายการหัก   |               |         | คะแนน      |
| 51110       | )7 น.ส.ปรีบ          | ชาติ ทองจันทร์แก้ว         | ช. 1,            | /9 RB ค้     | ้าปลึก        | 25           |      | 1/255       | 1 24            | 4ก.ย. 51    | กลับก่อน    |               |         | 3          |
| 51117       | 79 น.ส.วรัช          | รยา สุรมโนกุล              | ช. 1,            | /9 RB ก้     | าปลึก         | -113         |      | 1/255       | 1 23            | 3 ก.ย. 51   | กลับก่อน    |               |         | 3          |
| 51118       | 30 น.ส.สุนิท         | ษา กรดแก้ว                 | ช. 1,            | /9 RB ล้     | าปลึก         | 54           |      | 1/255       | 1 22            | 2 ก.ย. 51   | ไม่ได้ลงเวล | ากลับ         |         | 5          |
| 51118       | 31 น.ส.กิตด์         | ทียา คลึงพันธ์             | ช. 1,            | /9 RB ล้     | าปลึก         | -349         | =    | 1/255       | 1 22            | 2 ก.ย. 51   | สายคาบ      |               |         | 5          |
| 51118       | 32 น.ส.วรร           | ณนิศา โล้ะซอ               | ช. 1,            | /9 RB ล้     | าปลึก         | -66          |      | 1/255       | 1 16            | 6 ก.ย. 51   | กลับก่อน    |               |         | 3          |
| 51118       | 33 น.ส.วรา           | ภรณ์ ศรีคงแก้ว             | ช. 1,            | /9 RB ล้     | าปลึก         | 68           |      | 1/255       | 1 10            | ) ก.ย. 51   | กลับก่อน    |               |         | 3          |
| 51118       | 34 น.ส.วิภา          | เ บูมะลายู                 | <b>ນ</b> . 1,    | /9 RB ล้     | าปลึก         | 64           |      | 1/255       | 19              | ก.ย. 51     | กลับก่อน    |               |         | 3          |
| 51118       | 35 น.ส.มณ์           | ธิกานค์ นาคเจริญ           | ช. 1,            | /9 RB ค้     | ้าปลึก        | 66           |      | 1/255       | 1 30            | พ.ค. 51     | กลับก่อน    |               |         | 3          |
| 51118       | 36 น.ส.จุฑา          | ามาศ ไตรระเบียบ            | v. 1,            | /9 RB ค้     | ้าปลึก        | -58          |      |             |                 |             |             |               |         |            |
| 51118       | 37 น.ส.รัชน์         | นี รอดพิบัติ               | ช. 1,            | /9 RB ล้     | าปลึก         | 65           |      |             |                 |             | 2           |               |         |            |
| 51118       | 38 น.ส.อมร           | รรัตน์ จำนอง               | ช. 1,            | /9 RB ล้     | าปลึก         | -67          |      |             | -               | รายการ      | เพมคะแนน ร  | าวม U คะแนน   | ดงน     |            |
| 51118       | 39 น.ส.ประ           | ะภาพรรณ ประจบเ             | <b>งวก ช.</b> 1, | /9 RB ค้     | าปลึก         | 60           |      | ปการศึกร    | ₽n ā            | นทีเพิ่ม    | รายการเพิ่ม |               |         | คะแนน      |
| 51119       | 30 น.ส.พระ           | รณฑริภา ปัณฑะโง            | รา ช.1,          | /9 RB ด้     | าปลึก         | 72           |      |             |                 |             |             |               |         |            |
| 51119       | 31 น.ส.บุษรี         | ริน ประสาททอง              | ช. 1,            | /9 RB ล้     | าปลึก         | 49           |      |             |                 |             |             |               |         |            |
| 51119       | 32 น.ส.ศรา           | เงรัตน์ ใจพลับ             | <b>ນ</b> . 1,    | /9 RB ล้     | าปลึก         | 30           |      |             |                 |             |             |               |         |            |
| 51119       | 33 น.ส.ขวัด          | บูพิชชา คิลปรัศมี          | ช. 1,            | /9 RB ค้     | ้าปลึก        | 59           |      |             |                 |             |             |               |         |            |
| 51119       | 34 น.ส.กิตด์         | ทั่วรา วรรณา               | ช. 1,            | /9 RB ค้     | ้าปลึก        | -346         |      |             |                 |             |             |               |         |            |
| 51119       | 35 น.ส.ศิริท         | พร หมั่นกิจ                | ช. 1,            | /9 RB ก้     | าปลึก         | 65           |      |             |                 |             |             |               |         |            |
| 51119       | 36 น.ส.จันจ <b>ี</b> | รรา ยอดประดิษฐ์            | ช. 1,            | /9 RB ค้     | าปลึก         | -81          |      |             |                 |             |             |               |         |            |
| 51119       | 37 น.ส.ละอ           | องดาว บุญเชิด              | ช. 1,            | /9 RB ล้     | าปลึก         | 78           |      |             |                 |             |             |               |         |            |
| 51119       | 38 น.ส.เบ็จ          | วรรณ พลเจริญ               | ช. 1             | /9 RB ล้     | าปลึก         | 82           | -    |             |                 |             |             |               |         |            |
|             |                      |                            |                  |              |               |              | Г    | -           |                 |             |             |               | 11      | _          |
|             |                      |                            |                  |              |               |              |      | 5           | คะแนน           | คงเหลือ     | 51:         | ยละเอียดการห้ | iกคะแนน | <b>100</b> |

### <u>คำอธิบาย ขั้นตอนการทำงาน</u>

เป็นสถิติการออกรายงานแสดงคะแนนความประพฤติกงเหลือของนักเรียน ที่อาจจะมีทั้งการ โคนหัก คะแนนอัต โนมัติ จากการสาย, การขาคเรียน และการ โคนหักกะแนนด้วยมือเรื่องอื่นๆ สามารถสั่งพิมพ์รายงานได้

หมายเหตุ: นักเรียนทุกคนต้นเทอมจะมีกะแนนคนละ 100 คะแนนเต็ม

| ปการศึกษา  | 1 ▼2551 ▼ รอบ เช้า                          | - 1   | ไระจำวัน | ที่ 12 มี | ่ถุนายน | 2551 |     | F4  | <b>F</b> 9 • | ากลง |     |      |     |  |
|------------|---------------------------------------------|-------|----------|-----------|---------|------|-----|-----|--------------|------|-----|------|-----|--|
| ะต้องขึ้งเ | สื่ออาจารย์ที่มรีกษา                        |       | จ.เต็ม   |           |         | มา   |     |     | ไม่มา        |      |     | สาย  |     |  |
|            |                                             | ชาย   | หญิง     | รวม       | ชาย     | หญิง | 53N | ชาย | หญิง         | รวม  | ชาย | หญิง | รวม |  |
| s.1/1 EL   | อ.มัลลิกา คงอินทร์                          | 35    | 1        | 36        | 27      | 1    | 28  | 8   | 0            | 8    | 0   | 0    | 0   |  |
|            | รวม                                         | 35    | 1        | - 36      | 27      | 1    | 28  | 8   | 0            | 8    | 0   | 0    | 0   |  |
|            | นักเรียนชาตเรียนร้อยละ                      | 22.22 |          |           |         |      |     |     |              |      |     |      |     |  |
| .1/2 BD    | อ.ทำนอง สว่างวงศ์                           | 10    | 0        | 10        | 8       | 0    | 8   | 2   | 0            | 2    | 0   | 0    | 0   |  |
|            | รวม                                         | 10    | 0        | 10        | 8       | 0    | 8   | 2   | 0            | 2    | 0   | 0    | 0   |  |
|            | นักเรียนชาตเรียนร้อยละ                      | 20.00 |          |           |         |      |     |     |              |      |     |      |     |  |
| .1/3 AC    | อ.มณฑิพย์ ธราพร                             | 0     | 23       | 23        | 0       | 20   | 20  | 0   | 3            | 3    | 0   | 0    | 0   |  |
|            | รวม                                         | 0     | 23       | 23        | 0       | 20   | 20  | 0   | 3            | 3    | 0   | 0    | 0   |  |
|            | นักเรียนชาตเรียนร้อยละ                      | 13.04 |          |           |         |      |     |     |              |      |     |      |     |  |
| .1/4 SL    | อ.ณัฐนีซา พ่วงสำราญ                         | 1     | 13       | 14        | 0       | 7    | 7   | 1   | 6            | 7    | 0   | 0    | 0   |  |
|            | รวม                                         | 1     | 13       | 14        | 0       | 7    | - 7 | 1   | 6            | 7    | 0   | 0    | 0   |  |
|            | นักเรียนชาตเรียนร้อยจะ                      | 50.00 |          |           |         |      |     |     |              |      |     |      |     |  |
| .1/5 CT    | <ol> <li>อ.ศุภกาญจน์ อักษรสิทธิ์</li> </ol> | 5     | 31       | 36        | 5       | 29   | 34  | 0   | 2            | 2    | 0   | 0    | 0   |  |
| .1/6 CT    | <ol> <li>ฉ.วันเพ็ญ นาควรรณ์</li> </ol>      | 6     | 30       | 36        | 3       | 25   | 28  | 3   | 5            | 8    | 0   | 0    | 0   |  |
|            | 538                                         | 11    | 61       | 72        | 8       | 54   | 62  | 3   | 7            | 10   | 0   | 0    | 0   |  |
|            | นักเรียนชาตเรียนร้อยละ                      | 13.89 |          |           |         |      |     |     |              |      |     |      |     |  |
| . 1/7 HB   | อ.อภิชัย นุ่มนวล                            | 0     | 34       | 34        | 0       | 27   | 27  | 0   | 7            | 7    | 0   | 0    | 0   |  |
| .1/8 HB    | อ.พึงพิศ ไชยยุทธ                            | 1     | 31       | 32        | 1       | 22   | 23  | 0   | 9            | 9    | 0   | 0    | 0   |  |
|            | รวม                                         | 1     | 65       | 66        | 1       | 49   | 50  | 0   | 16           | 16   | 0   | 0    | 0   |  |
|            | นักเรียนชาตเรียนร้อยละ                      | 24.24 |          |           |         |      |     |     |              |      |     |      |     |  |
| .1/9 RB    | อ.พัชรี ชั่นชมชาติ                          | 7     | 38       | 45        | 6       | 13   | 19  | 1   | 25           | 26   | 0   | 0    | 0   |  |
|            | รวม                                         | 7     | 38       | 45        | 6       | 13   | 19  | 1   | 25           | 26   | 0   | 0    | 0   |  |
|            | นักเรียนชาตเรียนร้อยละ                      | 57.78 |          |           |         |      |     |     |              |      |     |      |     |  |
| .2/1 EL    | อ.บุญยีน จุติพล                             | 14    | 0        | 14        | 12      | 0    | 12  | 2   | 0            | 2    | 0   | 0    | 0   |  |
|            | รวม                                         | 14    | 0        | 14        | 12      | 0    | 12  | 2   | 0            | 2    | 0   | 0    | 0   |  |
|            | นักเรียนชาตเรียนร้อยละ                      | 14.29 |          |           |         |      |     |     |              |      |     |      |     |  |

#### เมนูที่ 3.10.1 (รูปที่ 1) สถิติรายงานการมาเรียนแบบรายวัน ทุกห้องเรียน

### <u>คำอริบาย ขั้นตอนการทำงาน</u>

เป็นสถิติการออกรายงานแสดงจำนวนนักเรียน/นักศึกษาของแต่ละห้องเรียน ว่ามีจำนวนเต็มของแต่ละ ห้องเรียนเท่าใด และมาเรียนในวันดังกล่าวเท่าใด เป็นหญิงเท่าใด เป็นชายเท่าใด แสดงสถิติจำนวนนักเรียน/ นักศึกษาทุกห้องเรียน เลือกปีการศึกษา รอบที่ต้องการ วันที่ ที่ต้องการออกสถิติรายงานจำนวนนักเรียน/นักศึกษา ประจำวัน เลือกตกลง หากต้องการสั่งพิมพ์สถิติรายงานจำนวนนักเรียน/นักศึกษาประจำวัน ให้คลิ๊กที่รูปเครื่องพิมพ์ ด้านล่างขวามือ จะได้กระดาษรายงานตามรูปที่ 2 หน้าถัดไป

| ี้สถิติการเข้า | เรียนรายวันประสาวันที่ พฤหัส 12 มิถุนา | ยน 2551           |                 |           |           |       |         |        |         |       |        |      |       |
|----------------|----------------------------------------|-------------------|-----------------|-----------|-----------|-------|---------|--------|---------|-------|--------|------|-------|
| a a 1/3        | ▶ H Q - ∰                              |                   |                 |           |           |       |         |        |         |       |        |      |       |
|                |                                        | โรงเรียา          | <b>มจรัสพ</b> ิ | ชากรอ     | าชีวศึก   | าษา   |         |        |         |       |        |      |       |
|                | สถิติกา                                | รเล้าเรียงเรายวัง | เประจำ          | าวันที่ เ | แถนัส     | 12 11 | 191789  | 2551   |         |       |        |      |       |
| ระ อันเร็น     | สี่วาวระเพิ่มสีอนร                     | 350 1530 163 10 3 | 2.50            | 149411    | i di u di | 12.85 | 14 10 4 | . 2001 | Taken   |       |        | 0/10 |       |
| 3541014        | 100 N IS ON LISTIN I                   |                   | U.IVISI         |           | 1         | 81    |         |        | LAUAU T |       | 1.0000 | a 10 |       |
|                |                                        | 318               | ทญง             | 2.321     | 1010      | ทญง   | 2.331   | ขาย    | ทยูง    | 1.371 | 10     | ทญจ  | 2 331 |
| 1.1/1 EL       | อ.มลลกา คงอนทร                         | 35                | 1               | 36        | 27        | 1     | 28      | 8      | 0       | 8     | 0      | 0    | 0     |
|                | รวม                                    | 35                | 1               | 36        | 27        | 1     | 28      | 8      | 0       | 8     | 0      | 0    | 0     |
|                | นักเรียนขาดเรียนร้อยละ                 | 22.22             |                 |           |           |       |         |        |         |       |        |      |       |
| 1.1/2 BD       | อ.ทำนอง สว่างวงศ์                      | 10                | 0               | 10        | 8         | 0     | 8       | 2      | 0       | 2     | 0      | 0    | 0     |
|                | รวม                                    | 10                | 0               | 10        | 8         | 0     | 8       | 2      | 0       | 2     | 0      | 0    | 0     |
|                | นักเรียนขาดเรียนร้อยละ                 | 20.00             |                 |           |           |       |         |        |         |       |        |      |       |
| 1.1/3 AC       | อ.มณฑิทย์ ธราทร                        | 0                 | 23              | 23        | 0         | 20    | 20      | 0      | 3       | 3     | 0      | 0    | 0     |
|                | รวม                                    | 0                 | 23              | 23        | 0         | 20    | 20      | 0      | 3       | 3     | 0      | 0    | 0     |
|                | นักเรียนขาคเรียนร้อยละ                 | 13.04             |                 | í.        | 1         | j – j |         |        |         |       |        | 1    |       |
| 9.1/4 SL       | อ.ณัฐนีซา พ่วงสำราญ                    | 1                 | 13              | 14        | 0         | 7     | 7       | 1      | 6       | 7     | 0      | 0    | 0     |
|                | รวม                                    | 1                 | 13              | 14        | 0         | 7     | 7       | 1      | 6       | 7     | 0      | 0    | 0     |
|                | นักเรียนขาคเรียนร้อยละ                 | 50.00             | )               | 0         | 0         |       |         |        |         |       |        | 0    |       |
| 9.1/5 CT       | อ.ศุภกาญจน์ อักษรสิทธิ์                | 5                 | 31              | 36        | 5         | 29    | 34      | 0      | 2       | 2     | 0      | 0    | 0     |
| 1.1/6 CT       | อ.วันเพ็ญ นาควรรณ์                     | 6                 | 30              | 36        | 3         | 25    | 28      | 3      | 5       | 8     | 0      | 0    | 0     |
|                | รวม                                    | 11                | 61              | 72        | 8         | -54   | 62      | 3      | 7       | 10    | 0      | 0    | 0     |
|                | นักเรียนขาดเรียนร้อยละ                 | 13.89             |                 |           |           |       |         |        |         |       |        |      |       |
| 9.1/7 HB       | อ.อภิชัย นุ่มนวล                       | 0                 | 34              | 34        | 0         | 27    | 27      | 0      | 7       | 7     | 0      | 0    | 0     |
| 9.1/8 HB       | อ.พึงพิศ ไชยอุทธ                       | 1                 | 31              | 32        | 1         | 22    | 23      | 0      | 9       | 9     | 0      | 0    | 0     |
|                | รวม                                    | 1                 | 65              | 66        | 1         | 49    | 50      | 0      | 16      | 16    | 0      | 0    | 0     |

### เมนูที่ 3.10.1 (รูปที่ 2) สถิติรายงานการมาเรียนแบบรายวัน ทุกห้องเรียน

### <u>คำอธิบาย ขั้นตอนการทำงาน</u>

รูปแบบกระดาษหน้าตาของสถิติรายงานจำนวนนักเรียน/นักศึกษา ประจำวัน ทุกห้องเรียน เมื่อสั่งพิมพ์จาก เครื่องพิมพ์

| ชัร<br>ประ | ระบบบริหารงานโรงเรียน [งานปกครอง] V.46.0.1 ขณะนี้ใช้โปรแกรมโดย [อ.ชวนณภค เตชะทวิกุล ] SV. [192.168.1.100 ] - [<br>ระจำเดือน มิถุนายน 🔹 2551 💌 ระดับชั้นเรียน ปวช.1/1 รอบ เช้า สาขา ไฟฟ้ากำลัง |                       |        |    |    |    |            |    |             |    | - [ราย<br>🔻 | ariās<br>e.e.<br>U | ดการเร<br>) ประ | ข้า<br>มวลผล | ]     | - F | - 23             |
|------------|----------------------------------------------------------------------------------------------------|-----------------------|--------|----|----|----|------------|----|-------------|----|-------------|--------------------|-----------------|--------------|-------|-----|------------------|
| ที่        | รหัสนักเรียน                                                                                                    | ชื่อ สกล              | প্রহ্য | an | વ. | а. | W.         | พฤ | <i>е</i> і. | ۶. | ลา          | ગ.                 | а.              | ¥.           | พฤ    | Øİ. | 8.4              |
|            | 511001                                                                                                    |                       |        | 1  | 2  | 3  | 4          | 5  | 6           | 7  | 8           | 9                  | 10              | 11           | 12    | 13  | 14               |
|            | 511001                                                                                                    | กมปนาท รวงผง          | 8/2=1  | _  |    |    | 82         |    | 2 3         |    |             | 8                  | 9 B             |              |       |     |                  |
|            | 511002                                                                                                    | จรรยาวฒน แชจว         | 3N1=1  |    |    |    | มา         |    | 24 - 3      |    | 1           | 9                  | 12 A            |              |       |     |                  |
| 3          | 511003                                                                                                    | จกกฤษณ ณ นคร          | มา=1   |    |    |    | มา         |    | 2 9         |    |             | 5                  |                 |              |       |     |                  |
| 4          | 511004                                                                                                    | จุลภกต ศรประจนทร      | มา=1   |    |    |    | มา         |    | 2 3         |    |             | 8                  |                 |              |       |     |                  |
| 5          | 511005                                                                                                    | ชยนาท สายวาร          | มา=1   |    |    |    | มา         |    | -           |    |             | 8                  |                 |              |       |     |                  |
| 6          | 511006                                                                                                    | ณีฐพงศิริตนบุรี       | a/2=1  |    |    | _  | 82         |    |             |    |             | 8                  |                 |              |       |     |                  |
|            | 511007                                                                                                    | ธนาวิช สุขสวิสติ      | 3=1    |    |    |    | ช          |    |             |    |             | 8                  |                 |              |       |     |                  |
| 8          | 511008                                                                                                    | ปรีวรรษ เยียงกุลเชาว์ | มา=1   |    |    | _  | มา         |    | 2 3         |    |             | 8                  |                 |              |       |     | -                |
| 9          | 511009                                                                                                    | ปณณวัฒนิทมวอมณี       | มา=1   |    |    |    | มา         |    |             |    |             | 8                  |                 |              |       | 2   |                  |
| 10         | 511010                                                                                                    | ฎเมศวริเลิกกลิน       | มา=]   |    |    | _  | มา         |    | -           |    |             | 5                  |                 |              |       |     |                  |
| 11         | 511011                                                                                                    | ฤทธิชัย ศรีรัตน์      | มา=1   | _  |    |    | มา         | ÷  | 12 - 3      |    |             | 9                  | 12 A            |              |       |     |                  |
| 12         | 511012                                                                                                    | วิทยา จุลจงกล         | มา=1   |    |    |    | มา         |    |             |    |             | 0                  |                 |              |       | 5   |                  |
| 13         | 511013                                                                                                    | วิทวัฒน์ อัยศูรย์     | มา=1   |    |    |    | มา         | _  | 2 3         |    |             | 8                  |                 |              |       |     |                  |
| 14         | 511014                                                                                                    | สิทธิพร จริตงาม       | มา=1   |    |    |    | มา         | -  |             |    |             | 8                  |                 |              |       | 3   |                  |
| 15         | 511015                                                                                                    | สิทธิศักดิ โลกถวิล    | มา=1   |    |    |    | มา         | _  |             |    |             | -                  |                 |              |       | -   |                  |
| 16         | 511016                                                                                                    | แสนประเสริฐ หนูดำ     | ช=1    |    |    |    | 31         |    |             |    |             | 8                  |                 |              |       |     |                  |
| 17         | 511232                                                                                                    | ธีรศานต์ จิโนวัฒน์    | al2=1  | _  |    |    | <b>a</b> 2 |    |             |    |             | 8                  |                 |              |       |     |                  |
| 18         | 511233                                                                                                    | พีระพงศ์ เสนพงศ์      | มา=1   |    |    |    | มา         |    |             |    |             | 3                  |                 |              |       |     |                  |
| 19         | 511234                                                                                                    | เมธี พันธุ์ม่วง       | ส2=1   |    |    |    | <b>a</b> 2 |    | a 9         |    |             | -                  |                 |              |       |     |                  |
| 20         | 511235                                                                                                    | ศศิธร เดชารัตน์       | มา=1   |    |    |    | มา         |    |             |    |             | -                  |                 |              |       |     |                  |
| 21         | 511236                                                                                                    | ศุภมาศ คุ้มสวน        | มา=1   |    |    |    | มา         | -  |             |    |             |                    |                 |              |       |     |                  |
| 22         | 511237                                                                                                    | สุพัฒน์ชัย ประภารัตน์ | มา=1   | _  |    |    | มา         |    |             |    |             | 8                  |                 |              |       | 8   |                  |
| 23         | 511238                                                                                                    | สุรัชเดช ทีพย์รัตน์   | al2=1  |    |    |    | a2         |    |             |    |             | 8                  |                 |              |       |     |                  |
| 24         | 511239                                                                                                    | สุริยะพงส์ สิทธิ์วงศ์ | ช=1    |    |    |    | 3          |    |             |    |             | 5                  |                 |              |       | -   |                  |
| 25         | 511240                                                                                                    | ลรระเดช สินรพาชี      | มา=1   |    |    |    | มา         |    |             |    |             |                    |                 |              |       |     |                  |
| •          |                                                                                                    | III                   |        |    |    |    |            |    |             |    |             |                    |                 |              |       |     |                  |
|            |                                                                                                    |                       |        |    |    |    |            |    |             |    |             |                    | ٤               | <b>3</b> i   | งิมพ์ |     | Þ <sub>880</sub> |

### เมนูที่ 3.10.2 สถิติรายงานการมาเรียนแบบรายเดือน ของนักเรียน/นักศึกษา ประจำห้องเรียน

### <u>คำอธิบาย ขั้นตอนการทำงาน</u>

เป็นสถิติการออกรายงานประจำเดือนเป็นรายห้องเรียน แสดสถิติการขาด ลา มาสาย ของนักเรียน/นักศึกษา ของแต่ละห้องเรียน เลือกเดือน และห้องเรียนที่ต้องการออกรายงาน และเลือก "ประมวลผล" จะได้ข้อมูลตาม รูปภาพ

| ۹. ۹ | ายงานการเข้า | เรียนรายบุคคล                               |                          |   |      |                                       |           |          |       | _ 6     |
|------|--------------|---------------------------------------------|--------------------------|---|------|---------------------------------------|-----------|----------|-------|---------|
| •    | กลุ่มข้อมูล  | ระดับชั้น ปวช. 🔻 สาขาวิช                    | า ไฟฟ้ากำลัง             |   | -    | ะอบ เช้า 🔻 ชื่                        | ในปีที่ 1 | ▼ 1      | e.e   |         |
| o    | ดำด้นหา      |                                             |                          |   |      |                                       | <u>.</u>  |          |       | ) ด้นหา |
|      |              | สื่อ สองมัดสื่อแน                           | and the state            |   | l.e  | л. <i>г</i> .                         |           |          |       |         |
|      | 511001       | เ ชยาสกุลนภาพกษา<br>มาวยถึงเป็นวงร.ศรางขึ้ง | ระศบชน<br>พ. 1/1 EL เม้อ | H | เงอา | แข (ขอมูลของนายกมบนา                  | ท รวงผง ] |          |       |         |
| H    | 511002       | นอกมานการรงคง<br>ขายอรรยาวัฒย์ แห่อื่า      | 8 1/1 EL 18              |   | ประ  | จำปีการศึกษาที่ 1                     | ▼ 2551    | -        | ฑกลง  |         |
| H    | 511003       | นายจักกอนอ์ อเ บตร                          | ช 1/1 EL เช้า            |   |      |                                       | ข้อมอสรป  | รายการบา |       |         |
|      | 511004       | นายจลภักติ์ ศรีประจันทร์                    | ช. 1/1 ELเช้า            |   | গাঁৰ | ประเภท                                | ม.ต. 51   | ขีย 51   | 5.    |         |
|      | 511005       | นายชัยนาท สายวารี                           | ช. 1/1 ELเช้า            |   | 1    | ขาด                                   | 1         | at.D. 01 | ŝ.    |         |
|      | 511006       | นายณัฐพงศ์ รัตนบุรี                         | ช. 1/1 ELเช้า            |   | 2    | ลากิจ                                 |           |          |       | =       |
|      | 511007       | นายธนาวัช สุขสวัสดิ์                        | ช. 1/1 ELเช้า            | Ξ | 3    | ลาป่วย                                |           |          |       | 1       |
|      | 511008       | นายปริวรรษ เยี่ยงกุลเชาว์                   | ช. 1/1 ELเช้า            |   | 4    | ลากิจครึ่งวัน                         |           |          |       |         |
|      | 511009       | นายปัณณวัฒน์ หมวดมณี                        | ช. 1/1 ELเช้า            |   | 5    | ลาป่วยครึ่งวัน                        |           |          | 5     | _       |
|      | 511010       | นายภูเมศวร์ เล็กกลิ่น                       | ช. 1/1 ELเช้า            |   |      |                                       | 1         | 1        |       |         |
|      | 511011       | นายฤทธิชัย ศรีรัตน์                         | ช. 1/1 ELเช้า            |   |      | Start and                             | รายละเอยต | รายการมา | 6     |         |
|      | 511012       | นายวิทยา จุลจงกล                            | ช. 1/1 ELเช้า            |   | รหล  | บระเทท                                | W.W. 01   | ม.ย. วา  |       | -       |
|      | 511013       | นายวิทวัฒน์ อัยศูรย์                        | ช. 1/1 ELเช้า            |   |      | มาแรยน                                | -         |          |       |         |
|      | 511014       | นายสิทธิพร จริตงาม                          | ช. 1/1 ELเช้า            |   | 2    | สายและว                               |           | 1        | 2     |         |
|      | 511015       | นายสิทธิศักดิ์ โลกถวิล                      | ช. 1/1 ELเช้า            |   | 3    | สายหาบ<br>วงปอง                       |           |          | 1     | E       |
|      | 511016       | นายแสนประเสริฐ หนูดำ                        | ช. 1/1 ELเช้า            |   | 4    | สาบเย<br>จาวิจ                        |           |          |       |         |
|      | 511232       | นายธีรศานต์ จิโนวัฒน์                       | ช. 1/1 ELเช้า            |   | 6    | ด แเข<br>เข้าส่วนถืออุสตรป์ ศมศีพม    |           |          | 5     |         |
|      | 511233       | นายพีระพงศ์ เสนพงศ์                         | ช. 1/1 ELเช้า            |   | 7    | ะบางงมกขกจรมเจงเรยน<br>ลาดซึ่งวังแช้ว |           |          | 4     |         |
|      | 511234       | นายเมธี พันธุ์ม่วง                          | ช. 1/1 ELเช้า            |   |      | ด กางงงผม เ<br>ลาตรี่งวับบ่าย         |           |          |       |         |
|      | 511235       | น.ส.ศศิธร เดชารัทน์                         | ช. 1/1 ELเช้า            |   |      | ด การงระบาย<br>ดาสเรียง               | .1        |          |       |         |
|      | 511236       | นายศุภมาศ คุ้มสวน                           | ช. 1/1 ELเช้า            |   | 10   | อากลงอด<br>สีมาโตร                    |           |          |       |         |
|      | 511237       | นายสุพัฒน์ชัย ประภารัตน์                    | ช. 1/1 ELเช้า            | - | 11   | Manueria<br>Milane                    |           |          |       | •       |
|      |              |                                             |                          |   |      |                                       |           |          |       |         |
|      |              |                                             |                          |   |      |                                       |           |          | พีมพั | 📲 een   |

| a              | 99                  | থ ব                         | 2 4             | <i>ଧ</i> ସ  |
|----------------|---------------------|-----------------------------|-----------------|-------------|
| 1919190 2 10 2 | ิสก์ต่รายงา         | บคารเข้าเรียบเรายบ          | เดดก ของบักเร่ย | าเ/าโคสโคนา |
| 00 m 11 J.10.J | 61 61 Y 1 3 1 U N 1 | 10 I 1 30 U 10 30 10 3 10 L | VIIII UUNKIIMAU | N/NIIIDI    |

### <u>คำอธิบาย ขั้นตอนการทำงาน</u>

เป็นสถิติการออกรายงานประจำภากเรียน เป็นรายบุคคล แสคงสถิติการขาค ลา มาสาย ของนักเรียน/ นักศึกษาเป็นรายบุคคล เลือกระคับชั้นเรียน สาขาวิชา รอบที่เรียน ชั้นปี ห้องเรียนที่ต้องการ และเลือก "ตกลง" จะ ได้ข้อมูลตามรูปภาพ หากต้องการสั่งพิมพ์ออกทางเครื่องพิมพ์ ให้คลิ๊กเลือกที่ "พิมพ์" ด้านล่างของหน้าจอ

|               |              | สถิติแสดงจำนวนครั้งที่ม        | มาสายของนักเรี | ยน นักศึกษา |                      |
|---------------|--------------|--------------------------------|----------------|-------------|----------------------|
| ารศึกษา       | 1 - 25       | i51 💌 จำนวนครั้งที่มาสาย = 💌 🕕 | ด้นหา          |             |                      |
| <b>กับที่</b> | รหัสประจำตัว | ชื่อ-สกุล                      | สายแถว         | สายคาบ      | รวมสาย อ.ที่ปรึกษา   |
| 1             | 489304       | นายสุชานนท์ สงสัยเกตุ          | 0              | 0           | 0 สมพงศ์ ราชบำเพิงผล |
| 2             | 489330       | นางสาวนุชจรีย์ คงเหล่          | 0              | 0           | 0 นุชนาถ ขุนทอง      |
| 3             | 489562       | นายปุณณาพัฒน์ ด้วงเจ้ย         | 0              | 0           | 0 สุรษัย ษัยบรรค์    |
| 4             | 491001       | นายณรงค์ โสพรรณโชดิ            | 0              | 1           | 0 กาญจนา พรหมอินทร์  |
| 5             | 491002       | นายกิจตินันท์ กำจรฤทธิ์        | 0              | 0           | 0 กาญจนา พรหมอินทร์  |
| 6             | 491009       | นายชัยฤกษ์ คงทอง               | 0              | 0           | 0 สมพงศ์ ราชบำเพิงผล |
| 7             | 491013       | นายเมธาพร วรเดช                | 0              | 0           | 0 สมพงศ์ ราชบำเพิงผล |
| 8             | 491014       | นายวนัส บิสลาม                 | 0              | 0           | 0 สมพงศ์ ราชบำเพิงผล |
| 9             | 491015       | นายเอกสรรค์ ชินวงค์            | 0              | 0           | 0 สมพงศ์ ราชบำเพิงผล |
| 10            | 491016       | นายวีรยุทธ หอมฟุ้ง             | 1              | 1           | 0 สมพงศ์ ราชบำเพิงผล |
| 11            | 491017       | นายสราวุฒิ สมเกษร              | 0              | 0           | 0 สมพงศ์ ราชบำเพิงผล |
| 12            | 491018       | นายอติศักดิ์ รักบางบรูณ์       | 0              | 0           | 0 สมพงศ์ ราชบำเพิงผล |
| 13            | 491019       | นายปียะวัฒน์ ดับนี             | 0              | 1           | 0 ลัตตาวรรณ บำรุงรัฐ |
| 14            | 491020       | นายอนุชิต ไชยพลบาล             | 0              | 0           | 0 สุรชัย ชัยบรรค์    |
| 15            | 491023       | นายจักรพงษ์ รักษ์จินดา         | 0              | 0           | 0 สมพงศ์ ราชบำเพิงผล |
| 16            | 491026       | นายวิญญ มานะจิทท์              | 0              | 0           | 0 สมพงศ์ ราชบำเพิงผล |
| 17            | 491030       | นายตรุณ แก้วแล                 | 1              | 0           | 0 สมพงศ์ ราชบำเพิงผล |
| 18            | 491031       | นายพงศธร พลวัฒน์               | 0              | 0           | 0 สมพงศ์ ราชบำเพิงผล |

### เมนูที่ 3.10.4 สถิติรายงานแสดงจำนวนครั้งที่มาสาย ของนักเรียน/นักศึกษา

### <u>คำอธิบาย ขั้นตอนการทำงาน</u>

เป็นการตรวจสอบสถิติการมาสาย ของนักเรียน/นักศึกษา ประจำภาคเรียน เพื่อทราบถึงข้อมูลการมาสาย ตลอดภาคเรียน เป็นประโยชน์ต่อฝ่ายปกครอง และผู้บริหารในการบริหารจัดการ เพื่อลดสถิติการมาสาย

คลิ๊กเลือกปีการศึกษา เงื่อนไขจำนวนครั้งที่มาสาย เลือกค้นหา จะได้ข้อมูลดังรูปภาพ หากต้องการสั่งพิมพ์ รายงานสามารถสั่งพิมพ์ออกทางเครื่องพิมพ์ได้ โดยคลิ๊กเลือกที่ ''พิมพ์'' จะได้รายงานหลักฐานการมาสาย

| 🥳 ระบบบริหารงา | นโรงเรียน [งา   | นปกครอ  | a] V.46.0 | ). 1 ขณะ | น้ำใช้โปร | แกรมโด | ย [อ.ชวา | แณภค | เตชะทวีก | ຖລ]SV.[ | Sqlda   | ta3]-[a  | สถิติการม | าสายแล | ละขาดเรี. | . E     | - 6 | - X    |
|----------------|-----------------|---------|-----------|----------|-----------|--------|----------|------|----------|---------|---------|----------|-----------|--------|-----------|---------|-----|--------|
| ระดับชั้น ปวช. |                 | •       | ประจำห    | ดือน กั  | นยายน     | ŀ      | 2551     | •    |          | ประมวลผ | เล      |          |           |        |           |         |     |        |
| a              | Jeru ovo        |         | RB        |          |           | EL     |          |      | BD       |         |         | AC       |           |        | SL        |         | CT  | •      |
| JUTI           | บระเอาท         | ิดน     | %         | ะรวม     | คน        | %      | รวม      | คน   | %        | รวม     | คน      | %        | รวม       | ิดน    | %         | รวม     | คน  |        |
| อา 14 ก.ย. 51  | ขาด             |         |           |          |           |        |          |      |          |         |         |          |           |        |           |         |     |        |
|                | กลับก่อน        |         |           |          |           |        |          |      |          |         | -       |          |           |        |           |         |     |        |
|                | สาย             | _       |           |          | 4         | 5.80   | 69       | 2    | 9.09     | 22      | 1       | 1.47     | 68        | 3      | 10.00     | 30      | 3   | 1.3    |
| จ. 15 ก.ย. 51  | ขาด             | 2       | 4.26      | 47       | 21        | 30.43  | 69       | - 7  | 31.82    | 22      | у       | 13.24    | 68        | 8      | 26.67     | 30      | 32  | 14.4   |
| -              | กลบกอน          | 2       | 0.00      | 47       | 6<br>C    | 8.70   | 69       | 0    | 0.00     | 00      | -       | 1.47     | 60        | -      | 2.22      | 20      | 11  |        |
| - 10           | ลาย             | 3       | 6.30      | 47       | 04        | 8.70   | 69       | 2    | 9.09     | 22      | 10      | 1.47     | 60        | 1      | 3.33      | 30      | 11  | 4.5    |
| e. 167.8.51    | ขาต<br>อวัณอ่อน | ں<br>10 | 00.00     | 47       | 24        | 34.70  | 63       | 4    | 10.10    | 22      | 10      | 14.71    | 60        | 4      | 13.33     | 30      | 21  | 12.4   |
|                | กตบกอน<br>สวย   | 10      | J0.30     | 47       | 19        | 26.00  | 03       | 3    | 4.00     | 22      | 2       | 2 9 4    | 63        | 3      | 10.00     | 20      | 17  | 76     |
| ม 17 อ.ศ. 51   | ดาย<br>ขาด      | 2       | 4.20      | 97       | 10        | 27.54  | 60       | 3    | 13.64    | 22      | q       | 13.24    | 68        | 8      | 26.67     | 30      | 38  | 17.1   |
| M. 1711.0. 31  | มาท<br>กลับก่อน |         |           |          | 10        | 27.37  | 0.5      | J    | 13.04    |         | J       | 13.64    | 00        | 0      | 20.07     | 50      | 50  | E      |
|                | สาย             |         |           |          |           |        |          |      |          |         |         |          |           |        |           |         |     |        |
| พถ18 กย 51     | พาด             |         |           |          | 1         | 1 45   | 69       |      |          |         |         |          |           |        |           |         | 7   | 31     |
|                | กลับก่อน        |         |           |          |           |        |          |      |          |         |         |          |           |        |           |         |     |        |
|                | สาย             | 1       | 2.13      | 47       | 9         | 13.04  | 69       |      |          |         |         |          |           | 2      | 6.67      | 30      | 15  | 6.7    |
| ศ. 19 ก.ย. 51  | ขาด             | 3       | 6.38      | 47       | 32        | 46.38  | 69       | 8    | 36.36    | 22      | 13      | 19.12    | 68        | 14     | 46.67     | 30      | 63  | 28.5   |
| -              | กลับก่อน        |         |           |          | 30        | 43.48  | 69       | 11   | 50.00    | 22      | 23      | 33.82    | 68        | 6      | 20.00     | 30      | 118 | 53.3   |
|                | สาย             |         |           |          |           |        |          |      |          |         |         |          |           |        |           |         |     |        |
| ส. 20 ก.ย. 51  | ขาด             |         |           |          |           |        |          |      |          |         |         |          |           |        |           |         |     |        |
|                | กลับก่อน        |         |           |          |           |        |          |      |          |         |         |          |           |        |           |         |     |        |
|                | den             |         |           |          |           |        |          | _    |          |         |         |          |           |        |           |         |     |        |
| <u>p - n</u>   |                 |         |           |          |           |        |          |      |          |         |         |          |           |        |           |         |     | لتغي   |
|                |                 |         |           |          |           |        |          | ۲    | พิมพ์แน  | เวนอน 🤇 | ) พิมพ์ | ้แนวตั้ง | 6         | พิมพ์  | 1         | ้ส่งออก | R   | Þ ออก  |
|                |                 |         |           |          |           |        |          |      |          |         |         |          | 1 × 1     |        |           |         |     | 10.000 |

| เมนที่ 3.10.7 | รายงานสถิติการ           | ขาดเรียน มา        | สาย กลับก่อน    | เ ประจำเดือน     | ของแต่ละสาขา         | และภาพรวมทั้งหมด |
|---------------|--------------------------|--------------------|-----------------|------------------|----------------------|------------------|
| ระบบบริหารงาน | โรงเรียน [งานปกตรอง] V 4 | 160 1 ขณะนี้ใช้โปร | แถรมโดย [อ.ชามด | เอต เตชะหวัดอไSV | [Soldata3] - [ฮอิติอ | ງຮາງສາຍແລະຍາຍເຮັ |

### <u>คำอธิบาย ขั้นตอนการทำงาน</u>

เป็นการตรวจสอบสถิติประจำเดือน ด้านการขาดเรียน มาสาย กลับก่อน ของแต่ละสาขา และภาพรวมทั้ง โรงเรียน เป็นประโยชน์ต่อผู้บริหารในการควบคุมสถิติ เพื่อกำหนดเป็นมาตรฐานของโรงเรียนต่อไป ในการ ประกันคุณภาพด้านระบบดูแลนักเรียน/นักศึกษา

| <b>)</b> การศึก             | ษา 🚺 👱                                    | 2551 💌 จำนวนวันขาด = 💌       | 2.0 | ค้นหา                        |                        |                      |
|-----------------------------|-------------------------------------------|------------------------------|-----|------------------------------|------------------------|----------------------|
| าดับที่                     | รหัสประจำตัว                              | ชื่อ-สกุล                    | รวม | เอกสารที่ส่งถึงผู้ปกครองแล้ว | อาจารย์ที่ปรึกษา       | ชั้นเรียน            |
| 1                           | 489304                                    | นายสุชานนท์ สงสัยเกตุ        | 2   |                              | สมพงศ์ ราชบำเพิงผล     | ปวช.3/1 รอบเช้า สาข  |
| 2                           | 491009                                    | นายชัยฤกษ์ คงทอง             | 2   |                              | สมพงศ์ ราชบำเพิงผล     | ปวช.3/1 รอบเช้า สาข  |
| 3                           | 491043                                    | นายปรัชญา จันทร์ดำ           | 2   |                              | สุรชัย ชัยขรรค์        | ปวช.3/2 รอบ เช้า สาข |
| 4                           | 491275                                    | นายจักรกฤษ ส่งศรี            | 2   |                              | สมพงศ์ ราชบำเพิงผล     | ปวช.3/1 รอบเช้า สาข  |
| 5                           | 491301                                    | นางสาวจริยา อินทร์จันทร์     | 2   |                              | กาญจนา พรหมอินทร์      | ปวช.3/8 รอบ เช้า สาข |
| 6                           | 492084                                    | นางสาวอัญธิกา สินสุวรรณรัตน์ | 2   |                              |                        |                      |
| 7                           | 501015                                    | นายพงศ์เทพ มาศบำรุง          | 2   |                              | ทำนอง สว่างวงศ์        | ปวช.1/2 รอบ เช้า สาข |
| 8                           | 501040                                    | นางสาวสุณิสา บัวคำ           | 2   |                              | กันดวรวัฒน์ เกษรสิทธิ์ | ปวช.2/4 รอบ เช้า สาข |
| 9                           | 501115                                    | นางสาวจินต์จุฑา นักว่อน      | 2   |                              | วารุณี ทีพรัตน์        | ปวช.2/6 รอบ เช้า สาข |
| 10                          | 501126                                    | นางสาวพรรณชนก มิสวิล         | 2   |                              | วารุณี ทีพรัตน์        | ปวช.2/6 รอบ เช้า สาข |
| 11                          | 501133                                    | นางสาววรรณวิษา สุทธิชล       | 2   |                              | วารุณี ทีพรัตน์        | ปวช.2/6 รอบ เช้า สาข |
| 12                          | 501168                                    | นางสาววันวิสาข์ พงศ์กระทุง   | 2   |                              | นพรัตน์ ทองแก้ว        | ปวช.2/7 รอบ เช้า สาข |
| 13                          | 501200                                    | นางสาววิภาวี เทพบรรทม        | 2   |                              | อำภา จันทรุมาศ         | ปวช.2/8 รอบ เช้า สาข |
| 14                          | 501201                                    | นางสาววิไลลักษณ์ พิบูลย์     | 2   |                              | อำภา จันทรุมาศ         | ปวช.2/8 รอบ เช้า สาข |
| 15                          | 501216                                    | นายสรวิศ เข็มแดง             | 2   |                              | บุญยืน จุติพล          | ปวช.2/1 รอบ เช้า สาข |
| 16                          | 501247                                    | นางสาวกนกวรรณ อรุณจิตร์      | 2   |                              |                        |                      |
| 17                          | 502002                                    | นายประจวบ รุ่งชัยวงศ์        | 2   |                              | อนันต์ ลักษณะปียะ      | ปวส.2/1 รอบ เช้า สาข |
| 1                           |                                           |                              |     |                              |                        | · • • • •            |
| .รองข้เ<br>) ด้นห<br>) ด้นห | อมูล<br>ทาจากรหัสนักศึก<br>ทาจากชื่อ-สกุล | ษา<br>คำค้นหา                |     | กรองข้อมูล                   | ยกเลิกกรองข้อมูล       |                      |

### เมนูที่ 4.1.1 (รูปที่ 1) ตรวจสอบข้อมูลการขาดเรียนของนักเรียน/นักศึกษา

### <u>คำอธิบาย ขั้นตอนการทำงาน</u>

เป็นการตรวจสอบสถิติการขาดเรียน ของนักเรียน/นักศึกษา ประจำภากเรียน เพื่อตรวจสอบและติดตามใน 2 กรณี คือ

- 1. ครูที่ปรึกษาได้ติดตามและรายงานการขาดเรียนของนักเรียน/นักศึกษา ถึงสาเหตุการขาดเรียนหรือไม่
- เมื่องาคเรียนครบ 3 โดยไม่มีเหตุอันสมควร งานปกครองจะส่งจดหมายเอกสารรายงานการงาคเรียน แก่ ผู้ปกครอง ตามรูปที่ 2 ในหน้าถัดไป

สามารถตรวจสอบข้อมูลสถิติการขาดเรียนของนักเรียน/นักศึกษา ได้โดยเลือกปีการศึกษา เงื่อนไขจำนวน วันที่ขาดเรียน เลือกก้นหา จะได้ข้อมูลดังรูปภาพด้านบน สามารถกลิ๊กเข้าไปดูรายละเอียดเป็นรายบุคกลได้ เพื่อ ติดตามถึงสาเหตุของการขาดเรียนติดตามและรายงานถึงสาเหตุการขาดเรียนโดยกรูที่ปรึกษา ดังรูปภาพในหน้า ถัดไป

| 🧭 ระบบบริหารงานโรงเรียน [งานปกคร                                        | raง] V.46.0.1 ขณะนี้ใช้โปรแกรมโดย                                     | [อ.ชวนณภค เต       | าชะทวีกุล ] SV. [ 192 | 2.168.1.100]                     |                | - 7 - 23-    |
|-------------------------------------------------------------------------|-----------------------------------------------------------------------|--------------------|-----------------------|----------------------------------|----------------|--------------|
|                                                                         | ข้อมูลการขาดเรียนของ นางส                                             | หาวทิภารัตน์ ศัก   | ดิ์ณรงค์ ประจำปีการ   | ศึกษา 1/2551                     |                |              |
| รายละเอียดวันที่ขาดเรีย                                                 | น                                                                     |                    | ประวัติการติดตา:      | มของอาจารย์ที่ปรึกษา             |                |              |
| วันที่ขาดเรียน สถานะ                                                    | วันที่ขาดเรียน                                                        | สถานะปัจจุบัน      | สถานะวันที่ดิดตาม     | รายละเอียดในการทิดทา             | ม              |              |
| 🗹 พ. 21 พ.ค. 51 ขาด                                                     | พ. 21 พ.ค. 51                                                         | ขาด                | 1 <del></del>         | ยังไม่ได้ติดตาม                  |                |              |
| 🗹 พ. 4 มิ.ย. 51 ขาด                                                     | พ. 4 มิ.ย. 51                                                         | ขาด                | 2 <b>-</b> 2          | ยังไม่ได้ดิดตาม                  |                |              |
|                                                                         |                                                                       |                    |                       |                                  |                |              |
|                                                                         |                                                                       |                    |                       |                                  |                | ดูรายละเอียด |
|                                                                         | ราย                                                                   | ละเอียดข้อมูลกา    | รส่งเอกสาร            |                                  |                |              |
| ปีการศึกษา 1 🛛 🕶 2551 👻                                                 | <b>วันที่ส่งข้อมูล</b> พฤ 12 มิถุนายน 25                              | 551                | <b>F4</b> เอกสารที่จะ | ะส่ง                             |                | •            |
| ขับทึกเพิ่มเติมของงานฝ่ายปกตรอง                                         |                                                                       |                    |                       | ปณ.1-ไปรษณีย์บัง                 | ทรครั้งที่ 1   |              |
| วันที่แจ้งขาดเรียน(เลือกรายการจากช่อ<br>สำนวนขาดเรียน(เลือกรายการจากช่อ | ง รายละเอียดวันที่ขาดเรียน)<br>ะเอียดดังนี้ น. 21 น.ต. 51 = พาต. น. 4 | 1 มิย 51=ขาด       |                       | ປລ.2-ໄປຮນລັຍບັນ<br>ປຕ.2-ປກຄະວง 2 | ทรครั้งที่ 2   |              |
| าง<br>เหมาะขาดแรยนาเงหมดา ∠ วน มรายล                                    | ี่ระยะเทศเรนพ. ∠ เพ.พ. ว เ=ชาต, พ. 4                                  | 1 ม.ย. 5 ( = ชาติ) |                       |                                  | ส่งพิมพ์จดหมาย | ปิด          |

### เมนูที่ 4.1.1 (รูปที่ 2) ตรวจสอบข้อมูลการขาดเรียนของนักเรียน/นักศึกษา

### <u>คำอธิบาย ขั้นตอนการทำงาน</u>

เมื่อมีการคลิ๊กเลือกดูรายละเอียดสถิติการขาดเรียนรายบุคคล จะได้หน้าต่างดังรูปภาพด้านบน ที่แสดงถึง รายละเอียดและสาเหตุการขาดเรียนของนักเรียนคนที่เลือกตรวจสอบดังกล่าว โดยสามารถเลือกดูวันที่ขาดเรียน และคลิ๊กเลือก "ดูรายละเอียด" (จะได้รูปภาพที่ 3 ในหน้าถัดไป) โปรแกรมโชว์ให้เห็นถึงวันที่ขาดเรียน และการ ติดตามถึงสาเหตุการขาดเรียนโดยครูที่ปรึกษา ตามรูปภาพจะพบว่ากรูที่ปรึกษายังไม่ได้ติดตามถึงสาเหตุการขาด เรียนของนักเรียน เนื่องจากไม่มีรายงานแสดงถึงสาเหตุการขาดเรียน โปรแกรมแสดงให้เห็นว่า "ยังไม่ได้ติดตาม" ซึ่งงานปกครองสามรถเรียกครูที่ปรึกษามาสอบถาม หรือรายงานต่อผู้บริหาร ถึงการละเลยการปฏิบัติหน้าที่ของกรู ที่ปรึกษาได้ ตามกฏระเบียบของแต่ละโรงเรียนที่แตกต่างกัน

และงานปกครองยังสามารถสั่งพิมพ์จคหมายออกเอกสารการขาคเรียน ให้แก่ผู้ปกครองได้ โดยคลิ๊กที่ปุ่ม "ส่งพิมพ์จคหมาย" จะได้กระคาษรายงานที่พร้อมส่งใส่ซองแจ้งแก่ผู้ปกครองได้ทันที

|                      | ข้อมูลกา                                           | เรขาตเรียนของ นางสาวทิภารัทน์ ศักดิ์ณรงค์ ปร | ะจำปีการศึกษา 1/2551         |       |
|----------------------|----------------------------------------------------|----------------------------------------------|------------------------------|-------|
|                      | รายละเอียดวันที่ขาดเรียน                           | ประวัติก                                     | าารติดตามของอาจารย์ที่ปรึกษา |       |
| วันที่ง<br>✔ พ 2     | <b>ข้อมูลก</b>                                     | ารพิดตามการขาดเรียนของ [512044 - นางสาว      | ที่ภารัทน์ ศักดิ์ณรงค์ ]     |       |
| ע ¥. 4               | ข้อมูลทั่วไป                                       |                                              |                              |       |
|                      | ชื่อ-สกุล น.ส.ทิภารัทน์ ศักดิ์ณรงค์                | ชื่อเล่น นิวส์                               |                              |       |
|                      | ผู้ปกครอง นางมยุรา ศักดิ์ณรงค์                     | เบอร์โทร 086-9419906                         | สถานะ -                      |       |
|                      | ปีการศึกษา <mark>เทอม</mark> <b>ช</b> ุปิ <b>▼</b> |                                              |                              |       |
|                      | วันที่ขาดเรียน / /                                 | วันที่บันทึก / /                             | วันที่แก้ไข 📝 /              |       |
|                      | เบอร์ที่ทิดท่อ                                     |                                              |                              |       |
|                      | ชื่อคนรับสาย                                       | เกี่ยวข้องเป็น                               | L -                          | E     |
| ปีการศึกษ            | <b>ผลการทิดทาม</b> ยังไม่ได้ทำการทิดทามนักเรีย     | น                                            |                              |       |
| บันทึกเพิ่ม          |                                                    |                                              |                              |       |
|                      |                                                    |                                              |                              |       |
|                      |                                                    |                                              |                              |       |
|                      |                                                    |                                              |                              |       |
| วนทแจ้งข<br>ล้านวนทา |                                                    |                                              |                              | 📭 ปิด |

#### เมนูที่ 4.1.1 (รูปที่ 3) ตรวจสอบข้อมูลการขาดเรียนของนักเรียน/นักศึกษา

### <u>คำอธิบาย ขั้นตอนการทำงาน</u>

เมื่อมีการคลิ๊กเลือกดูรายละเอียดสถิติการขาดเรียนรายบุคคล จะได้หน้าต่างดังรูปภาพด้านบน ที่แสดงถึง วันที่ขาดเรียน ผลการติดตามถึงสาเหตุของการขาดเรียนของนักเรียน ดังรูปภาพด้านบนจะแสดงให้เห็นการที่ครูที่ ปรึกษายังไม่ได้ติดตามถึงสาเหตุของการขาดเรียน ยังไม่มีการบันทึกใดๆ จึงไม่ปรากฏวันที่รายละเอียดใดๆ ตาม รูปภาพที่แสดงให้เห็นดังกล่าว

หมายเหตุ: เมนูที่ 4.1.1 (รูปที่ 3) เป็นขั้นตอนการทำงานของครูที่ปรึกษาในการติดตามสาเหตุการขาดเรียน โดยครูที่ ปรึกษาต้องทำการตรวจสอบและบันทึกข้อมูลเมนูที่ 4.4.1 งานปกครอง "บันทึกการติดตามการขาดเรียน" ใน โปรแกรมระบบงานครูผู้สอนประมวลผลการเรียนตัดเกรด (GRADE)

| 🛛 ระบบบริหาร | สามโรงเรียน โงวมปกครอง | 1 V. 46.0.1 ขณะนี้ใช้ | ง<br>ช้โปรแกรมโดย [ อ.ชวมอเกต         | เตซะทวีกลไร    | V. [ 192, 168, 1 | 100 ]                |             |        |
|--------------|------------------------|-----------------------|---------------------------------------|----------------|------------------|----------------------|-------------|--------|
|              |                        | 1                     | พิมพ์จุดหมายแ                         | จึงผู้ปกครอง   |                  |                      |             |        |
| ปีการศึกษา [ | 1 🝷 2551 👻             | ุตกลง/ต้นหา           | เงื่อนไข<br>🔿 รายการที่ยังไม่ได้พิมพ์ | (́ ◯ รายการที่ | พิมพ์แล้ว 🧿      | รายการทั้งหมด        |             |        |
| พิมพ์ รหัสร  | ายการ วันที่ส่งข้อมูล  | รหัสนักเรียน ชื่อฯ    | สกุลนักเรียน                          | ขาด(วัน)       | เอกสารที่ส่ง     | ชื่ออาจารย์ที่ทำการะ | 8           |        |
| <b>⊻</b> 5   | 0 พฤ5 มิ.ย. 51         | 512005 จุรีรั         | ทน์ ศรีทองปลอด                        | 2              | ปณ.1             | ชวนณภค เทชะทวัก      | )ล          |        |
| 5            | 1 พฤ 12 มิ.ย. 51       | 512044 ที่ภา          | ารัตน์ ศักดิ์ณรงค์                    | 2              | ปณ.1             | ชวนณภค เทชะทวีก      | ุเล         | 20     |
|              |                        |                       |                                       |                |                  |                      |             |        |
|              |                        |                       |                                       |                |                  |                      |             |        |
| 10.<br>      |                        |                       |                                       |                |                  |                      | พิมพ์รายการ | ที่ 51 |
|              |                        |                       |                                       |                |                  |                      |             | nee 📲  |

### เมนูที่ 4.1.2 (รูปที่ 1) พิมพ์จดหมายแจ้งผู้ปกครองเรื่องการขาดเรียนของนักเรียน/นักศึกษา

### <u>คำอธิบาย ขั้นตอนการทำงาน</u>

เมื่อมีการคลิ๊กเลือก "ส่งพิมพ์จคหมาย" ในเมนูที่ 4.1.1 (รูปที่ 2) จะเป็นการทำงานต่อเนื่องกันมา ถึง หน้าต่างการสั่งพิมพ์จคหมายแจ้งผู้ปกครองในเมนูที่ 4.1.2 นี้ จะเห็นข้อมูลตามรูปภาพค้านบน เลือกข้อมูลที่ ต้องการสั่งพิมพ์รายงานออกทางเครื่อง และคลิ๊กเลือก "พิมพ์รายการที่ 51" ค้านล่างของหน้าต่างนี้ จะพบกับข้อมูล ของการสั่งพิมพ์คังรูปภาพในหน้าถัคไป

|                                                                                        | พิมพ์จุดหมายแล้งยังโกครอง                                                                                                    |          |                                                                                          |                              |  |  |  |  |
|----------------------------------------------------------------------------------------|----------------------------------------------------------------------------------------------------|----------|------------------------------------------------------------------------------------------|------------------------------|--|--|--|--|
|                                                                                        | รายละเอียดข้อมูลรายการที่ [51]                                                                                                    |          |                                                                                          | งโณ 1                        |  |  |  |  |
| กรณาส่ง                                                                                | กรุณาส่ง ผู้ปกครอง นางสาวทิภารัตน์ ศักดิ์ณรงค์ 512044 ระดับชั้น (ปวส. 1/3 CT เช้า)                                                                      |          |                                                                                          |                              |  |  |  |  |
| 11 2000 101 4                                                                          | 115/1 x 3                                                                                                    |          |                                                                                          |                              |  |  |  |  |
|                                                                                        | ท.โพธิ์เสด็จ อ.เมือง จ.นกรศรีข                                                                                                    |          |                                                                                          |                              |  |  |  |  |
|                                                                                        | 80000                                                                                                    |          |                                                                                          |                              |  |  |  |  |
| เรื่อง                                                                                 | แจ้งการขาดเรียนและการลาของนักเรียน นักศึกษาครบ 3 วัน                                                                                                    | ลงวันที่ | พฤหัส 12 มิถุนายน 2551                                                                   | F4                           |  |  |  |  |
| เรียน                                                                                  | ผู้ปกครอง น.ส.ทิภารัทน์ ศักดิ์ณรงค์                                                                                                    |          |                                                                                          |                              |  |  |  |  |
| รายละเอี                                                                               | ยตการขาดเรียน                                                                                                    |          |                                                                                          |                              |  |  |  |  |
| บันทึกเพื่                                                                             | าดเรยนทงหมด 2 วน มรายละเอยดดงน พ. 21 พ.ค. 51=ชาต, พ. 4 ม.ย. 51=ชาต<br>มเดิมจากงานฝ่ายปกครอง                                                             |          |                                                                                          |                              |  |  |  |  |
| บันทึกเพื่                                                                             | าดเรยนทางหมด 2 วน มรายละเอยดดงน พ. 21 พ.ค. 51=ขาด, พ. 4 ม.ย. 51=ขาด<br>มเดิมจากงานฝ่ายปกครอง                                                            |          | ขอแสดงอาวหนังเกือ                                                                        |                              |  |  |  |  |
| บันทึกเพื่                                                                             | าดเรยนทางหมด 2 วน มรายละเอยดดงน พ. 21 พ.ค. 51=ขาด, พ. 4 ม.ย. 51=ขาด<br>มเดิมจากงานฝ่ายปกครอง                                                            |          | <u>ขอแสดงความนับถือ</u><br>ถ.จ.1.จ.ศรีไหม่                                               |                              |  |  |  |  |
| บันทึกเพื่<br>ฝ่ายกิจกา                                                                | าดเรยนทางหมด 2 วน มรายละเอยดดงน พ. 21 พ.ค. 51=ขาด, พ. 4 ม.ย. 51=ขาด<br>มเดิมจากงานฝ่ายปกครอง<br>ร นร./นศ.                                               | ěį       | <mark>ขอแสดงความนับถือ</mark><br>อ.จงใจ ศรีใหม่<br>วยผู้อำนวยการฝ่ายกิจการ นร./1         |                              |  |  |  |  |
| <ul> <li>บันทึกเพื่</li> <li>ฝ่ายกิจกา</li> <li>ไฟล์รายง</li> </ul>                    | าดเรยนทางหมด 2 วน มรายละเอยดดงน พ. 21 พ.ค. 51=ขาด, พ. 4 ม.ย. 51=ขาด<br>มเดิมจากงานฝ่ายปกครอง<br>ร นร./นศ.                                               | ម្ត័ង    | <mark>ขอแสดงความนับถือ</mark><br>อ.จงใจ ศรีใหม่<br>วยผู้อำนวยการฝ่ายกิจการ นร./ห         | นศ.                          |  |  |  |  |
| <ul> <li>บันทึกเพื่</li> <li>ฝ่ายกิจกา</li> <li>ไฟล์รายง</li> <li>หัวข้อราย</li> </ul> | าดเรยนทางหมด 2 วน มรายละเอยดดงน พ. 21 พ.ค. 51=ชาต, พ. 4 ม.ย. 51=ชาต<br>มเดิมจากงานฝ่ายปกครอง<br>ร นร./นศ.                                               | ĝź       | ขอแสดงความนับถือ<br>อ.จงใจ ศรีใหม่<br>วยผู้อำนวยการฝ่ายกิจการ นร./1<br>พิมพ์จดหมาย       | นศ.                          |  |  |  |  |
| บันทึกเพื่<br>ยันทึกเพื่<br>ฝ่ายกิจกา<br>ไฟล์รายง<br>หัวข้อราเ                         | าดเรยนทางหมด 2 วน มรายละเอยดดงน พ. 21 พ.ค. 51=ชาต, พ. 4 ม.ย. 51=ชาต<br>มเติมจากงานฝ่ายปกครอง<br>ร นร./นศ.<br>กน ReportGovMail.xml<br>มงาน rptPostOffice | ějý      | ขอแสดงความนับถือ<br>อ.จงใจ ศรีใหม่<br>วยผู้อำนวยการฝ่ายกิจการ นร./ห<br>พิมพ์จดหมาย<br>พิ | นศ.<br>ปิต<br>มพ์รายการที่ ! |  |  |  |  |

เมนูที่ 4.1.2 (รูปที่ 2) พิมพ์จดหมายแจ้งผู้ปกครองเรื่องการขาดเรียนของนักเรียน/นักศึกษา

### <u>คำอริบาย ขั้นตอนการทำงาน</u>

เมื่อมีการคลิ๊กเลือก "พิมพ์รายการที่...." ในเมนูที่ 4.1.2 (รูปที่ 1) จะได้หน้าต่างข้อมูลเนื้อหาข้อความของ จดหมายเอกสารที่ต้องการแจ้งไปยังผู้ปกครอง ให้ตรวจสอบก่อนที่จะสั่งพิมพ์ โดยคลิ๊กเลือก "พิมพ์จดหมาย" เอกสารแจ้งการขาดเรียนก็จะได้เอกสารออกทางเครื่องพิมพ์

หมายเหตุ: ควรตรวจสอบ ก่อนที่จะพิมพ์ที่เมนู 4.1.2 <u>จะต้องทำการตรวจสอบที่เมนู 4.1.1 ก่อน</u> เป็นการ ตรวจสอบจำนวนวันที่ขาคเรียนของนักเรียน เช่น เราหาเด็กนักเรียนที่ขาคเรียน = 3 วัน จึงส่งเรื่องให้พิมพ์ จดหมาย เพื่อที่จะไปพิมพ์ที่เมนู 4.1.2 ในเมนูที่ 4.1.1 นั้นเป็นการตรวจสอบก่อนที่จะออกจดหมายถึงผู้ปกครอง

| บันทึกข่  | าวประกาศ  |                  |                     |           |                     |                                 |                |
|-----------|-----------|------------------|---------------------|-----------|---------------------|---------------------------------|----------------|
|           | รหัสข่าว  | รหัสอัคโนมัติ    | วันที่ลงประกาศ 12มี | โถุนายน 2 | 551                 |                                 |                |
| วันที่เรื | ัมประกาศ  | 12 มิถุนายน 2551 | จำนวนวันที่ต้อง     | งการประก  | าศ 🚺 วัน วันที่     | สิ้นสุด 12 มิถุนายน 2551        |                |
| ข้อความ   | มประกาศ บ | รรทัดที่ 1       |                     |           |                     |                                 |                |
| ข้อความ   | มประกาศ บ | รรทัดที่ 2       |                     |           |                     |                                 |                |
|           | ชื่อ      | ผู้ประกาศ        |                     |           | 🗸 เปิดการใช้งาน     |                                 |                |
|           |           |                  | รายก                | าารในข่าว | ประกาศ              |                                 |                |
|           |           |                  |                     |           | 🛐 บันทึกรายก        | าร 🥢 แก้ไขรายการ 🧾              | ) ลบรายการ     |
| สำดับ     | รหัสข่าว  | วันที่ลงประกาด   | เ วันที่เริ่มประกาศ | จำน       | วันที่สิ้นสุดประกาศ | ข้อความประกาศ 1                 | ข้อความประ     |
| 1         | 12        | 8 พฤษภาคม 25     | 551 8 พฤษภาคม 2551  | 40        | 17 มิถุนายน 2551    | นร./นศ.บุกคนต้องรูดบัตรเข้      | . แขวนบัตรใจ   |
| 2         | 13        | 8 พฤษภาคม 25     | 551 8 พฤษภาคม 2551  | 7         | 15 พฤษภาคม 2551     | วันจันทร์ที่ 12 นี้ถ่ายรูปทำบัต | กรุณาแต่งกา    |
|           |           |                  |                     |           |                     |                                 |                |
| •         |           | III              | 1                   |           |                     |                                 | Þ              |
|           |           |                  |                     |           |                     |                                 | <b>1</b> 2 ຄຄາ |

#### เมนูที่ 5.1 บันทึกข่าวประกาศประชาสัมพันธ์ ให้นักเรียน/นักศึกษา ได้รับทราบ

#### <u>คำอธิบาย ขั้นตอนการทำงาน</u>

เป็นการประชาสัมพันธ์แก่นักเรียน/นักศึกษา ให้ทราบข่าวที่ด้องการให้นักเรียน/นักศึกษา ทุกคนได้ รับทราบ ไม่ว่าเนื้อหาของข่าวจะเป็นข่าวอะไรก็ตาม โดยข่าวที่ประกาศนี้จะไปขึ้นหน้าจอการรูดบัตรเข้าเรียน-เลิก เรียน และหน้าจอของการเช็คผลการเรียน เป็นตัวอักษรข้อกวามเลื่อนขึ้น เมื่อนักเรียน/นักศึกษามารูดบัตร หรือมา เช็คผลการเรียนจะสามารถทราบถึงข่าวที่ทางโรงเรียน หรืองานปกครองต้องการประชาสัมพันธ์

โดยเลือกวันที่จะเริ่มประกาศข่าว ป้อนจำนวนวันที่ต้องการให้ข่าวประกาศกงอยู่ วันที่สิ้นสุดจะขึ้นให้เอง โดยอัตโนมัติจากการกำนวณของตัวโปรแกรมเอง ข้อกวามที่ต้องการประกาศข่าวให้รับทราบโดยทั่วกัน ชื่อหรือ หน่วยงานที่ลงประกาศ เลือกเปิดการใช้งาน เลือกบันทึกรายการ เป็นอันเสร็จสิ้นการลงข่าวประชาสัมพันธ์